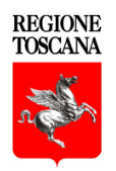

PROGRAMMA DI SVILUPPO RURALE

2014-2020

# MANUALE ILLUSTRATIVO DELLA PROCEDURA

# PER LA GESTIONE DELLE ATTIVITÀ PREVISTE DALLA

# MISURA 1 DEL PSR 2014-2020

# AD USO DEI BENEFICIARI

AI SENSI DELL'ART. 48 REGOLAMENTO DI ESECUZIONE (UE) 809/2014

Versione 1.2 Giugno 2020

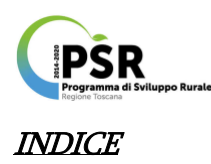

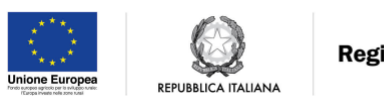

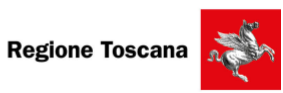

| OPZIONI DI ACCESSO AL SISTEMA                                                |
|------------------------------------------------------------------------------|
| VISUALIZZAZIONE DELLE DIVERSE SCHEDE INTERROGABILI                           |
| OPERAZIONI DAL MENÙ AVVISI/PROCEDURE5                                        |
| 1) RICERCA BANDO:                                                            |
| 2) INSERIMENTO PROGETTO:                                                     |
| OPERAZIONI DAL MENÙ PROGETTI                                                 |
| 3) RICERCA PROGETTO GENERA FILE EXCEL PER RENDICONTAZIONE SUL PORTALE ARTEA: |
| 4) INSERISCI ATTIVITÀ:                                                       |
| 5) MODIFICA PROGETTO:                                                        |
| OPERAZIONI DAL MENÙ ATTIVITÀ 20                                              |
| 6) RICERCA ATTIVITÀ e IMPOSTAZIONE ATTESTATO:                                |
| 7) MODIFICA ATTIVITÀ:                                                        |
| 8) GESTIONE INSEGNAMENTI:                                                    |
| 9) GESTIONE ISCRIZIONI:                                                      |
| 10) GESTIONE PARTECIPAZIONI:                                                 |
| 11) GESTIONE UNITÀ FORMATIVE:                                                |
| 12) INSERIMENTO INSEGNAMENTO:                                                |
| 13) INSERIMENTO ANAGRAFICHE:                                                 |
| 14)INSERIMENTO ISCRIZIONI:                                                   |
| 15) DOWNLOAD PROSPETTI DI SINTESI:                                           |
| OPERAZIONI DAL MENÙ ALLIEVI/DOCENTI                                          |
| 16) RICERCA INDIVIDUI:                                                       |
| 17) INSERISCI/MODIFICA INDIVIDUI:                                            |
| OPERAZIONI DAL MENÙ DOCENTI                                                  |
| 18) RICERCA DOCENTI:                                                         |
| 19) MODIFICA DOCENTI:                                                        |

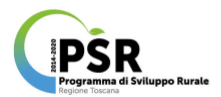

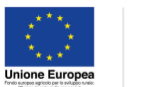

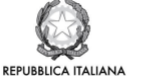

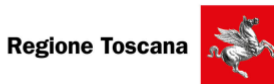

| OPERAZIONI DAL MENÙ AGENZIE FORMATIVE | . 39 |
|---------------------------------------|------|
| 20) RICERCA AGENZIE FORMATIVE:        | 39   |

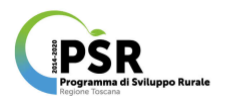

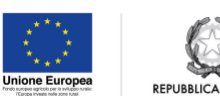

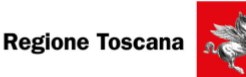

#### Opzioni di accesso al sistema

La procedura di acquisizione delle informazioni nel Sistema Informativo AGRO è stata concepita per rispondere alle esigenze della programmazione delle attività previste dalla Misura 1 del PSR 2014-2020, e i dati inseriti possono essere interrogati in base a una serie di parametri la cui selezione può essere di aiuto anche nella fase di monitoraggio delle attività finanziate.

Per l'accesso al Sistema, all'utente sono richiesti username e password per il Login, o l'identità SPID oppure le credenziali per l'autenticazione con CNS associata.

L'ambiente del Sistema Informativo è unico e si compone di un menù articolato che è attivo in modo differenziato sulla base del ruolo ricoperto dall'utente.

L'accesso al Sistema è dunque differenziato per tipologia di soggetto e ruolo:

1) Autorità Regione Toscana (Amministrazione del S.I. e responsabile delle informazioni di riferimento, supervisione rispetto alle informazioni inserite sul sistema: corsi, allievi, ore, etc.);

2) Organismo Intermedio (nel quadro di riferimento proposto, inserisce e gestisce gli avvisi/procedure, i progetti, le attività);

3) Ente Gestore (aggiorna i corsi con le informazioni di attuazione, le anagrafiche di allievi e docenti, predispone gli attestati). Nella home sono presenti quattro specchietti illustrativi sulle **modalità di accesso**, sul **menù** e la **simbologia** e infine sulle **estrazioni**, di seguito si riportano i contenuti più utili per l'utilizzo del sistema.

Ogni informazione interrogabile è evidenziata e sottolineata come link in modo che, se selezionata, possa collegare alla pagina corrispondente contenente i dettagli specifici.

Inoltre in ogni menù le funzioni operative sono indicate da una simbologia ricorrente rappresentata solitamente da tre icone: (lente) Visualizzazione delle informazioni; (matita) Modifica; (cestino) Cancella/elimina.

Al termine di ogni ricerca, laddove possibile le informazioni visualizzate possono essere esportate come pdf (formato non modificabile) o come Excel (formato modificabile per successive ulteriori elaborazioni).

Di seguito verrà esemplificata l'interfaccia e la serie di opzioni disponibili all'interrogazione effettuata tramite il profilo dell'ENTE GESTORE, ovvero dai beneficiari (Agenzie Formative) della Misura, abilitati a svolgere le funzioni volte alla gestione delle attività previste dalla Misura 1 del PSR 2014-2020.

| te: Avvisi/procedure Progetti Attività Alliev/Docenti Docenti Agenzie Formative Profili Gestione Utenti                                                                                                    | Logout Profilo Selezionato:                                                                                                    |
|----------------------------------------------------------------------------------------------------|----------------------------------------------------------------------------------------------------|
| Sistema Informativo dell'agricoltura                                                                                                    | Altre Funzionalità                                                                                                    |
| a nuova procedura è stata concepita per rispondere alle esigenze della programmazione dei consi di formazione e ritaccio attestati.<br>Utte le informazioni collegate possono essere ricercate a partire da parametri, che hanno un collegamento con l'informazione ricercata                                                                                                    | Bando Formazione sottomisura 1.1 del PSR                                                                                                    |
| ACCESSO                                                                                                    | Informazioni                                                                                                    |
| L'accesso è differenziato per livello e per ruolo, attualmente sono previsti tre ruoli:                                                                                                    | mornazion                                                                                                    |
| <ol> <li>Autorità Regiore Toscana (Amministrazione del S.I. e responsabile delle informazioni di riferimento, supervisione rispetto alle informazioni inserite<br/>sul sistema: corsi, allievi, ore, etc.</li> <li>Organismo Intermedio (nel quadro di riferimento proposto, inserisce e gestisce gli avvisi/procedure, i progetti, le attività)</li> <li>Ente Gestore (aggiorna i corsi con le informazioni di attuazione, le anagrafiche di allievi e docenti, predispone gli attestati</li> </ol> | Le richieste di nuovi accessi al Sistema Informativo agricoltura devono essere presentate<br>con almeno 10 giorni lavorativi di anticipo rispetto alle scadenze.<br>Oltre tale termine non sarà garantita una risposta entro la scadenza prevista. |
| Menu<br>I vari meru contengono tutte le funzionalità a disposizione delle singole parti e cioè la ricerca, l'inserimento e la modifica delle informazioni presenti.                                                                                                    |                                                                                                    |
| Simbologia                                                                                                    |                                                                                                    |
| In ogni menù le funzionalità sono individuate tramite icone:                                                                                                    |                                                                                                    |
| Visualizzazione delle informazioni                                                                                                    |                                                                                                    |
| 🗶 Modifica                                                                                                    |                                                                                                    |
| Cancella/elimina                                                                                                    |                                                                                                    |
| Rimane ovviamente valido che ogni informazione sottolineata vale come link che riporta alla pagina corrispondente                                                                                                    |                                                                                                    |
| Estrazioni                                                                                                    |                                                                                                    |
| In ogni menù, al termine del percorso di ricerca, in alcuni casì le informazioni ottenute possono essere esportate in formato.pdf (visibile con Acrobat                                                                                                    |                                                                                                    |

L'interfaccia della HomePage del Sistema AGRO visibile ad accesso effettuato con successo

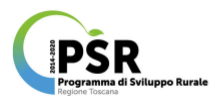

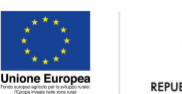

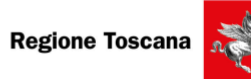

#### Visualizzazione delle diverse schede interrogabili

Gli Enti Gestori (nello specifico le Agenzie Formative) hanno accesso a molteplici funzioni sul SI AGRO che sono sostanzialmente riconducibili a 2 tipologie:

- Ricerca/Verifica (download report in excel, visura a schermo di liste e schede di dettaglio,..)
- Modifica/Inserimento (modifica a scopo correttivo di informazioni in campi campi predefiniti, inserimento ex novo di dati acquisiti,..)

Tali funzioni possono essere raggruppate in aree d'intervento secondo il menù con cui è organizzato il SI AGRO, ovvero:

- Avvisi/Procedure (ricerca)
- Progetti (ricerca)
- Attività (ricerca e modifica)
- Allievi/Docenti (ricerca e modifica)
- Agenzie Formative (ricerca e modifica)
- Profili (solo Ricerca visura dettagli)
- Gestioni utenti (solo Ricerca visura dettagli)

In ciascuna area del menù gli Enti hanno accesso alle informazioni che li riguardano nello specifico, ovvero non potranno visualizzare dati sensibili riguardanti altre agenzie.

In alto a sinistra della schermata principale è infatti visualizzabile il codice identificativo del profilo utente (di seguito si è scelto il CF identificato accedendo con CNS- Carta Nazionale Servizi) con cui si è effettuato l'accesso al sistema, a cui seguono le diverse etichette attivabili singolarmente rispondenti all'elenco sopra indicato.

Ciascuna etichetta cambia colore se viene attivata (sfondo bianco), in modo da distinguerla dalle altre (sfondo azzurro), pertanto la scheda aperta sottostante la barra menù corrisponde sempre all'etichetta con sfondo bianco. I campi operativi di ciascuna scheda aperta consentono di impostare i parametri di ricerca disponibili per visualizzare l'informazione desiderata. Per illustrare come effettuare le principali operazioni, le indicazioni che seguiranno sono state articolate in base alla struttura del suddetto menù, al fine di rendere più intuitivo l'impiego della presente guida.

### Operazioni dal Menù Avvisi/Procedure

### 1) RICERCA BANDO:

con questa operazione impostando i parametri di ricerca desiderati all'interno dei campi di selezione, è possibile visualizzare un elenco contenente tutti i bandi disponibili rispondenti ai criteri impostati. A ciascun bando elencato sono associate le tre funzioni ricorrenti (dettaglio; modifica; cancella) che qualora selezionate rinviano ciascuna alla rispettiva schermata/messaggio pop-up corrispondente.

|                                   | A contract of the second second                                      | Annual Annual              | A            | Descent | A construction of the second second | Dec. B. | design of the second |          | Profilo Selezionato: |    |
|-----------------------------------|----------------------------------------------------------------------|----------------------------|--------------|---------|-------------------------------------|---------|----------------------|----------|----------------------|----|
| Utente: PSTLRA83156G7025 (IW0)    | Avvis/procedure                                                      | Progetti Attivita          | Allew/Docent | Docenti | Agenzie Formative                   | Profil  | Gestione Utenti      | Logout   | (RegTos_W)           | \$ |
| PSR 2014 - 2020                   | Avvisi/Procedure                                                     |                            |              |         |                                     |         |                      |          |                      |    |
| - Home Bandi                      | Parametri di ricerca                                                 |                            |              |         |                                     |         |                      |          |                      |    |
| Inserimento<br>- Avviso/Procedura | Codice Avviso/proce                                                  | idura                      |              |         |                                     |         |                      |          |                      |    |
|                                   | Selezione PSR:<br>Organismo intermedi                                | io/Resp. Attività          | Tutti        |         |                                     |         | ÷                    |          |                      | +  |
|                                   | Oggetto Avviso/proc<br>(ricerca parola all'inte<br>Avviso(procedura) | edura<br>erno dell'oggetta |              |         |                                     |         |                      |          |                      |    |
|                                   | Numero atto                                                          | en/mennent ura             |              |         |                                     |         | Data atto (gg/m      | rr/aaaa) |                      |    |
|                                   |                                                                      | in province a              |              |         |                                     |         |                      |          |                      |    |
|                                   |                                                                      |                            |              |         | QB                                  | licerca | Annula               |          |                      |    |
|                                   |                                                                      |                            |              |         |                                     |         |                      |          |                      |    |

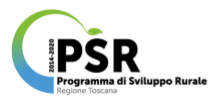

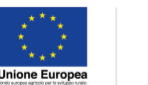

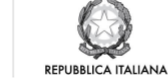

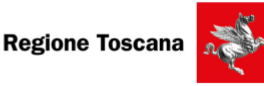

|                     | Avvis/procedure Pro                                                                                                    | geto Ativita A                                           | levi/Docenti Doce                | nti Agenzie Form      | ative Profili Ge | stione Utenti Logout   |                   | XXXXXXX             |                   |  |  |
|---------------------|----------------------------------------------------------------------------------------------------|----------------------------------------------------------|----------------------------------|-----------------------|------------------|------------------------|-------------------|---------------------|-------------------|--|--|
| 00.0044 0000        | Avvisi/Procedure                                                                                                    |                                                          |                                  |                       |                  |                        |                   |                     |                   |  |  |
| SR 2014 - 2020      |                                                                                                    |                                                          |                                  |                       |                  |                        |                   |                     |                   |  |  |
| - Home Bandi        | Parametri di ricerca                                                                                                    |                                                          |                                  |                       |                  |                        |                   |                     |                   |  |  |
| serimento           | Codice Avviso/procedura                                                                                                    |                                                          |                                  |                       |                  |                        |                   |                     |                   |  |  |
| - Avviso/Procedura  | Selezione PSR:                                                                                                    |                                                          | Treti                            | Kai                   |                  |                        |                   |                     |                   |  |  |
|                     | Omaniamo intermedio Be                                                                                                    | en Arristà                                               | Yati                             |                       |                  |                        |                   |                     |                   |  |  |
|                     | Oggetto Avviso/procedure                                                                                                    |                                                          | 1201                             |                       |                  |                        |                   |                     |                   |  |  |
|                     | (ricerca parola all'interno o<br>Avviso(procedura)                                                                                                  | dall'oggetto                                             |                                  |                       |                  |                        |                   |                     |                   |  |  |
|                     | Numero atto                                                                                                    |                                                          |                                  |                       |                  | Data atto (gg/mm/aaaa) |                   |                     |                   |  |  |
|                     | Anno scadenza Avviso/pr                                                                                                    | ocedura                                                  |                                  |                       |                  |                        |                   |                     |                   |  |  |
|                     |                                                                                                    |                                                          |                                  |                       |                  |                        |                   |                     |                   |  |  |
|                     |                                                                                                    |                                                          |                                  | Q Ricerca Annulta     |                  |                        |                   |                     |                   |  |  |
|                     | N                                                                                                    | umen elle                                                |                                  |                       |                  |                        |                   | T                   |                   |  |  |
|                     | Codice PSR                                                                                                    |                                                          | Coggetto dell'a                  | rtlo<br>A A A A A A A |                  |                        |                   | Data atto           | Funzioni          |  |  |
|                     | 2014-2020                                                                                                    |                                                          |                                  |                       |                  |                        |                   |                     |                   |  |  |
|                     | 000001 2014-2020                                                                                                    |                                                          |                                  |                       |                  |                        |                   |                     | Q 🖉 🖉 🖻           |  |  |
|                     | 13107 2014-2020                                                                                                    |                                                          |                                  |                       |                  |                        |                   |                     | ° 🔍 🖉 🖻           |  |  |
|                     | D13017 2014-2020                                                                                                    |                                                          |                                  |                       |                  |                        |                   |                     |                   |  |  |
|                     | PS-00-17 2014-3014                                                                                                    |                                                          |                                  |                       |                  |                        |                   |                     |                   |  |  |
|                     |                                                                                                    |                                                          |                                  |                       |                  |                        |                   |                     |                   |  |  |
|                     | TES 101 2014-2020                                                                                                    |                                                          |                                  |                       |                  |                        |                   |                     |                   |  |  |
|                     | Test02 2014-2020                                                                                                    |                                                          |                                  |                       |                  |                        |                   |                     | ्रे 🔍 🖉 🗈         |  |  |
|                     | corsar 2014-2020                                                                                                    |                                                          |                                  |                       |                  |                        |                   |                     | Q 🖉 🗈             |  |  |
|                     | Page 1 of 1                                                                                                    |                                                          |                                  |                       |                  |                        |                   |                     | Viewing Rows 1 -: |  |  |
|                     |                                                                                                    |                                                          |                                  |                       |                  |                        |                   |                     |                   |  |  |
| le: F~~~~~~         | Avvisi/procedure P                                                                                                    | rogetti Attività                                         | Allev/Docenti Doc                | centi Agenzie For     | mative Profili ( | Gestione Utenti Logout |                   | <b>no:</b>          |                   |  |  |
|                     |                                                                                                    |                                                          |                                  |                       |                  |                        |                   |                     |                   |  |  |
| inzioni             | 2014-202                                                                                                    | ,<br>                                                    |                                  |                       |                  |                        |                   |                     |                   |  |  |
| OME BANDI           | Avvisi/Procedure (Do                                                                                                    | taglo)                                                   |                                  |                       |                  |                        |                   |                     |                   |  |  |
| ETTAGLIO AVVISO/PRO | Dati Generali                                                                                                    |                                                          |                                  |                       |                  |                        |                   |                     |                   |  |  |
| STIONE              |                                                                                                    |                                                          |                                  |                       |                  |                        |                   |                     |                   |  |  |
| FRUGETTI            | Responsable Attività                                                                                                    |                                                          |                                  |                       |                  |                        |                   |                     |                   |  |  |
| BRANETTO            | Numero atto<br>Deta atto (gg/mm/aaaa)                                                                                                    |                                                          |                                  |                       |                  |                        |                   |                     |                   |  |  |
| PROGETTO            | Oppetto dell'atto                                                                                                    |                                                          |                                  |                       |                  |                        |                   |                     |                   |  |  |
| PROGETTO            | Data subblicazione (os)                                                                                                    | (mmana)                                                  |                                  |                       |                  |                        |                   |                     |                   |  |  |
| PROGETIO            | Data pubblicazione (gg/<br>Note                                                                                                    | (mm/aaaa)                                                |                                  |                       |                  |                        |                   |                     |                   |  |  |
| PROGETTO            | Data pubblicazione (gg/<br>Note<br>Data revoca (gg/mm/aa<br>Decreto atto aggiuntivo                                                                 | (1917)/22222)<br>223)                                    |                                  |                       |                  |                        |                   |                     |                   |  |  |
| PROJETTO            | Data pubblicazione (gg)<br>Note<br>Data revoca (gg/mm/aa<br>Deceto atto aggiuntivo<br>Scaderum/Propetti press                                       | mm/aaaa)<br>aa)<br>mtati associati al avv                | iso/procedura                    |                       |                  |                        |                   |                     |                   |  |  |
|                     | Data pubblicatione (gg)<br>Note<br>Data revoca (gg)mmiaa<br>Decreto atto aggiuntivo<br>Scadenue/Progetti press<br>Data Scadenza Da                  | mm/aaaa)<br>aa)<br>mtati associati al avv<br>ta Proroga  | so/procedura<br>presentati       | non ammessi           | ammessi          | non finanziabili       | finanziabili      | non finanziati      | finanziati        |  |  |
| PROVENU             | Data pubblicazione (gg)<br>Note<br>Data revoca (gg/mm/aa.<br>Decvrio atto aggiuntivo<br>Scadenzei/Progetti press<br>Data Scadenzei Da<br>03/01/2020 | mm/aaaa)<br>aa)<br>entati associati al avv<br>da Proroga | iso/procedura<br>presentati<br>0 | non ammessi<br>0      | ammessi<br>0     | non finanziabili<br>0  | finanziabili<br>0 | non finanziati<br>0 | finanziati<br>0   |  |  |
| PROVENU             | Data pubblicazione (gg)<br>Note<br>Data revoca (gg/mm/aa<br>Decvrio atto aggiuntivo<br>Scadenzei/Progetti press<br>Data Scadenzei Da<br>O3/01/2020  | mm/aaaa)<br>aa)<br>mtati associati al avv<br>ita Proroga | iso/procedura<br>presentati<br>0 | non ammessi<br>0      | ammessi<br>0     | non finanziabili<br>0  | finanziabili<br>0 | non finanziati<br>0 | finanziati<br>0   |  |  |

### 2) INSERIMENTO PROGETTO:

con questa operazione, partendo dalla schermata Dettaglio Bando (esito dell'operazione 2 precedentemente descritta) è possibile inserire tutte le informazioni identificative di un nuovo progetto selezionando l'omonimo tasto funzione, tramite cui si accede alla schermata contenente il prospetto dati generali del bando a cui il progetto è correlato, seguito dal prospetto sui Dati Progetto dove vi sono campi compilabili obbligatoriamente (contrassegnati da asterisco rosso) e campi la cui compilazione è facoltativa. Fa seguito il prospetto ATECO in cui sono presenti solo campi compilabili obbligatoriamente. Infine è presente il prospetto Enti in cui è previsto obbligatoriamente l'inserimento del ruolo (effettuando la selezione tra le opzioni disponibili).

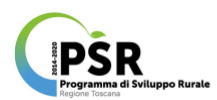

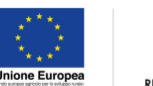

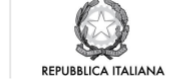

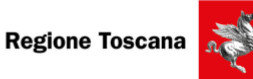

ŧ

| Funzioni               | 2014 - 2                                                                                                    | 2020                                                             | -          |             |         |                  |              |                |            |  |  |  |
|------------------------|----------------------------------------------------------------------------------------------------|------------------------------------------------------------------|------------|-------------|---------|------------------|--------------|----------------|------------|--|--|--|
| HOME BANDI             | Avvisi/Procedure                                                                                                    | 9 (Dottaglio)                                                    |            |             |         |                  |              |                |            |  |  |  |
| DETTAGLIO AVVISO/PROC. | Dati Generali                                                                                                    |                                                                  |            |             |         |                  |              |                |            |  |  |  |
| IESTIONE               | Codice anviso/pro<br>Responsable Atti<br>Numero atto<br>Data atto (gg/mm)<br>Oggetto dell'atto<br>Data pubblicazion<br>Note<br>Data revoca (gg/m<br>Decreto atto agglu | ceclura<br>ità<br>asaai)<br>e (gg/mm/aasai)<br>m/aasai)<br>mtivo |            |             |         |                  |              |                |            |  |  |  |
|                        | Scadenze/Progetti                                                                                                    | Scaderum/Progetti presentati associati al avviso/procedura       |            |             |         |                  |              |                |            |  |  |  |
|                        | Data Scadenza                                                                                                    | Data Proroga                                                     | presentati | non ammessi | ammessi | non finanziabili | finanziabili | non finanziati | finanziati |  |  |  |
|                        | 03/01/2020                                                                                                    |                                                                  | 0          | 0           | 0       | 0                | 0            | 0              | 0          |  |  |  |
|                        | Aree territoriale                                                                                                    |                                                                  |            |             |         |                  |              |                |            |  |  |  |
|                        | Denominazione                                                                                                    |                                                                  |            |             |         |                  |              |                |            |  |  |  |

| AutoPercer                                                                                                    | tion, Property Cross                                                                                                    |                                                                                                    |  |
|----------------------------------------------------------------------------------------------------|----------------------------------------------------------------------------------------------------|----------------------------------------------------------------------------------------------------|--|
| Dati Gene                                                                                                    | rali - Avviso/proci                                                                                                    | cedura                                                                                                    |  |
| JQ.                                                                                                    |                                                                                                    |                                                                                                    |  |
| Codice                                                                                                    |                                                                                                    |                                                                                                    |  |
| Anisolon                                                                                                    | cedza XX                                                                                                    |                                                                                                    |  |
| Response                                                                                                    | hile attivité                                                                                                    |                                                                                                    |  |
| Tino alfair                                                                                                    |                                                                                                    |                                                                                                    |  |
| Tipo arrica                                                                                                    |                                                                                                    |                                                                                                    |  |
| Numero a                                                                                                    | •• ••                                                                                                    |                                                                                                    |  |
| Date atto                                                                                                    |                                                                                                    |                                                                                                    |  |
| Descrizion                                                                                                    | e dell'atto                                                                                                    |                                                                                                    |  |
| Data pubb                                                                                                    | alicazione XXX                                                                                                    |                                                                                                    |  |
| Data revox                                                                                                    | • XX                                                                                                    |                                                                                                    |  |
| Decreto di                                                                                                    | ell'atto XX                                                                                                    |                                                                                                    |  |
| aggiuntivo                                                                                                    | • XX                                                                                                    |                                                                                                    |  |
| Note                                                                                                    |                                                                                                    |                                                                                                    |  |
| Dati Proof                                                                                                    | -                                                                                                    |                                                                                                    |  |
| Loss Proge                                                                                                    |                                                                                                    |                                                                                                    |  |
| *Cup ART                                                                                                    | EA (7 n                                                                                                    | umeri CUP Artea con zeri davanti. Es. 0000123)                                                                                                    |  |
| *Data scar                                                                                                    | denza 💍                                                                                                    | xxxxxxxxxxxxx                                                                                                    |  |
| *Data pres                                                                                                    | entazione (99)                                                                                                    | /mm/anana)                                                                                                    |  |
| *Data inizi                                                                                                    | o (gg/                                                                                                    |                                                                                                    |  |
| Data fine                                                                                                    | (gg/                                                                                                    | /mm/aaaa)                                                                                                    |  |
| Data del C                                                                                                    | contratto (gg)                                                                                                    | /<br>/*****/aaaaa)                                                                                                    |  |
| Tipo proge                                                                                                    | etto Att                                                                                                    | tività formativa                                                                                                    |  |
|                                                                                                    | Pa                                                                                                    | tova A                                                                                                    |  |
|                                                                                                    |                                                                                                    |                                                                                                    |  |
| *Desc. Sin                                                                                                    | tetica                                                                                                    | A                                                                                                    |  |
| *Desc. Sin                                                                                                    | itetica<br>129                                                                                                    | 13 caratteri rimanenti                                                                                                    |  |
| *Desc. Sin                                                                                                    | tetica<br>129                                                                                                    | 13 caratteri rimanenti                                                                                                    |  |
| *Desc. Sin<br>*Anno<br>*Titolo                                                                                                    | tetica<br>129                                                                                                    | 13 caratteri rimanenti                                                                                                    |  |
| *Desc. Sin<br>*Anno<br>*Titolo<br>acronimo                                                                                                    | tetica<br>129                                                                                                    | 13 caratteri rimanenti                                                                                                    |  |
| *Desc. Sin<br>*Anno<br>*Titolo<br>acronimo                                                                                                    | 129<br>                                                                                                    | 23 caratteri rimanenti                                                                                                    |  |
| *Desc. Sin<br>*Anno<br>*Etoio<br>acronimo<br>ATECO<br>*ATECO 2                                                                                                    | 129<br>129<br>129<br>129<br>129<br>129<br>129<br>129<br>129<br>129                                                                                                    | 19 caratteri rimanenti                                                                                                    |  |
| *Desc. Sin<br>*Anno<br>*Titolo<br>acronimo<br>ATECO<br>*ATECO 2<br>Sezione                                                                                                    | terica                                                                                                    | D caratteri rimanenti                                                                                                    |  |
| *Desc. Sin<br>*Anno<br>*Titolo<br>acronimo<br>ATECO<br>Secione<br>*ATECO 2<br>Secione<br>*ATECO 2<br>Divisione                                                                                                    | 128<br>128<br>129<br>1007 - X<br>1007 - X<br>1007 - X                                                                                                    | No caratteri rimanenti                                                                                                    |  |
| *Desc. Sin<br>*Anno<br>*Titolo<br>acronimo<br>ATECO 2<br>Sezione<br>*ATECO 2<br>Divisione<br>*ATECO 2<br>Divisione<br>*ATECO 2<br>Divisione                                                                                                    | 129<br>129<br>129<br>129<br>1007<br>1007<br>1007<br>1007<br>1007<br>1007<br>1007<br>100                                                                                                    | Societation immenti                                                                                                    |  |
| *Desc. Sin<br>*Anno<br>*Titolo<br>acronimo<br>ATECO<br>*ATECO 2<br>Divisione<br>*ATECO 2<br>Divisione<br>*ATECO 2                                                                                                    | 129<br>                                                                                                    | 33 carattari finanenti </th <th></th>                                                                                                    |  |
| *Desc. Sin<br>*Anno<br>*Titaio<br>acronimo<br>ATECO<br>*ATECO 2<br>Secione<br>*ATECO 2<br>Divisione<br>*ATECO 2<br>Codice A                                                                                                    | 129<br>129<br>129<br>007 -<br>007 -<br>0 | 80 caratteri rimanenti                                                                                                    |  |
| *Desc. Sin<br>*Anno<br>*Titolo<br>acronimo<br>ATECO 2<br>Secione<br>*ATECO 2<br>Divisione<br>*ATECO 2<br>Divisione<br>*ATECO 2<br>Gruppo<br>*ATECO 2<br>Gruppo                                                                                                    | 128<br>128<br>128<br>129<br>129<br>129<br>129<br>129<br>129<br>129<br>129                                                                                                    | 30 caratteri rimanenti                                                                                                    |  |
| *Desc. Sin<br>*Anno<br>*Titolo<br>acretimo<br>*ATECO 2<br>Sectors<br>*ATECO 2<br>Divisione<br>*ATECO 2<br>Divisione<br>*ATECO 2<br>Gruppo<br>*ATECO 2<br>Codice A<br>Enti                                                                                                    | 129<br>129<br>129<br>007 -<br>007 -<br>0 | B3 carattari rimanenti                                                                                                    |  |
| *Desc. Sin<br>*Anno<br>*Titolo<br>acronimo<br>ATECO<br>*ATECO 2<br>Secione<br>*ATECO 2<br>Divisione<br>*ATECO 2<br>Cruppo<br>*ATECO 2<br>Cruppo<br>*ATECO 2<br>Codice A<br>Enti                                                                                                    | 128<br>128<br>129<br>1007 -<br>007 -<br>007 -     | P3 caratteri imanenti                                                                                                    |  |
| *Desc. Sin<br>*Anno<br>*Titolo<br>aconimo<br>*ATECO<br>*ATECO 2<br>Secione<br>*ATECO 2<br>Onuppo<br>*ATECO 2<br>Couppo<br>*ATECO 2<br>Couppo<br>*ATECO 2<br>Couppo                                                                                                    | tetica<br>129<br>                                                                                                    | So carattari rimanenti  So carattari rimanenti  So carattaritari rimanenti  So carattari rimanenti  So carattari rimanenti  S |  |
| *Desc. Sin<br>*Anno<br>*Titolo<br>acronimo<br>ATECO 2<br>Secione<br>*ATECO 2<br>Divisione<br>*ATECO 2<br>Orupo<br>*ATECO 2<br>Coulos A<br>Enti                                                                                                    | 128<br>128<br>129<br>129<br>120<br>120<br>120<br>120<br>120<br>120<br>120<br>120                                                                                                    | P3 caratteri imanenti                                                                                                    |  |
| *Desc. Sin<br>*Anno<br>*Titoio<br>acronimo<br>ATECO<br>*ATECO 2<br>Secione<br>*ATECO 2<br>Divisione<br>*ATECO 2<br>Divisione<br>*ATECO 2<br>Codice A<br>Enti<br>Per sicence                                                                                                    | tetica<br>129<br>129<br>007 -<br>007 -   | B) caratteri rimanenti                                                                                                    |  |
| *Desc. Sin<br>*Anno<br>*Titolo<br>acronimo<br>ATECO 2<br>Sezione<br>*ATECO 2<br>Divisione<br>*ATECO 2<br>Oruppo<br>*ATECO 2<br>Gruppo<br>*ATECO 2<br>Gruppo<br>*ATECO 2<br>Codice A                                                                                                    | 128<br>128<br>129<br>129<br>120<br>120<br>120<br>120<br>120<br>120<br>120<br>120                                                                                                    | B3 caratteri ifmanenti                                                                                                    |  |
| *Desc. Sin<br>*Anno<br>*Titoio<br>acronimo<br>ATECO<br>*ATECO 2<br>Secione<br>*ATECO 2<br>Divisione<br>*ATECO 2<br>Gruppo<br>*ATECO 2<br>Codice A<br>Enti                                                                                                    | tetica                                                                                                    | B caratter i finanenti                                                                                                    |  |
| *Desc. Sin<br>*Anno<br>*Titolo<br>archimo<br>*ATECO 2<br>Second<br>*ATECO 2<br>Second<br>*ATECO 2<br>Divisione<br>*ATECO 2<br>Gruppo<br>*ATECO 2<br>Gruppo<br>*ATECO 2<br>Gruppo<br>*ATECO 2<br>Gruppo<br>*ATECO 2<br>Gruppo<br>*ATECO 2<br>Gruppo                                                                                                    | tetica                                                                                                    | S carattari ifmanenti  S carattari ifmanenti |  |
| *Desc. Sin<br>*Anno<br>*Titolo<br>acronimo<br>*ATECO 2<br>Sezione<br>*ATECO 2<br>Divisione<br>*ATECO 2<br>Oruppo<br>*ATECO 2<br>Gruppo<br>*ATECO 2<br>Codice A<br>Enti                                                                                                    | tetica                                                                                                    | S carattari imanenti  S carattari imanenti  S carattari imanentim |  |
| *Desc. Sin<br>*Anno<br>*Titolo<br>accritmo<br>*ATECO 2<br>Sector<br>*ATECO 2<br>Divisione<br>*ATECO 2<br>Divisione<br>*ATECO 2<br>Gruppo<br>*ATECO 2<br>Gruppo<br>*ATECO 2<br>Gruppo<br>*ATECO 2<br>Gruppo<br>*ATECO 2<br>Gruppo<br>*ATECO 2<br>Gruppo<br>*ATECO 2<br>Gruppo<br>*ATECO 2<br>Gruppo                                                                                                    | tetica                                                                                                    | S carattari ifmanenti                                                                                                    |  |
| *Desc. Sin<br>*Anno<br>*Titolo<br>acronimo<br>ATECO 2<br>Secione<br>*ATECO 2<br>Divisione<br>*ATECO 2<br>Oruppo<br>*ATECO 2<br>Oruppo<br>*ATECO 2<br>Codice A<br>Enti<br>Per ricerco<br>codice                                                                                                    | tetica                                                                                                    | Picerial                                                                                                    |  |
| *Desc. Sin<br>*Anno<br>*Titolo<br>accentimo<br>*ATECO 2<br>Secione<br>*ATECO 2<br>Gruppo<br>*ATECO 2<br>Gruppo<br>*ATECO 2<br>Gruppo<br>*ATECO 2<br>Codice A<br>Enti<br>Per sicence<br>Recolor<br>Recolor                                                                                                    | tetica                                                                                                    | S caratteri finanenti                                                                                                    |  |
| *Desc. Sin<br>*Anno<br>*Titolo<br>acronimo<br>ATECO 2<br>Secione<br>*ATECO 2<br>Divisione<br>*ATECO 2<br>Divisione<br>*ATECO 2<br>Oruppo<br>*ATECO 2<br>Coruppo<br>*ATECO 2<br>Coruppo<br>*ATECO 2<br>CORUPPO<br>*ATECO 2<br>CORUPPO<br>*ATECO 2<br>CORUPPO<br>*ATECO 2<br>CORUPPO<br>*ATECO 2<br>CORUPPO<br>*ATECO 2<br>CORUPPO<br>*ATECO 2<br>CORUPPO<br>*ATECO 2<br>CORUPPO<br>*ATECO 2<br>CORUPPO<br>*ATECO 2<br>CORUPPO<br>*ATECO 2<br>CORUPPO<br>*ATECO 2<br>CORUPPO<br>*ATECO 2<br>CORUPPO<br>*ATECO 2<br>CORUPPO<br>*ATECO 2<br>CORUPO<br>*ATECO 2<br>CORUPO<br>*ATECO 2<br>CORUPO<br>*ATECO 2<br>CORUPO<br>*ATECO 2<br>CORUPO<br>*ATECO 2 | tetica                                                                                                    | Picerisci<br>Picerisci<br>Picerisci<br>Picerisci<br>Picerisci<br>Picerisci<br>Picerisci<br>Picerisci<br>Picerisci<br>Picerisci<br>Picerisci<br>Picerisci                                                                                                    |  |

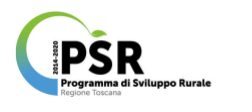

#### Operazioni dal Menù Progetti

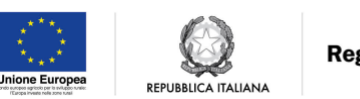

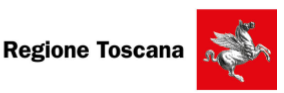

## 3) RICERCA PROGETTO GENERA FILE EXCEL PER RENDICONTAZIONE SUL PORTALE ARTEA:

Con questa operazione si procede a impostare i criteri di selezione desiderati per visualizzare il progetto o la lista dei progetti ricercati, nel prospetto sottostante ai campi di ricerca compilabili. I campi compilabili riguardano sia nello specifico il progetto sia il bando di riferimento, e in base alla loro compilazione possono determinare un esito specifico o più generico, infatti i dati che possono essere indicati sono:

- Codice progetto
- Cup ARTEA
- Organismo intermedio Responsabile dell'attività
- Titolo Progetto
- Codice avviso/procedura
- Numero atto
- Data atto
- Data pubblicazione
- Data scadenza

Selezionando poi il comando Genera file Excel (Artea), presente a destra del comando ricerca, è possibile effettuare il download dell'elenco progetti disponibili e visibili in schermata (in base alla chiave di ricerca inserita) con il dettaglio di tutti i campi informativi, tale file sarà poi caricato dai Beneficiari a fini di rendicontazione.

|                 | in the second second second second second second second second second second second second second second second | and an end of the second second second second second second second second second second second second second se |                               | and the second second se | Profilo Selezionato: |                |
|-----------------|----------------------------------------------------------------------------------------------------|----------------------------------------------------------------------------------------------------|-------------------------------|----------------------------------------------------------------------------------------------------|----------------------|----------------|
|                 | Avvisi/procedure Progetti Att                                                                                   | Attev/Docent: Docent: Agencie Fo                                                                                | mative Profil Gestione Utenti | Logout                                                                                                    |                      | \$             |
| F and another F | Procetti (Home)                                                                                                 |                                                                                                    |                               |                                                                                                    |                      |                |
| 94 2014 - 2020  |                                                                                                    |                                                                                                    |                               |                                                                                                    |                      |                |
| Home Progetti   | Parametri ricerca                                                                                               |                                                                                                    |                               |                                                                                                    |                      |                |
|                 | Codice Progetto                                                                                                 |                                                                                                    | Cus                           | p ARTEA                                                                                                    |                      |                |
|                 | Organismo intermedio/Resp. Attività                                                                             | Yutti                                                                                                    | ¢ Arr                         | no progetto                                                                                                    | Tutti +              |                |
|                 | Titolo<br>(ricerce parola                                                                                       |                                                                                                    |                               |                                                                                                    |                      |                |
|                 | all'interno del titolo)                                                                                         |                                                                                                    |                               |                                                                                                    |                      |                |
|                 |                                                                                                    |                                                                                                    |                               |                                                                                                    |                      |                |
|                 | Dati Avvisi/Procedure                                                                                           |                                                                                                    |                               |                                                                                                    |                      |                |
|                 | On the second second second                                                                                     |                                                                                                    |                               |                                                                                                    |                      |                |
|                 | Codice anyso/procedura                                                                                          |                                                                                                    |                               |                                                                                                    |                      |                |
|                 | Numero atto                                                                                                    |                                                                                                    | Dwt                           | ta atto                                                                                                    | gg/mm/aaaa           |                |
|                 | Data pubblicazione                                                                                              |                                                                                                    | Det                           | la scadenza                                                                                                    |                      |                |
|                 |                                                                                                    | gg-ministatat                                                                                                   |                               |                                                                                                    | gg-mm aaaa           |                |
|                 |                                                                                                    | C. Por                                                                                                    | cerca 🕜 nnulla 🔮 Genera file  | Excel (Artea)                                                                                                    |                      |                |
|                 |                                                                                                    |                                                                                                    |                               |                                                                                                    |                      |                |
|                 | Cod.                                                                                                    |                                                                                                    |                               |                                                                                                    | Denom, ente gestore  |                |
|                 | 1 2014-3020                                                                                                    |                                                                                                    |                               |                                                                                                    |                      |                |
|                 | 2 2014-2020                                                                                                    |                                                                                                    |                               |                                                                                                    |                      |                |
|                 | 3 2014-2020                                                                                                    |                                                                                                    |                               | 8 8 R 🛋                                                                                                    |                      |                |
|                 | 4 2014-2020                                                                                                    |                                                                                                    |                               |                                                                                                    |                      |                |
|                 | 5 2014-2020                                                                                                    |                                                                                                    |                               |                                                                                                    |                      |                |
|                 |                                                                                                    |                                                                                                    |                               |                                                                                                    |                      |                |
|                 |                                                                                                    |                                                                                                    |                               |                                                                                                    |                      |                |
|                 | <sup>7</sup> 1014-3020                                                                                          |                                                                                                    |                               | 8 8 9                                                                                                    |                      |                |
|                 | 21 2014-2020                                                                                                    |                                                                                                    |                               |                                                                                                    |                      |                |
|                 | 22 2014-3020                                                                                                    |                                                                                                    |                               |                                                                                                    |                      |                |
|                 | 23 2014-3020                                                                                                    |                                                                                                    |                               |                                                                                                    |                      |                |
|                 | 28 2014-2020                                                                                                    |                                                                                                    |                               |                                                                                                    |                      |                |
|                 | •••••••••••••••                                                                                                 |                                                                                                    |                               |                                                                                                    |                      |                |
|                 | Page 1 of 1 (a) (b) (c)                                                                                         |                                                                                                    |                               |                                                                                                    | Viewing Row          | s 1 - 19 of 19 |
|                 |                                                                                                    |                                                                                                    |                               |                                                                                                    |                      |                |
|                 |                                                                                                    |                                                                                                    |                               | -                                                                                                    |                      |                |

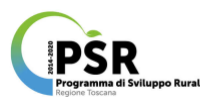

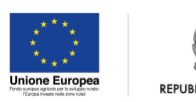

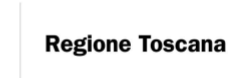

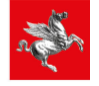

| 0                          | 0       |             |                             |         |                                        |                       |                                      |                 |                       | 🖹 ListaP        | rogettiCSV             | (11).xls                |               |                                         |                              |                               |                                    |                 |                            |                           |    |
|----------------------------|---------|-------------|-----------------------------|---------|----------------------------------------|-----------------------|--------------------------------------|-----------------|-----------------------|-----------------|------------------------|-------------------------|---------------|-----------------------------------------|------------------------------|-------------------------------|------------------------------------|-----------------|----------------------------|---------------------------|----|
| 21                         | •       |             | × [                         | ) Ĉ     | S 🖉 🗹                                  | • 🔁 •                 | Σ · 🛃                                | • 🏆 • (         | fx 🛅 📑                | 100%            | • ⑦                    |                         |               |                                         |                              |                               | Q- Cer                             | rca nel fog     | glio                       |                           |    |
| <b>n</b>                   | Inizio  | Layout      | Tabe                        | elle    | Grafici                                | SmartAr               | t Form                               | ule Da          | ti Revis              | ione            |                        |                         |               |                                         |                              |                               |                                    |                 |                            | ^ ‡                       | Ŧ  |
|                            | N       | todifica    |                             |         |                                        | Carattere             |                                      |                 | Allin                 | eamento         |                        |                         | Numero        |                                         | Form                         | ato                           |                                    | Celle           |                            | Temi                      |    |
|                            | -       | Riempimento | *                           | Calib   | ri (Corpo)                             | · 12                  | - A A                                | •               | abc                   | те 📷            | sto a capo 🔻           | General                 | e             | •                                       | ≦≲∣▼                         |                               | ç                                  | <b>⊗</b>        | - Aa                       | <b>}</b> - <b>*</b>       |    |
| Inco                       | la 🥥    | Cancella    | *                           | G       | <u>С</u>                               |                       | <mark>≫ - A</mark> ·                 | •               |                       | 2               | Unisci -               | <b>S</b>                | % 000         | 00, 0, <del>\$</del><br>0, <b>€</b> 00, | Formattazione                | Stili                         | Inserisci                          | Elimina I       | Formato Te                 | mi Aa∙                    |    |
|                            | B3      | : 🛞         | 0 (                         | fx      | 5662                                   | <u>SAAA</u>           |                                      |                 | مممم                  | 67-66           |                        | مممم                    | <u>aa~</u>    |                                         |                              |                               |                                    |                 |                            |                           | Ŧ  |
| 4                          | А       | В           |                             | С       | D                                      | E                     | F                                    | G               | Н                     | 1               | J                      | К                       | L             | M                                       | N                            | 0                             | Р                                  | Q               | R                          | S                         |    |
| 1                          | ODICEAR |             | DATA<br>APPR<br>ONE<br>PROG | OVAZI   | DATA<br>INIZIO<br>PROGETTO             | DATA FINE<br>PROGETTO | CODICE<br>FISCALE<br>ENTE<br>GESTORE | ENTE<br>GESTORE | CODICEART<br>EA CORSO | TITOLO<br>CORSO | ORE<br>SVOLTE<br>CORSO | COMUNE<br>SEDE<br>CORSO | SEDE<br>CORSO | ORE TOT<br>SVOLTE<br>DOCENTI            | ORE TOT<br>SVOLTE<br>DOCENTI | NUMERO<br>TUTOR CON<br>LAUREA | NUMERO<br>TUTOR<br>SENZA<br>LAUREA | IDONEI<br>CORSO | IDONEI<br>FEMMINE<br>CORSO | IDONEI<br>MASCHI<br>CORSO |    |
| 2<br>3<br>4<br>5<br>6<br>7 |         |             |                             |         |                                        |                       |                                      |                 |                       |                 |                        |                         |               |                                         |                              |                               |                                    |                 |                            |                           |    |
| 8<br>9<br>10<br>11         |         |             |                             |         |                                        |                       |                                      |                 |                       |                 |                        |                         |               |                                         |                              |                               |                                    |                 |                            |                           |    |
| 12<br>13<br>14<br>15       |         |             |                             |         |                                        |                       |                                      |                 |                       |                 |                        |                         |               |                                         |                              |                               |                                    |                 |                            |                           |    |
| 16<br>17<br>18<br>19       |         |             |                             |         |                                        |                       |                                      |                 |                       |                 |                        |                         |               |                                         |                              |                               |                                    |                 |                            |                           |    |
| 20<br>21<br>22<br>23       |         |             |                             |         |                                        |                       |                                      |                 |                       |                 |                        |                         |               |                                         |                              |                               |                                    |                 |                            |                           |    |
| 24<br>25<br>26             |         |             |                             |         |                                        |                       |                                      |                 |                       |                 |                        |                         |               |                                         |                              |                               |                                    |                 |                            |                           |    |
| 28<br>29<br>30             |         |             |                             |         |                                        |                       |                                      |                 |                       |                 |                        |                         |               |                                         |                              |                               |                                    |                 |                            |                           |    |
| 31                         |         | <u></u>     |                             | anttics |                                        |                       |                                      |                 | <u> </u>              |                 | <u> 2222</u>           |                         |               | 8888                                    | <u> 2000</u>                 | <u> 2222</u>                  | 2223                               | 2222            |                            |                           | 2  |
|                            |         |             | starro                      | gentes  | ······································ |                       |                                      |                 |                       |                 |                        |                         |               |                                         |                              |                               |                                    |                 |                            |                           | // |

Una volta scaricato il **File Excel (Artea)** è necessario aprirlo con il programma Excel e salvarlo con estensione "*.xls*", il nome del file non è rilevante ma è fondamentale porre attenzione a come viene rinominato il foglio da cui il file excel è composto, infatti l'etichetta con cui è contrassegnato il foglio deve riportare questa dicitura **ListaProgettiCSV** ed essere priva di spazi interposti (come da indicazioni fornite da ARTEA nell'apposito commento N.B. inserito in corrispondenza della funzione sul portale); a fini di rendicontazione in fase di SAL e di SALDO tale file dovrà essere caricato sul portale ARTEA seguono la procedura di seguito illustrata (vedi riquadro arancione).

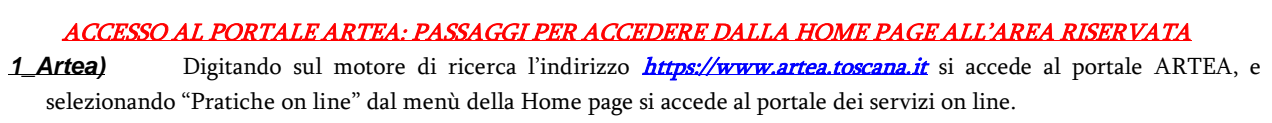

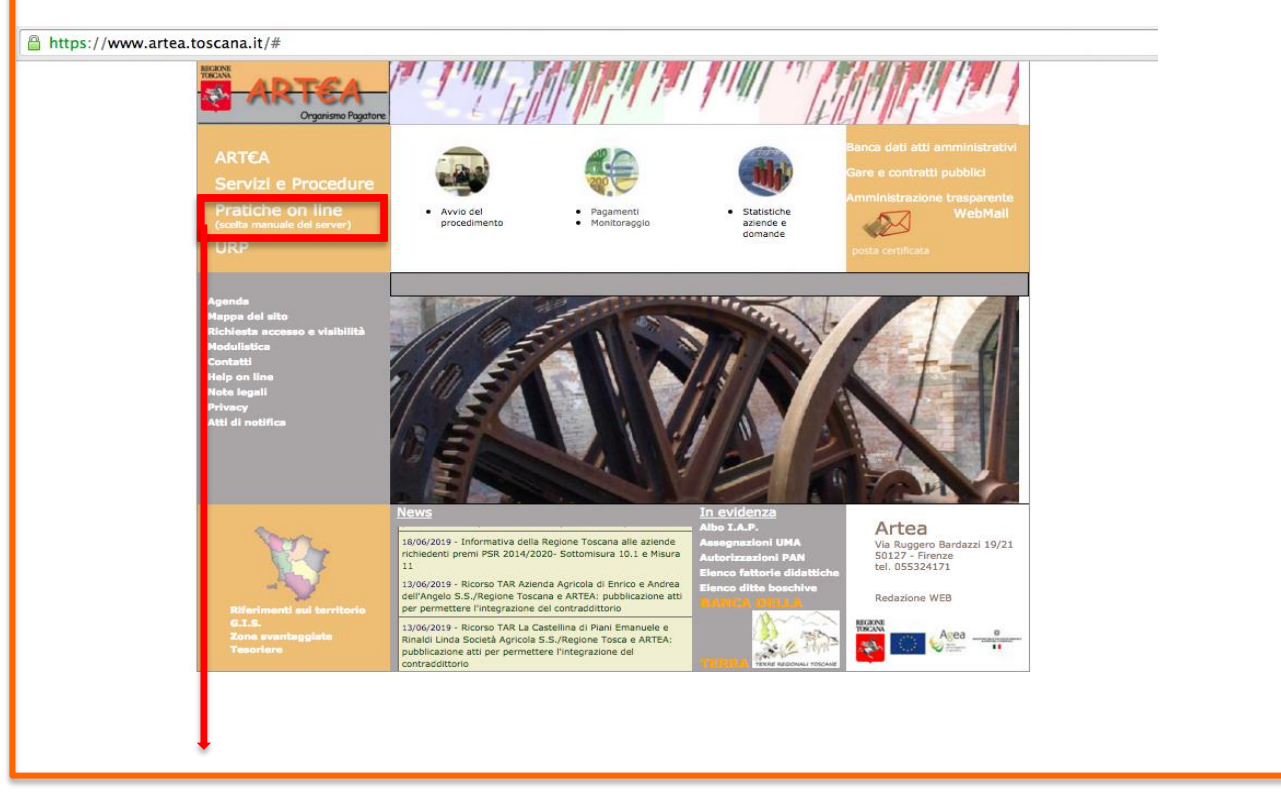

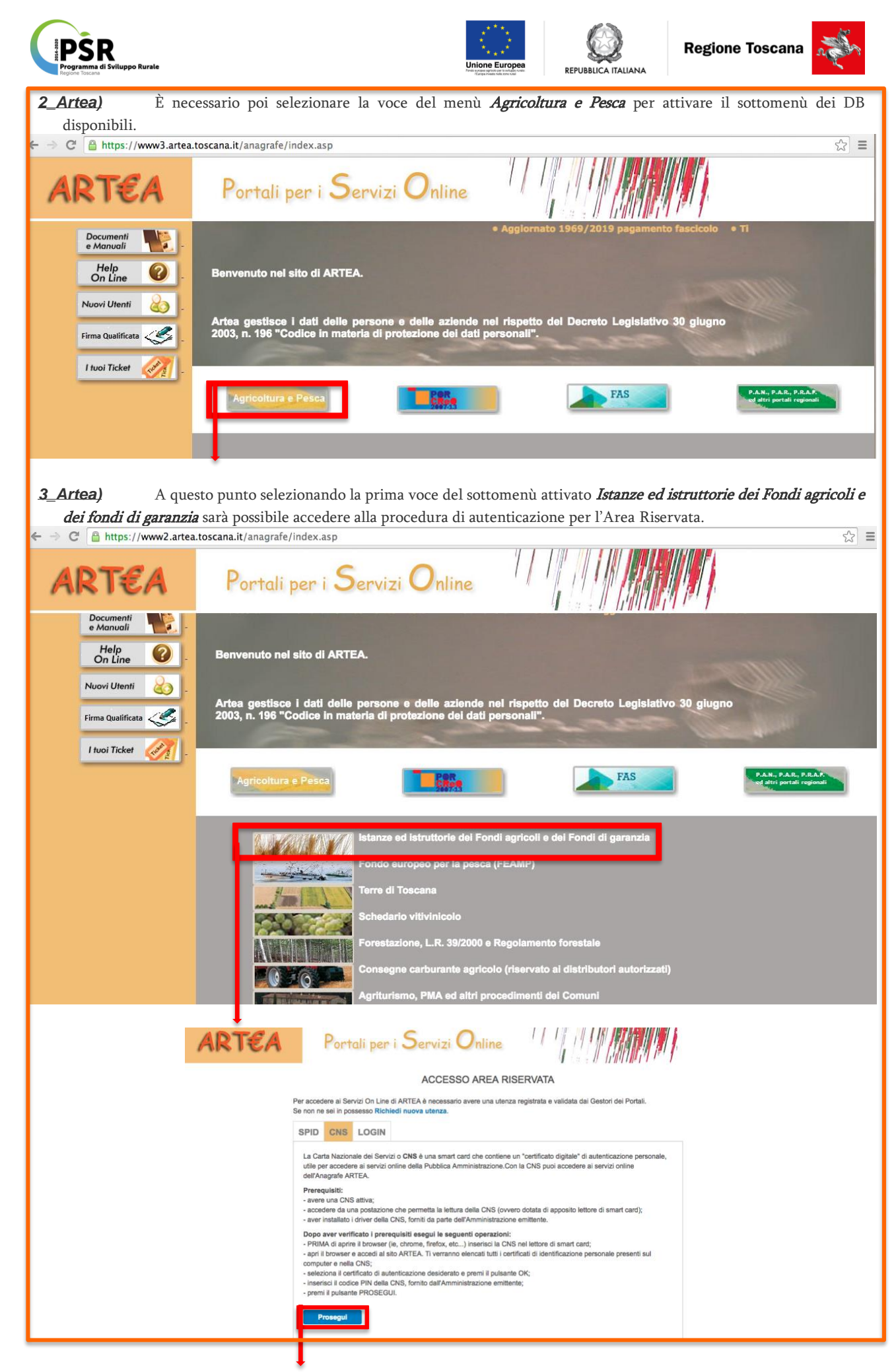

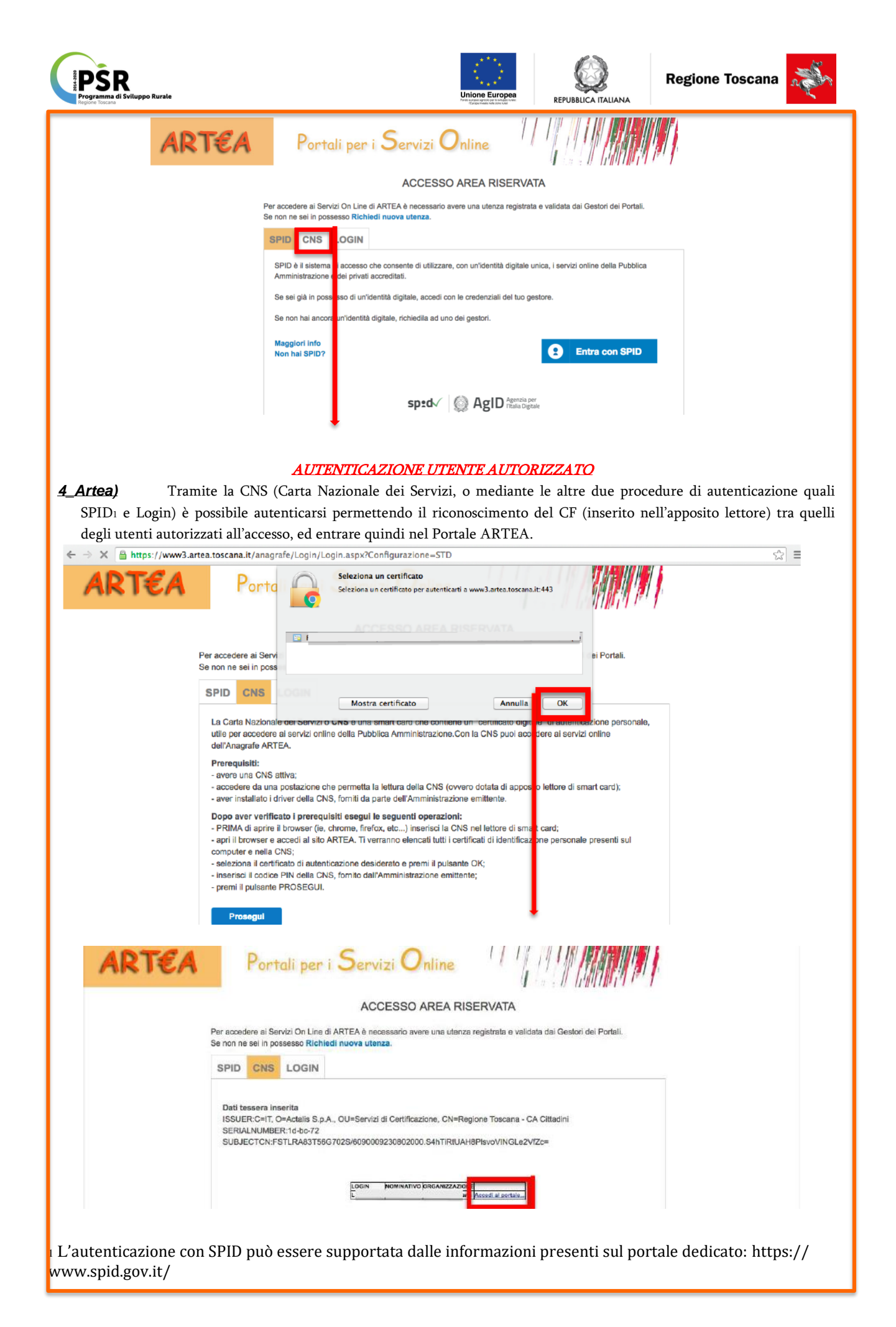

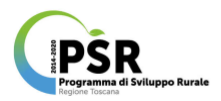

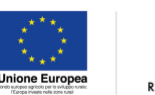

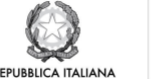

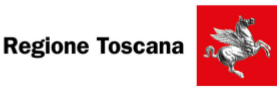

#### ACCESSO AL PORTALE

**5\_Artea)** L'interfaccia visualizzata una volta che si è effettuato l'accesso al portale, presenta la maschera centrale contenente i campi compilabili per la funzione Ricerca Azienda mediante la quale il beneficiario troverà e visualizzerà la propria scheda informativa.

| 1 1                         |                     |                             |                                      |                   |                                          |       |
|-----------------------------|---------------------|-----------------------------|--------------------------------------|-------------------|------------------------------------------|-------|
|                             | C Ricerca Azienda   | News                        | / Richiesta di assister              | nza 🔍 Conne       | esso da 1 minuti - 12 utenti nel sistema |       |
| ARIEA Organismo p           | P Ricerca Domanda   | ATTIVO - Gli ute            | nti possono utilizzare il sistema di | i compilazione se | nza limitazioni.                         |       |
|                             | 🖒 Esci / logout     |                             |                                      |                   |                                          |       |
| Menu                        | Picorea Azionda     |                             |                                      |                   |                                          |       |
| Ricerca                     | Ricerca Azienua     |                             |                                      |                   |                                          |       |
| Azienda                     | Cognome o           |                             | N                                    | iome              |                                          |       |
| Fascicolo                   | Denominazione       |                             |                                      |                   |                                          |       |
| ) Ute                       | Partita I.V.A.      |                             | c                                    | Odice Fiscale     |                                          |       |
| Persona                     |                     |                             |                                      |                   |                                          |       |
| 2 Domanda                   | Provincia           |                             |                                      | Comune 🕫          |                                          |       |
| 2 Particella                | Natura Azienda      | Natura dell'azienda (onzior | ale) • • e                           | tassificazione    | Classificazione (onzionale)              |       |
| 2 Documenti                 |                     | Hatere den derende toperen  |                                      | in some der one   | Classificatione (operorities             |       |
| 2 Fatture                   | Tenutario fascicolo | Tenutario (opzionale)       | t) C                                 | Centro servizio   | Centro servizio (opzionale)              |       |
| Albi                        |                     |                             |                                      |                   | Andreada attribute Co., An excepte Co.   |       |
| Albi IAP                    |                     |                             |                                      |                   | Azienda digitale 🔄 In proprio 🗌          |       |
| Strumenti                   |                     |                             |                                      |                   |                                          | Ricer |
| 1stanze                     |                     |                             |                                      |                   |                                          | Ricor |
| Sistanze LL                 |                     |                             |                                      |                   |                                          |       |
| Elenchi Domanda             | Ultime Aziende      |                             |                                      |                   |                                          |       |
| Scarlos dati                |                     |                             |                                      |                   |                                          |       |
| Scarichi prenotati          |                     |                             |                                      |                   |                                          |       |
| Scarica dati strutturati    |                     |                             |                                      |                   |                                          |       |
| Elenco Elaborazioni         |                     |                             |                                      |                   |                                          |       |
| Ricerca Reg X               |                     |                             |                                      |                   |                                          |       |
| Monitoraggio PAR            |                     |                             |                                      |                   |                                          |       |
| Parametrizzazione Documenti |                     |                             |                                      |                   |                                          |       |
| Anomalie UV                 |                     |                             |                                      |                   |                                          |       |
| Allineamento vigneti        |                     |                             |                                      |                   |                                          |       |
| Carica Foto                 |                     |                             |                                      |                   |                                          |       |

La maschera centrale che viene così visualizzata consente di inserire i parametri di ricerca utili a individuare l'istanza desiderata, di seguito si mostra come appare in partenza e successivamente come dovrà essere compilata.

### RICERCA ISTANZE RELATIVE AD AZIENDA (DA RICERCA AZIENDA)

**6\_Artea)** Il beneficiario inserendo il nome della propria azienda nell'apposito campo di ricerca e selezionando l'apposito tasto funzione, accederà alla schermata contenente il proprio nominativo in blu sottolineato (in forma di link) collegato alla rispettiva scheda aziendale.

| → C 🔒 https://www3.artea.tosca                                  | na.it/anagrafe/index.asp                                   | )                                                                         |                                                        |                                                              | \$      |
|-----------------------------------------------------------------|------------------------------------------------------------|---------------------------------------------------------------------------|--------------------------------------------------------|--------------------------------------------------------------|---------|
|                                                                 | ,의 Ricerca Azienda<br>의 Ricerca Domanda<br>한 Esci / logout | News / Richiesta a ATTIVO - Gli utenti possono utilizzare il              | di assistenza 2 Conne<br>sistema di compliazione ser   | sso da 1 minuti - 12 utenti nel sistema<br>Izra limitazioni. |         |
| Menu                                                            | Ricerca Azienda                                            |                                                                           |                                                        |                                                              |         |
| Ricerca<br>Azienda                                              | Cognome o<br>Denominazione                                 |                                                                           | 1 ome                                                  |                                                              |         |
| 2 Fascicolo<br>2 Ute                                            | Partita I.V.A.                                             |                                                                           | Codice Fiscale                                         |                                                              |         |
| Persona                                                         | Provincia                                                  |                                                                           | Comune @                                               |                                                              |         |
| Particella                                                      | Natura Azienda                                             | Natura dell'azienda (opzionale)                                           | ¢ Classificazione                                      | Classificazione (opzionale)                                  | :)      |
| Fatture                                                         | Tenutario fascicolo                                        | Tenutario (opzionale)                                                     | Centro servizio                                        | Centro servizio (opzionale)                                  | \$      |
| Albi IAP<br>Strumenti<br>Istanze                                |                                                            |                                                                           |                                                        | Azienda digitale 🔵 🛛 In proprio 🗌                            | Ricerca |
|                                                                 | Piccerca Azienda                                           | News two     // Richiesta /     ATTIVO - Gli utenti possono utilizzare il | o: assistenza 🛛 🖄 Conne<br>sistema di compilazione ser | sso a > minuti - 79 utenti nei sistema<br>uza limitazioni.   | _       |
| Ricerca                                                         | Ricerca Azienda                                            |                                                                           | _                                                      |                                                              |         |
| Azienda                                                         | Cognome o<br>Denominazione                                 | (                                                                         | Nome                                                   |                                                              |         |
| 2 Ute                                                           | Partita I.V.A.                                             |                                                                           | Codice Fiscale                                         |                                                              |         |
| 2 Domanda                                                       | Provincia                                                  |                                                                           | Comune 🖙                                               |                                                              |         |
| 2 Particella<br>2 Documenti                                     | Natura Azienda                                             | Natura dell'azienda (opzionale)                                           | Classificazione                                        | Classificazione (opzionale)                                  |         |
| Eatture<br>Albi                                                 | Tenutario fascicolo                                        | Tenutario (opzionale)                                                     | Centro servizio                                        | Centro servizio (opzionale)                                  | ;       |
| 2 Albi IAP<br>Strumenti                                         |                                                            |                                                                           |                                                        | Azienda digitale 🔄 In proprio 🗌                              |         |
| 2 Istanze                                                       |                                                            |                                                                           |                                                        |                                                              | Ricerca |
| 2 Elenchi Domanda                                               |                                                            | Partit                                                                    | a Iva Codice Fisc                                      | ale Comune                                                   |         |
| <ul> <li>Inserimento fornitori</li> <li>Scarico dati</li> </ul> |                                                            | ¢                                                                         |                                                        |                                                              |         |
| Scarichi prenotati Scarico dati strutturati                     | Pagina 1 di 1 10 \$ rec                                    | ords per pagina                                                           |                                                        |                                                              | Pagina  |
|                                                                 |                                                            |                                                                           |                                                        |                                                              |         |
|                                                                 | •                                                          |                                                                           |                                                        |                                                              |         |
|                                                                 |                                                            |                                                                           |                                                        |                                                              |         |
|                                                                 |                                                            |                                                                           |                                                        |                                                              |         |
|                                                                 |                                                            |                                                                           |                                                        |                                                              |         |

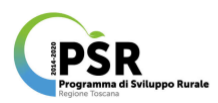

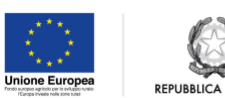

ITALIANA

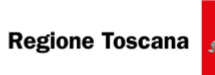

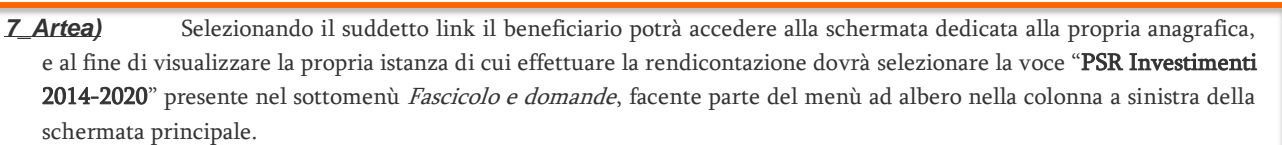

| Menu                                                                                                    | Anagranica Aziellua                               |                                  |                    |
|----------------------------------------------------------------------------------------------------|---------------------------------------------------|----------------------------------|--------------------|
| Ricerca/nuovo                                                                                                    | - Aggiornamento Dati                              |                                  |                    |
| 🔀 Non In proprio                                                                                                    | Anagrafe Trib. Anagrafe Trib. FD                  | Registro Imprese Prov: I Zootect | nia Anno: 2020 - : |
| Azienda digitale                                                                                                    | - Fascicolo aziendale                             |                                  |                    |
| Anagrafica Aziendale                                                                                                    | Fascicolo<br>presso:                              | rvizio Mandato                   | Fascicolo<br>SIAN: |
| <u>Dati identificativi</u><br><u>Struttura Aziendale</u>                                                                                                    | Carna Grossen                                     | lur inΩe                         | - •                |
| Aodalità di pagamento<br>Autorizzazioni e diritti di                                                                                                    | Indirizzo PEC                                     |                                  |                    |
| impianto<br>Pagamenti                                                                                                    | Indirizzo PEC:                                    | EI VEI EULI                      |                    |
| Diritti Aziendali     Garanzie fideiussorie                                                                                                    | Dati identificativi Azienda     Nessuna Revisione |                                  |                    |
| Fatture     Interscambio WS                                                                                                    | Natura dell'Azienda                               | •                                |                    |
| Sincro SIAN<br>Antimatia Dichiarazioni                                                                                                    | Codice Fiscale                                    | Partita Iva<br>Escluso IVA       |                    |
| Stato aziendale                                                                                                    | Cognome o<br>Denominazione                        |                                  |                    |
| Condizionalità                                                                                                    | Nome<br>Luogo di nascita                          |                                  |                    |
| Unită Locali da RI                                                                                                    | Data di nascita                                   | Data di costituzione             |                    |
| Dati identificativi<br>Macchine Agricole                                                                                                    | Sesso                                             | Capitale Sociale ? 0,00          |                    |
| Personale e incarichi<br>Scegli UTE                                                                                                    |                                                   | Data di cessazione 3             |                    |
| Fascicolo e domande<br>Eascicolo Aziendale                                                                                                    | - Anagrafe Tributaria                             |                                  |                    |
| Schede Fascicolo Istanze                                                                                                    | Indirizzo e n. civico                             |                                  |                    |
| DUA<br>PSR Investimenti 2014-2020                                                                                                    | Comune                                            | Provincia GR                     |                    |
| Autocertificazioni                                                                                                    | Dati Attività                                     |                                  |                    |
| TH BELINGLE IN COM                                                                                                    | Data Inizio Attività                              |                                  |                    |
|                                                                                                    | Stato Attività<br>Tipo Attività                   |                                  |                    |
| 0 - 0                                                                                                    | E Registre delle Transce (CCTAA)                  |                                  |                    |
| a designation                                                                                                    | Denominazione                                     |                                  |                    |
| THE REAL PROPERTY AND ADDRESS OF THE PARTY OF THE PARTY O | Indirizzo e n. civico                             |                                  |                    |
|                                                                                                    | CAP                                               | Provincia                        |                    |
|                                                                                                    | Attivita' Istat (CCIAA)                           |                                  |                    |
| 20                                                                                                    | Codice Descrizione                                |                                  | Importanza         |
|                                                                                                    | i<br>i                                            |                                  | P                  |
| and the second second                                                                                                    | t<br>t                                            |                                  | P                  |
| ll luo Profilo 🐣                                                                                                    |                                                   |                                  | P                  |
|                                                                                                    | - Recapito                                        |                                  | -                  |
|                                                                                                    | Indirizzo e n. civico                             |                                  |                    |
| Percorsi<br>guidati                                                                                                    | Comune                                            | 053011                           |                    |
|                                                                                                    | CAP                                               | Provincia                        |                    |
|                                                                                                    | Indirizzo e n. civico                             |                                  |                    |
|                                                                                                    | Comune                                            | 053011                           |                    |
|                                                                                                    | CAP                                               | Provincia                        |                    |
|                                                                                                    | Comunicazioni                                     | Telefone <sup>2</sup>            |                    |
|                                                                                                    | Telefono3                                         | Cellulare1                       |                    |
|                                                                                                    | Cellulare2                                        | Web                              |                    |
|                                                                                                    | Osservazioni                                      |                                  |                    |
|                                                                                                    | USSCIVAZIONI                                      |                                  |                    |
|                                                                                                    | USSERVAZION                                       | Salva                            |                    |
|                                                                                                    | Operazioni                                        | Salva                            |                    |
|                                                                                                    | Operazioni Diritti                                | Salva<br>Campagna: TUTTE +       |                    |

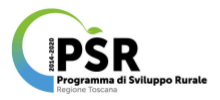

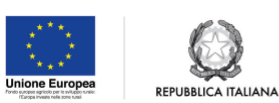

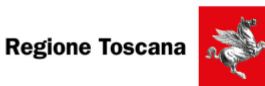

| <b><u>8_Artea</u>)</b> Effettuato                                                                                                    | Effettuato l'accesso alla schermata contenente degli Investimenti PSR 2014-2020 il beneficiario selezionerà |                                                                                                    |                                                            |  |  |  |  |  |
|----------------------------------------------------------------------------------------------------|----------------------------------------------------------------------------------------------------|----------------------------------------------------------------------------------------------------|------------------------------------------------------------|--|--|--|--|--|
| il tasto giallo corrispond                                                                                                    | lente alla misura a cui è                                                                                   | associata l'istanza da modifica                                                                                                    | re.                                                        |  |  |  |  |  |
|                                                                                                    | Ricerca Azienda     Ricerca Domanda     Esci / logout                                                       | O News     2 <sup>i</sup> Richiesta di assistenza     2 Connesso da 9 minuti - 72 utenti nel sistema       O ATTIVO - Gli utenti possono utilizzare il sistema di compilazione senza limitazioni. |                                                            |  |  |  |  |  |
| Menu                                                                                                    | PSR Investimenti 2014 - 2                                                                                   | 020                                                                                                    |                                                            |  |  |  |  |  |
| Ricerca/nuovo                                                                                                    | Azienda: CENTRO DI ISTRUZIO                                                                                 | NE PROF.LE AGRICOLA E ASS. TECNICA GR                                                                                                    | - Codice fiscale: 01237620537                              |  |  |  |  |  |
| 🔀 Non In proprio                                                                                                    | Domande iniziali che puoi                                                                                   | presentare                                                                                                    | Procedimenti in corso                                      |  |  |  |  |  |
| ~                                                                                                    | Misura 5.1 - Annualit                                                                                       | à 2019 - Fase Iniziale (Scad. tra 1 gg.)                                                                                                    | Tutte le domande                                           |  |  |  |  |  |
| Azienda digitale                                                                                                    | Misura 6.4.5 - GAL FAR Mare                                                                                 | mma – Fase I – Fase Iniziale (Scad. tra 21 gg.)                                                                                                    | Misura 1.1 - Annualità 2016 (3 domande presentabili)       |  |  |  |  |  |
| FASCICOLO ARTEA                                                                                                    | Misura 8.3 - Annualiti                                                                                      | à 2019 – Fase Iniziale (Scad. tra 32 gg.)                                                                                                    | Misura 1.1 PS-GO 2017 (nessuna domanda presentabile)       |  |  |  |  |  |
| Anagrafica Aziendale                                                                                                    | Misura 1.2 PIF Agro                                                                                         | 2017 - Fase Iniziale (Scad. tra 33 gg.)                                                                                                    | Misura 1.2 - Annualità 2017 (nessuna domanda presentabile) |  |  |  |  |  |
| Dati identificativi                                                                                                    | Pacchetto Giovani - Annu                                                                                    | alità 2019 - Fase Iniziale (Scad. tra 46 gg.)                                                                                                    | Misura 1.2 - Annualità 2018 (nessuna domanda presentabile) |  |  |  |  |  |
| Struttura Aziendale                                                                                                    | Misura 3.2 - Annualiti                                                                                      | à 2019 – Fase Iniziale (Scad. tra 91 gg.)                                                                                                    |                                                            |  |  |  |  |  |
| Autorizzazioni e diritti di impianto           Paqamenti           Diritti Aziendali           Garanzie fidelussorie           Fatture           Interscambio WS           Sincro SIAN           Antimafia Dichiarazioni           Stato aziendale           Schede di validazione           2 Condizionalità           Unità Locali da RI           2 Dati identificativi           3 Acchine Agricole           Personale e incarichi           2 Scedi UTE           Fascicolo Aziendale           2 Schede Fascicolo           3 Istare           2 Duli ducchine agricole           Acchine Agricole           Personale e incarichi           Scedi UTE           Fascicolo Aziendale           PSE Investimenti 2014-2020           Autocertificazioni           Portali |                                                                                                    |                                                                                                    |                                                            |  |  |  |  |  |

**9\_Artea)** Dall'elenco ottenuto come esito della precedente selezione della misura, il beneficiario selezionerà il codice alfanumerico identificativo (visualizzato in blu sottolineato in forma di link) del PAGAMENTO SAL dell'istanza prescelta.

| Menu                                 | PSR Investimenti 2014 - 2020                                                                                    |                                                            |  |  |  |  |  |  |  |
|--------------------------------------|----------------------------------------------------------------------------------------------------|------------------------------------------------------------|--|--|--|--|--|--|--|
| Ricerca / nuovo                      | Azienda:                                                                                                    |                                                            |  |  |  |  |  |  |  |
| Non In preprio                       | Domande iniziali che puoi presentare                                                                            | Procedimenti in corso                                      |  |  |  |  |  |  |  |
|                                      | Misura 5.1 - Annualità 2019 - Fase Iniziale trust on Les.                                                       | Tutte le domande                                           |  |  |  |  |  |  |  |
| Azienda digitale                     | Misara 6.4.5 - GAL FAR Marcmma - Fase I - Fase Iniziale (Sciel, the 23 year                                     | Nisure 1.1 - Annualità 2016 (3 domande presentabili)       |  |  |  |  |  |  |  |
| FASCICOLO ARTEA                      | Nisura 8.3 - Annualità 2019 - Fase Iniziale (cut va 17 yg) Misura 1.1 PS-CO 2017 (nessuna domanda presentabile) |                                                            |  |  |  |  |  |  |  |
| -                                    | Mixura 1.2 FIF Agro 2017 - Face Iniziale (ical to 88 gg)                                                        | Nicura 1.3 – Annualità 2017 (neccura domanda presentabile) |  |  |  |  |  |  |  |
| Anagrafica Aziendale                 | Pacchesto Giovani - Annualità 2019 - Fase iniziale (scat. tr. 45 ec.)                                           | Nisura 1.2 - Annualità 2018 inessura domanda presentabile  |  |  |  |  |  |  |  |
| Dati identificativi                  | Nipura 3.2 - Annualità 2019 - Fest Iniziale (stat. us 1) us)                                                    |                                                            |  |  |  |  |  |  |  |
| Modalità di pagamento                |                                                                                                    |                                                            |  |  |  |  |  |  |  |
| Autorizzazioni e diritti di impiante | *** TUTIE ***                                                                                                   |                                                            |  |  |  |  |  |  |  |
| Pagamenti                            | CupArtea Contratto di Accegnazio                                                                                | re + Fitza                                                 |  |  |  |  |  |  |  |
| Diritti Aziendali                    | Pass Indice<br>Istruttoria Ammissibilita                                                                        | Budied Elline                                              |  |  |  |  |  |  |  |
| > Fatture                            | Istruttoria Prorega                                                                                             | - Pulse Pille                                              |  |  |  |  |  |  |  |
| Interscambio WS                      |                                                                                                    |                                                            |  |  |  |  |  |  |  |
| Sincro STAN                          | PSR 2014-2020 - Misura 1.1 - Annualità 2016. Sostegno alla for                                                  | mazione professionale e acquisizione di competenze         |  |  |  |  |  |  |  |
| Antimafia Dichiarazioni              | Unità Tecnico Economica:                                                                                        |                                                            |  |  |  |  |  |  |  |
| Stato aziendale                      | CUP Artea:                                                                                                    |                                                            |  |  |  |  |  |  |  |
| Condizionalità                       | CUP Cipe :                                                                                                    |                                                            |  |  |  |  |  |  |  |
| Unità Tecniche Economiche            | Unità produttiva:                                                                                               |                                                            |  |  |  |  |  |  |  |
| Unità Locali da RI                   | Ufficio Regionale Competente: U                                                                                 |                                                            |  |  |  |  |  |  |  |
| Dati identificativi                  | Contratte per l'assegnazione dei contributi sottoseritto in datar 18/10/2018                                    |                                                            |  |  |  |  |  |  |  |
| Macchine Agricole                    | Inizio ammissibilità spese (escluso spese propedeutiche):                                                       |                                                            |  |  |  |  |  |  |  |
| Sceoli UTE                           | Scadenzs demanda Anticipo: Puntagio am esaso:<br>Scadenza domanda Variante: Suesa ammessa:                      |                                                            |  |  |  |  |  |  |  |
| Fascicolo e domande                  | Scadenza domanda SAL: Con                                                                                       | tributo assegnato:                                         |  |  |  |  |  |  |  |
| Fascicolo Aziendale                  | Scadenza domanda Saldo: Con                                                                                     | tributo erogato:                                           |  |  |  |  |  |  |  |
| Schede Pascicolo                     | INTEREE .                                                                                                    | Convalidata il 14/03/2018                                  |  |  |  |  |  |  |  |
|                                      |                                                                                                    | Chluta II 13/03/2017                                       |  |  |  |  |  |  |  |
| PSR Investimenti 2014-2020           | Istruttoria Ammissibilita -                                                                                     | Conversion of the CONTRACT R                               |  |  |  |  |  |  |  |
| Autocertificazioni                   |                                                                                                    | Chiuse # 07/08/2018                                        |  |  |  |  |  |  |  |
| Portali                              | Contratto di Associazione                                                                                       |                                                            |  |  |  |  |  |  |  |
| THE DESIGNATION OF THE OWNER         | contracto or Paregnezione -                                                                                     | Convolidata il 23/10/2018                                  |  |  |  |  |  |  |  |
| Table and Administration of the      | PROPOGA.                                                                                                    | Provide a Arthorne                                         |  |  |  |  |  |  |  |
|                                      |                                                                                                    | Convalidata il 07/08/2019                                  |  |  |  |  |  |  |  |
|                                      |                                                                                                    | Chlusa II 06/08/2019                                       |  |  |  |  |  |  |  |
|                                      | Istruttoria Proroga - 2                                                                                         | Convalidata II 04/09/2019                                  |  |  |  |  |  |  |  |
| A VIEW IN THE REPORT                 | PAGAMENTO S.A.L.                                                                                                | In face di compilazione                                    |  |  |  |  |  |  |  |
| ALVA WILLIAM WITH                    |                                                                                                    |                                                            |  |  |  |  |  |  |  |
| THE WALL AN INC.                     | Mitura 1.1 – Annualità 2016 – Face Proroga (scat no 75.00)                                                      |                                                            |  |  |  |  |  |  |  |
| EN AND CONTRACTOR                    | Misura 1.1 - Annualità 2016 - Fase Variante Boat ni 14 ec.                                                      |                                                            |  |  |  |  |  |  |  |
|                                      | Misure 1.1 - Annualità 2016 - Fase Pagamento S.a.I. (Sout ou 14 gg)<br>Inità Inter-                             | 1 F087 Ser 1                                               |  |  |  |  |  |  |  |
|                                      |                                                                                                    |                                                            |  |  |  |  |  |  |  |
|                                      |                                                                                                    |                                                            |  |  |  |  |  |  |  |
|                                      |                                                                                                    |                                                            |  |  |  |  |  |  |  |
|                                      |                                                                                                    |                                                            |  |  |  |  |  |  |  |

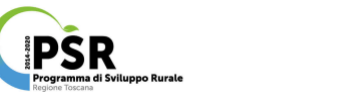

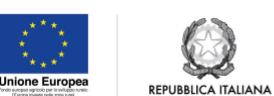

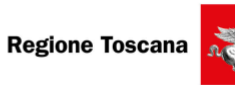

| <u>10_Artea)</u> Dallo Schen                                   | na Istanza il beneficiario potrà dunque attivare il tasto funzione modifica per accedere alla fase                                                                                                    |
|----------------------------------------------------------------|----------------------------------------------------------------------------------------------------|
| di gestione dell'istanza.                                      |                                                                                                    |
| ADTEA                                                          | 🖉 Ricerca Azienda 🕐 News 🐯 🖉 Richiesta di assistenza 🖉 Connesso da 16 minuti - 78 utenti nel sistema                                                                                                    |
| AKITA Organismo po                                             | priore Piloerca Domanda I ATTIVO - Gil utenti possono utilizzare il sistema di compliazione senza Imitazioni.                                                                                                    |
|                                                                | 아 Esci / logout                                                                                                    |
| Menu                                                           | Schema Tetanza                                                                                                    |
| Ricerca/nuovo                                                  | Numero<br>TO Description State                                                                                                    |
|                                                                | Protocollo Data Prot.                                                                                                    |
| Non In proprio                                                 | The factor of the factor of th |
| Azienda digitale                                               |                                                                                                    |
| FASCICOLO ARTEA                                                | 🗟 Richiama Istanza Aperta                                                                                                    |
| Anagrafica Aziendale                                           | Duplicata da                                                                                                    |
| 2 Dati identificativi 2 Struttura Aziendale                    | Tipo istanza PSR 2014-20 DUA INVESTIMENTI Nº Protocollo Legge Regolamento (UE) N. 1305/2013 Data Protocollo                                                                                                    |
| Modalità di pagamento<br>Autorizzazioni o disitti di invelante | Organizzazione C Data Inserimento Denominazione Data Ricezione /                                                                                                    |
| Pagamenti                                                      | Azienda e UTE Raccomandata                                                                                                    |
| <u>Diritti Aziendali</u> Garanzie fideiussorie                 | data/da:                                                                                                    |
| 2 Fatture<br>2 Interscambio WS                                 | 2 Modifica                                                                                                    |
| Sincro SIAN                                                    | Stato della DUA: compilazione aperta, stampa assente, non presentata 🛛 🗔                                                                                                    |
| ≤ Stato aziendale                                              | 🖺 Lista delle Stampe Domanda prodotte 💦 🔒 Stampa Etichette                                                                                                    |
| Schede di validazione<br>Condizionalità                        | Operatore De a di stampa Definitiva Temporanea Stampe Firma 🕅 Help Compilazione                                                                                                    |
| Unità Tecniche Economiche     Unità Locali da PI               | Per visualizzare correttamente i les PDF è considiabile l'installazione di Adebe                                                                                                    |
| 2 Dati identificativi                                          | Acrobat Reader                                                                                                    |
|                                                                | •                                                                                                    |
|                                                                | GESTIONE ISTANZA                                                                                                    |
| 11 Artos) Imagentica                                           | porta la puova cohormata viana vigualizzata un mont ad alhara, nelle colonne sinistre de di-                                                                                                    |
| <u>II_Artea</u> ) Una volta aj                                 | perta la nuova schermata viene visualizzato un menu ad albero, nella colonna sinistra, dedicato                                                                                                    |
| alla gestione delle oper                                       | azioni da associare alla propria istanza, in questa fase ci concentriamo sul sottomenù                                                                                                    |
| <i>INVESTIMENTO</i> e nello                                    | specifico sulla sua prima voce ovvero <i>Upload da AGRO</i> .                                                                                                    |
| ← → C 🔒 https://www5.artea.tosca                               | na.it/anagrafe/moduli.asp 🛱                                                                                                    |
| Menu Domande                                                   | Istanza N.                                                                                                    |
|                                                                | Tipo: PSR<br>Aziendi                                                                                                    |
| Azienos olgitale                                               | U.E.C.                                                                                                    |
| PASCECOLO ARTER                                                |                                                                                                    |
|                                                                | a controlla                                                                                                    |
| DATI AZIENDALI                                                 | OPPORTUNITA'                                                                                                    |
| Oati     Partners                                              | oppertunita                                                                                                    |
| DATI GARANZIA                                                  | Opportunità scelte                                                                                                    |
| Uplead da AGRO                                                 | 6 1 PSR 2014-2020 - Misura 1.1 - Annualità 2016. Sostegno alla formazione professionale e acquisizione di competenze - Pagamento S.a.J.                                                                                                    |
| RENDICONTAZIONE                                                |                                                                                                    |
| Documenti                                                      | AVANTESS                                                                                                    |
| Monitoragio                                                    |                                                                                                    |
| Dichiarazioni generali                                         |                                                                                                    |
| hiudi compilazione                                             |                                                                                                    |
| Chiudi                                                         |                                                                                                    |
|                                                                |                                                                                                    |
| <u>12_Artea)</u> Selezionata                                   | la voce Upload da AGRO viene visualizzata una maschera centrale dedicata all'upload dal                                                                                                    |
| portale di gestione Corsi i                                    | n cui sono indicati in tabella alcuni riferimenti (tipo di documento, fase e data) e delle icone la                                                                                                    |
| prima di dettaglio con una                                     | a casella da spuntare e successivamente un quadrato con freccia verde sottostante la voce File                                                                                                    |
| ← → C                                                          | a.it/anagrafe/moduli.asp?ldTipoDomanda=7000&ldParQuadro=20&ldParSezione=5                                                                                                    |
| Manu Domanda                                                   |                                                                                                    |
| 3 In proprio                                                   | Internal Int.<br>Tipo: PSR :                                                                                                    |
| Azienda digitale                                               | Azienda<br>U.T.E. C                                                                                                    |
| FASCICOLO ARTEA                                                | MODULISTICA IN COLLAUDO – I dati registrati potrebbero essere non confermati                                                                                                    |
| <s td="" torna<=""><td>th CONTROLLI</td></s>                   | th CONTROLLI                                                                                                    |
| Opportunità                                                    | INVESTIMENTO                                                                                                    |
| DATI AZIENDALI                                                 | Upload da portale gestione Corsi (AGRO)                                                                                                    |
| Partners                                                       |                                                                                                    |
| M Investimento                                                 |                                                                                                    |
| Upload da AGR0     Costi Standard                              | Tipo di documento Fase Operatore Data Dettaglio File Osservazioni Err.                                                                                                    |
| RENDICONTAZIONE                                                | S 1 - B -                                                                                                    |
| P Documenti<br>NONITORAGGIO                                    | Salva selezionati                                                                                                    |
| Monitoraggio<br>SOTTOSCRIZIONE                                 |                                                                                                    |
| Dichlarazioni generali     Firma                               | CC INDIFTED AVANTE 22                                                                                                    |
| Chiudi compilazione<br>Chiudi                                  |                                                                                                    |
| 1                                                              | •                                                                                                    |
|                                                                |                                                                                                    |
|                                                                |                                                                                                    |

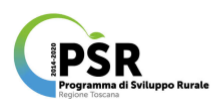

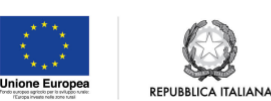

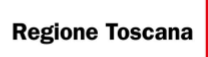

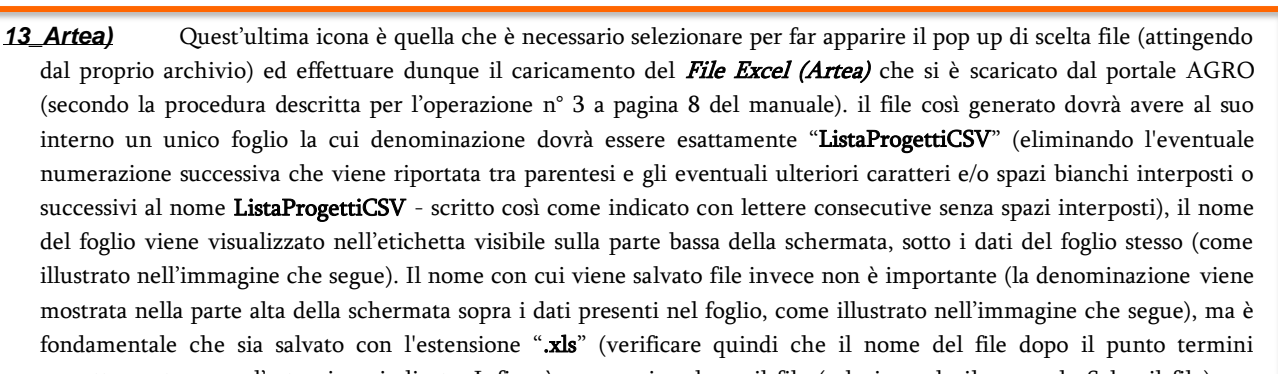

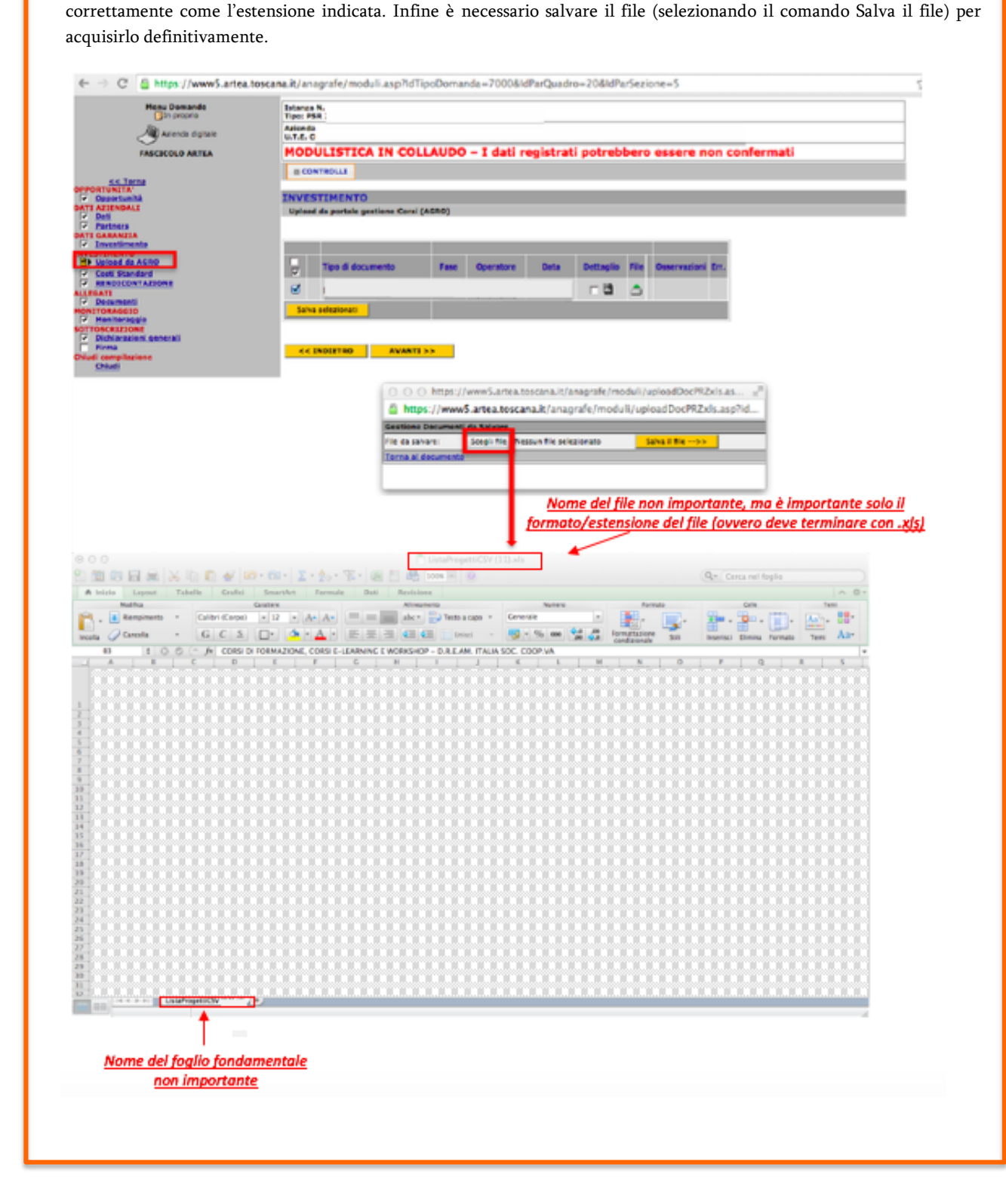

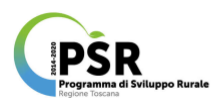

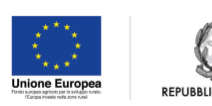

ITALIANA

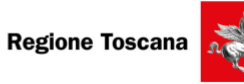

| I dati acquisiti dal <i>File Excel</i>                                                                                                    | (Arte                  | <b>a)</b> così car                                                           | icato sarar   | nno direttament        | e inseriti 1        | nel prospetto dec         | dicato ai <i>Costi Standard</i> |  |  |
|----------------------------------------------------------------------------------------------------|------------------------|------------------------------------------------------------------------------|---------------|------------------------|---------------------|---------------------------|---------------------------------|--|--|
| impiegati per effettuare i calcoli necessari a compilare le rispettive voci presenti nel suddetto prospetto (visualizzabile                    |                        |                                                                              |               |                        |                     |                           |                                 |  |  |
| selezionando la seconda voce del sottomenù <i>INVESTIMENTO</i> presente in colonna sinistra).                                                  |                        |                                                                              |               |                        |                     |                           |                                 |  |  |
| ← → C 🖀 https://www5.artea.toscan                                                                                                    | a.it/ana               | agrafe/moduli.a                                                              | asp?ldTipoDom | anda=7000&IdParQuad    | ro=20&IdParSe       | zione=7                   | ş                               |  |  |
| Menu Domande<br>3 în proprio                                                                                                    | Istanza I<br>Tipo: PSI | N.<br>R                                                                      |               |                        |                     |                           |                                 |  |  |
| Azienda digitale                                                                                                    | Azienda<br>U.T.E. CI   | Raienda<br>U.T.E. CI                                                         |               |                        |                     |                           |                                 |  |  |
| FASCICOLO ARTEA                                                                                                    | MOD                    | 10DULISTICA IN COLLAUDO – I dati registrati potrebbero essere non confermati |               |                        |                     |                           |                                 |  |  |
| SS Incas<br>Opportunită<br>P Opportunită<br>Dati A21 (NORALI<br>P Estines<br>DATI GARANZIA<br>Incastimento                                     | IN CON                 | TIMENTO                                                                      | -             | Cee                    | ti Standard Corsi   | -                         |                                 |  |  |
| Unload da AGRO                                                                                                    | 1 N                    | ro Voce Spesa                                                                | Codice        | N. Ore                 | N. Allievi          | Cc                        | osto Standard                   |  |  |
| M RENDICONTAZIONE                                                                                                    |                        |                                                                              |               | Totale Costi           | Standard per Voci ( | di Spesa                  |                                 |  |  |
| Desumenti     Monitoransio     Sorroscuzzone     Dichlarazioni generali     Time     Chividi compilazione     Chividi compilazione     Chividi | 1                      | Nro Veci                                                                     | e Spesa       | Totale Ore per Voce Sp | esa Total           | le Allievi per Voce Spesa | Costo Standard per Voce Spesa   |  |  |
|                                                                                                    |                        | NDIETRO                                                                      | AMANTI SS     |                        |                     |                           |                                 |  |  |

Il percorso appena descritto rappresenta solo una parte delle operazioni di rendicontazione, sono infatti necessarie operazioni aggiuntive quali il caricamento di ulteriori documenti primi tra tutti i giustificativi di spesa (differenziati in base alla tipologia di attività rendicontata nonché il caricamento dei documenti richiesti a dimostrazione del corretto e completo svolgimento delle attività. Per l'illustrazione di tali operazioni si rinvia al "MANUALE ILLUSTRATIVO DELLA PROCEDURA DI RENDICONTAZIONE SUL PORTALE ARTEA DELLE ATTIVITÀ PREVISTE DALLA MISURA 1 DEL PSR 2014-2020 (ad uso dei Beneficiari)"; infatti nel presente manuale il percorso guidato sul portale Artea si limita a illustrare ciò che deriva dall'utilizzo del sistema informativo AGRO.

## 4) INSERISCI ATTIVITÀ:

con questa operazione, partendo dall'elenco progetti, esito della ricerca progetti precedentemente descritta (operazione 3), è possibile aggiungere una o più attività desiderate in corrispondenza del progetto selezionato, selezionando l'icona A.

| Progetti                                            | (Home)                                                    |             |            |                                         |                                |
|-----------------------------------------------------|-----------------------------------------------------------|-------------|------------|-----------------------------------------|--------------------------------|
| Parame                                              | ti ricerca                                                |             |            |                                         |                                |
| Codice<br>Organis<br>Titolo<br>(rfcercs<br>all'inte | Progetto<br>mo intermedio/Res<br>parola<br>mo del titolo) | p. Attività | Tueti      | Cup ARTEA<br>+ Anno progetto            | Tutti 🗘                        |
|                                                     |                                                           |             |            |                                         |                                |
| Dati Am                                             | isi/Procedure                                             |             |            |                                         |                                |
| Codice                                              | avviso/procedura                                          |             |            | Data atto                               |                                |
| Data p                                              | bblcazione                                                |             | gg/mm/aaaa | Data scadenza                           | gg/mm/aaaa                     |
|                                                     |                                                           |             | Q, Ricerc  | a 🗊 Annulla 🐁 Genera file Excel (Artea) |                                |
| \$ Cod.                                             | \$ PSR                                                    | \$ O.I.     | 1 Titolo   | \$ Anno                                 | Denom. ente gestore Ruolo ente |
| 29                                                  | 2014-2020                                                 |             |            |                                         |                                |
| 32                                                  | 2014-2020                                                 |             |            |                                         |                                |
| 81                                                  | 2014-2020                                                 |             |            |                                         |                                |

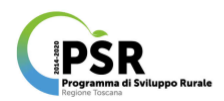

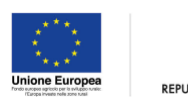

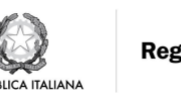

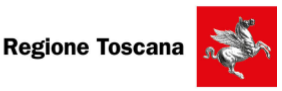

Nella schermata che appare conseguentemente alla selezione della A, si apre con dati sintetici sul progetto di riferimento e con un prospetto dedicato all'inserimento in cui sono visualizzabili i campi compilabili relativi all'identificazione dell'attività da inserire, ovvero: Matricola ARTEA (7 numeri del CUP ARTEA + 2 numeri della Riga di progetto + 2 numeri dell'edizione + 1 lettera iniziale della tipologia di attività); Macroarea d'intervento (da selezionare tra le opzioni disponibili nel menù a tendina); Titolo; Ente; Sede; Anno.

Fa seguito il prospetto sui dati del percorso in cui inserire il dettaglio delle ore previste e svolte suddivise per modalità di svolgimento dell'attività, nonché la data di scadenza dell'iscrizione e il numero di allievi previsti. A fine inserimento è necessario selezionare il tasto funzione salvataggio per considerare l'operazione conclusa con successo (confermata dal pop up conseguentemente attivato).

|              |                         | Plogetal Attivital Paleveot | cent Docent Agenze Ponnative Prom Cogour                                                                                                    |            |  |  |  |  |  |
|--------------|-------------------------|-----------------------------|----------------------------------------------------------------------------------------------------|------------|--|--|--|--|--|
| ni           | 2014-2                  | 2020                        |                                                                                                    |            |  |  |  |  |  |
| LIO PROGETTO | Attivitá (inserimento   | Attivitá)                   |                                                                                                    |            |  |  |  |  |  |
|              | Dati Progetto           |                             |                                                                                                    |            |  |  |  |  |  |
|              | Titolo                  |                             | 32 - AF131219                                                                                                    |            |  |  |  |  |  |
|              | Tipo attività           | 1                           | Attività formativa                                                                                                    |            |  |  |  |  |  |
|              | Inserimento A           | ttività                     |                                                                                                    |            |  |  |  |  |  |
|              | Matricola ARTEA         |                             | Rega Editorine Teologia Selectorare una Teologia 8<br>(7 numeri CUP Artus + 2 riga + 2 editorine + lattera Epologia (W + workshop, B - corso breve, M - corso lurgo, K - coasching, P - presentazioni pubbliche, I - incontri ternatioi, V - visite, A - abre Attività) Es: 00067890101W) |            |  |  |  |  |  |
|              | macrona rectary         |                             |                                                                                                    |            |  |  |  |  |  |
|              | *Macroarea/intervent    | to                          |                                                                                                    |            |  |  |  |  |  |
|              | *Titolo                 |                             |                                                                                                    |            |  |  |  |  |  |
|              | *Ente                   |                             | [XXXXXXXXXXXXXXXXXXX +                                                                                                    |            |  |  |  |  |  |
|              | *Sede                   |                             | kaaaaaaaaaaaaaaa :                                                                                                    |            |  |  |  |  |  |
|              | *Anno                   |                             | 2020                                                                                                    |            |  |  |  |  |  |
|              | Note                    |                             |                                                                                                    |            |  |  |  |  |  |
|              | Dati percorso           |                             |                                                                                                    |            |  |  |  |  |  |
|              | *Comparto               |                             |                                                                                                    |            |  |  |  |  |  |
|              | Ore                     | *Previste                   | Svolte                                                                                                    |            |  |  |  |  |  |
|              | Formazione              | 100                         |                                                                                                    | ٥          |  |  |  |  |  |
|              | Stage                   | 30                          |                                                                                                    | 0          |  |  |  |  |  |
|              | Fad                     | 20                          |                                                                                                    | 0          |  |  |  |  |  |
|              | Laboratorio             | 10                          |                                                                                                    | ٥          |  |  |  |  |  |
|              | Altro                   |                             |                                                                                                    |            |  |  |  |  |  |
|              | Totale ore              | 160                         |                                                                                                    | 0          |  |  |  |  |  |
|              |                         |                             |                                                                                                    |            |  |  |  |  |  |
|              | *Data scadenza iscri    | zione                       |                                                                                                    | gg/mm/aasa |  |  |  |  |  |
|              | *Numero allievi previ   | sti                         |                                                                                                    | 20         |  |  |  |  |  |
|              | Date e Stato esecuzione |                             |                                                                                                    |            |  |  |  |  |  |
|              | Data inizio attività    |                             |                                                                                                    |            |  |  |  |  |  |
|              |                         |                             | Winnesse .                                                                                                    |            |  |  |  |  |  |
|              | Data fine attività      |                             | gg/mm/asas                                                                                                    |            |  |  |  |  |  |
|              |                         |                             | ( Salva) 🔊                                                                                                    | Annulla    |  |  |  |  |  |
|              |                         |                             |                                                                                                    |            |  |  |  |  |  |

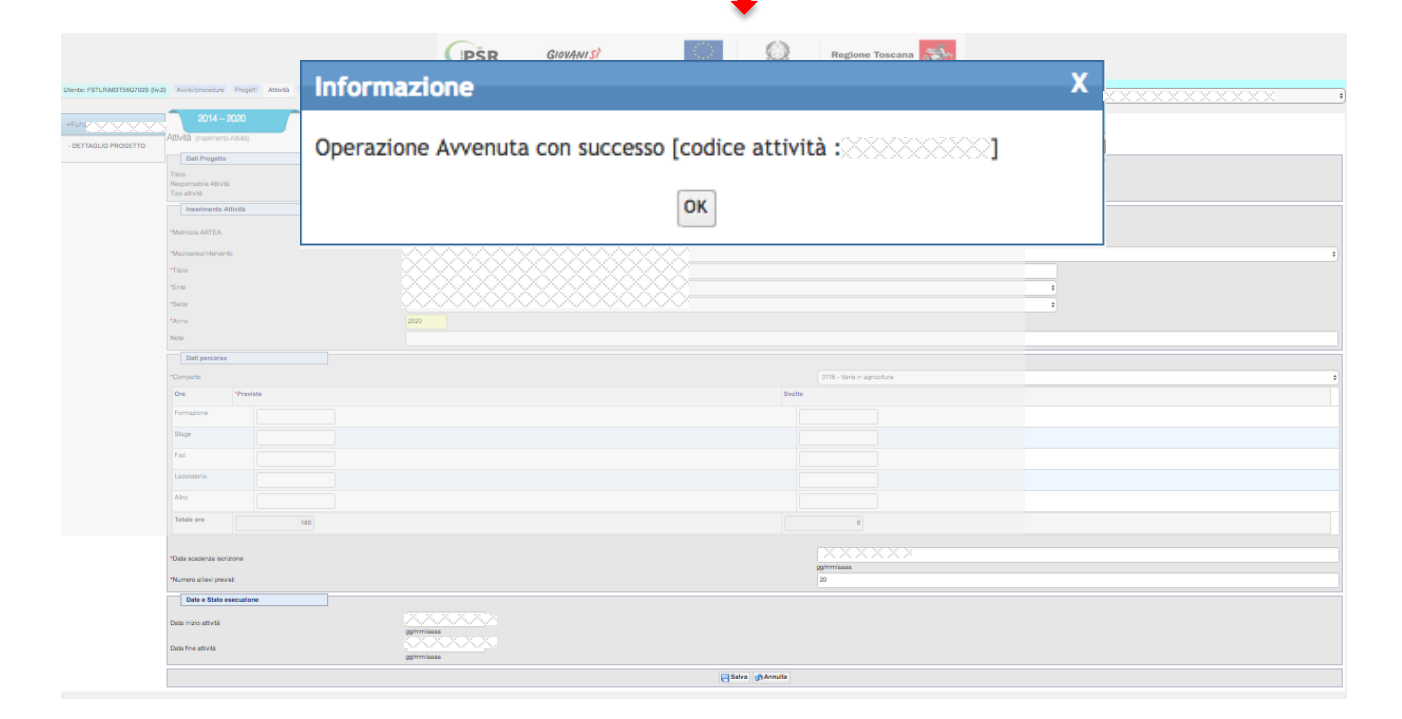

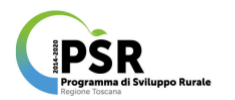

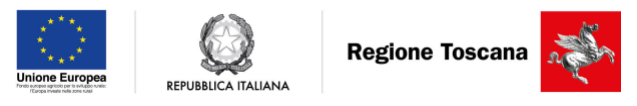

### 5) MODIFICA PROGETTO:

con questa operazione, partendo dall'elenco visualizzato nella schermata Ricerca Progetto (esito dell'operazione 3 precedentemente descritta), è possibile apportare modifiche a tutte le informazioni identificative del progetto, selezionando l'icona della matita (tasto funzione modifica) in corrispondenza del progetto scelto ed elencato dell'esito della ricerca effettuata.

Selezionando il suddetto tasto funzione si accede alla schermata contenente il prospetto dati generali del bando a cui il progetto è correlato, seguito dal prospetto di Modifica su tutti i dati inseriti a partire dai Dati Progetto dove vi sono campi obbligatori (contrassegnati da asterisco rosso) e i campi la cui compilazione è facoltativa, seguiti dai dati ATECO con i vari menù a tendina impostati con le opzioni disponibili e lo specchietto dati Enti in cui è visibile il ruolo associato al soggetto inserito.

| Jtente:         | Avvisi/p              | rocedure Pr            | rogetti      | Attività Alliev | i/Docenti | Docenti | Agenzie Formati | ve Profili | Gestione Utenti | Logout               |         | Profilo Se   | lezionato:     |   |            |                 |
|-----------------|-----------------------|------------------------|--------------|-----------------|-----------|---------|-----------------|------------|-----------------|----------------------|---------|--------------|----------------|---|------------|-----------------|
|                 |                       |                        |              |                 |           |         |                 |            |                 |                      |         | <u>x x x</u> | XXX            |   |            |                 |
| PSR 2014 - 2020 | Progetti              | (Home)                 |              |                 |           |         |                 |            |                 |                      |         |              |                |   |            |                 |
| Harris Barristi | Paramet               | ri ricerca             |              |                 |           |         |                 |            |                 |                      |         |              |                |   |            |                 |
| Home Progetti   | Codeo                 | Propotto               |              |                 |           |         |                 |            |                 | Cup ARTEA            |         |              |                |   |            |                 |
|                 | Codice                | Progetto               | Deen Atti    |                 |           |         |                 |            |                 | Cup AHTEA            |         | Tintal       |                |   |            |                 |
|                 | Titolo                | mo intermedio/         | nesp. All    | IVITA           | Iutti     |         |                 |            | Ŧ               | Anno progetto        |         | Iutu         | Ŧ              |   |            |                 |
|                 | (ricerca p<br>titolo) | oarola all'interno     | del          |                 |           |         |                 |            |                 |                      |         |              |                |   |            |                 |
|                 |                       |                        |              |                 |           |         |                 |            |                 |                      |         |              |                |   |            |                 |
|                 | Dati Avv              | isi/Procedure          |              |                 |           |         |                 |            |                 |                      |         |              |                |   |            |                 |
|                 | Durin                 | ion rootaare           |              |                 |           |         |                 |            |                 |                      |         |              |                |   |            |                 |
|                 | Codice                | avviso/procedu         | Ira          |                 |           |         |                 |            |                 |                      |         |              |                |   |            |                 |
|                 | Numero                | atto                   |              |                 |           |         |                 |            |                 | Data atto            |         | - ( (        |                |   |            |                 |
|                 |                       | the line of the second |              |                 |           |         |                 |            |                 | Determine            | 9       | g/mm/aaa     | ia la          |   |            |                 |
|                 | Data pu               | oblicazione            |              |                 | gg/mm/a   | aaa     |                 |            |                 | Data scadenza        | 9       | g/mm/aaa     | a              |   |            |                 |
|                 |                       |                        |              |                 |           |         |                 | Ricerca    | Annulla Genera  | a file Excel (Artea) |         |              |                |   |            |                 |
|                 |                       |                        |              |                 |           |         | <u> </u>        |            |                 |                      |         |              |                |   |            |                 |
|                 | 1 Cod.                | PSR                    | 0.1.         | Titolo          |           |         |                 |            |                 | Anno                 |         | Deno         | om. ente gesto | e |            |                 |
|                 | 1                     | 2014-2020              |              |                 |           |         |                 |            |                 |                      |         | <b>)</b>     |                |   |            |                 |
|                 | 2                     | 2014-2020              |              |                 |           |         |                 |            |                 |                      |         | <b>1</b> 0   |                |   |            |                 |
|                 | 3                     | 2014-2020              |              |                 |           |         |                 |            |                 |                      |         | -B           |                |   |            |                 |
|                 |                       |                        |              |                 |           |         |                 |            |                 |                      |         | -R           |                |   |            |                 |
|                 | 4                     | 2014-2020              |              |                 |           |         |                 |            |                 |                      |         |              |                |   |            |                 |
|                 | 5                     | 2014-2020              |              |                 |           |         |                 |            |                 |                      |         |              |                |   |            |                 |
|                 | 6                     | 2014-2020              |              |                 |           |         |                 |            |                 |                      | Q 🗛 🥖   |              |                |   |            |                 |
|                 | 7                     | 2014-2020              |              |                 |           |         |                 |            |                 |                      | Q 🗛 🥖   | 18           |                |   |            |                 |
|                 | 21                    | 2014-2020              | 1 XX         |                 |           |         |                 |            |                 |                      |         | -B           |                |   |            |                 |
|                 | 22                    | 2014-2020              |              |                 |           |         |                 |            |                 |                      | Q д 🥒   | B            |                |   |            |                 |
|                 | 23                    | 2014-2020              | 889          |                 |           |         |                 |            |                 |                      | Q д 🥒   | B            |                |   |            |                 |
|                 | 28                    | 2014-2020              |              |                 |           |         |                 |            |                 |                      | Q 🔊 🦉   | Ř            |                |   |            |                 |
|                 | 29                    | 2014-2020              | 88           |                 |           |         |                 |            |                 |                      | < 🔍 🔍 🖉 |              |                |   |            |                 |
|                 | 30                    | 2014-2020              | $\mathbb{R}$ |                 |           |         |                 |            |                 |                      | Q д 🧪   |              |                |   |            |                 |
|                 | 31                    | 2014-2020              | 22           |                 |           |         |                 |            |                 |                      | Q 🗛 🖉   |              |                |   |            |                 |
|                 | 32                    | 2014-2020              | L XX         |                 |           |         |                 |            |                 |                      | Q 🔍 🖉   |              |                |   |            |                 |
|                 | 33                    | 2014-2020              | 1993         |                 |           |         |                 |            |                 |                      | 9.      |              |                |   |            |                 |
|                 | 34                    | 2014-2020              | X            |                 |           |         |                 |            |                 |                      | Q 🗛 🥟   | - 18         |                |   |            |                 |
|                 | 35                    | 2014-2020              | KŸ           |                 |           |         |                 |            |                 |                      | 9.      |              |                |   |            |                 |
|                 | 41                    | 2014-2020              | 188          |                 |           |         |                 |            |                 |                      | Q 🗛 🖉   |              |                |   |            |                 |
|                 | 42                    | 2014-2020              | 88           |                 |           |         |                 |            |                 |                      |         |              |                |   |            |                 |
|                 | 61                    | 2014-2020              | R.           |                 |           |         |                 |            |                 |                      | Q 🛦 🤌   |              |                |   |            |                 |
|                 | 81                    | 2014-2020              | ŠŽ.          |                 |           |         |                 |            |                 |                      | 9.      | B            |                |   |            |                 |
|                 | 101                   | 2014-2020              | 80           |                 |           |         |                 |            |                 |                      |         | B            |                |   |            |                 |
|                 | 😠 🕢 Pa                | ge 1 of 1 😕            | в ()         |                 |           |         |                 |            |                 |                      |         |              |                |   | Viewing Ro | ws 1 - 23 of 23 |
|                 |                       |                        |              |                 |           |         |                 |            |                 |                      |         |              |                |   |            |                 |
|                 |                       |                        |              |                 |           |         |                 |            |                 |                      |         |              |                |   |            |                 |
|                 |                       |                        |              |                 |           |         |                 |            |                 |                      |         | - ↓          |                |   |            |                 |

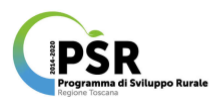

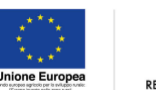

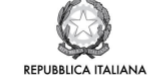

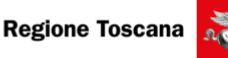

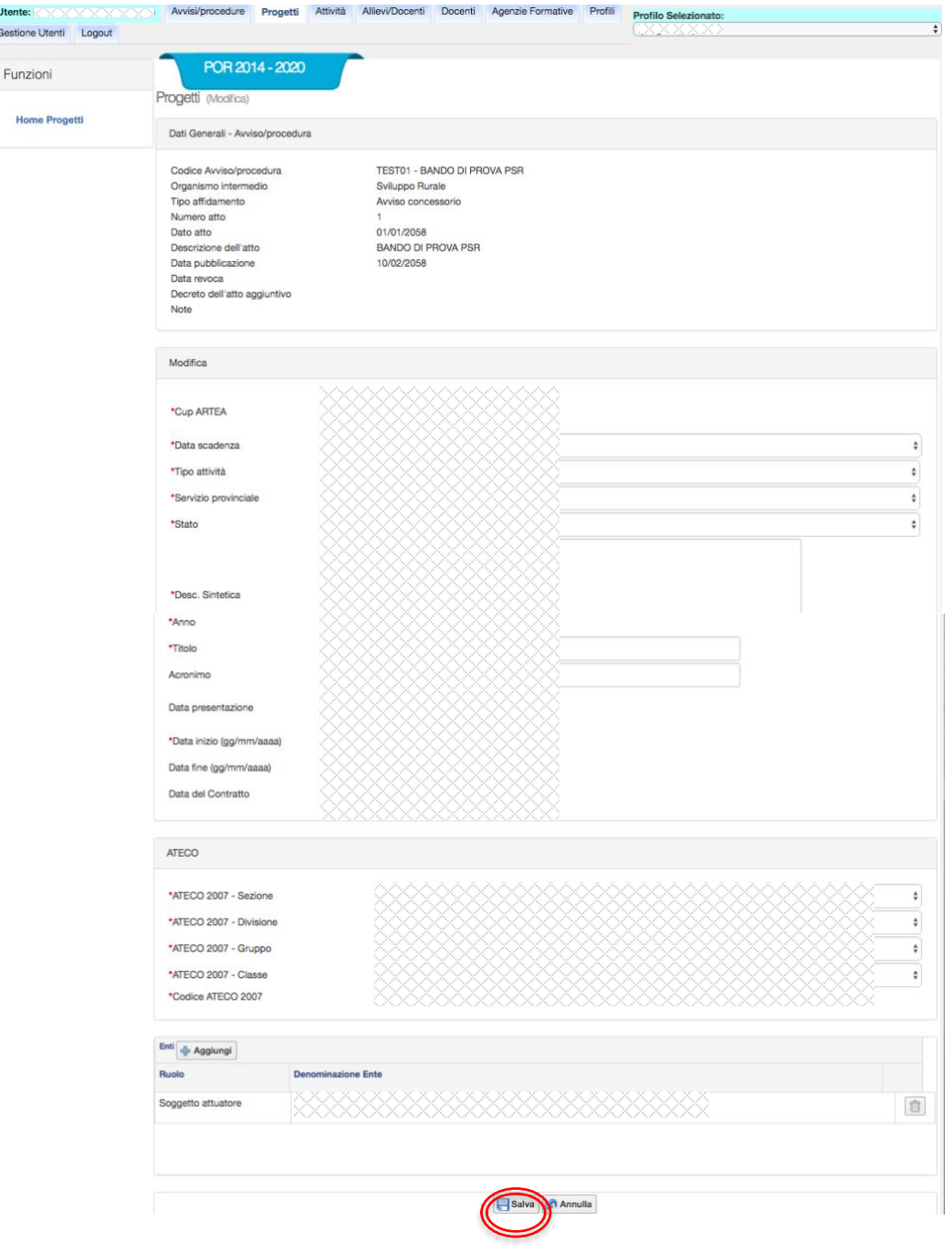

Una volta apportate le modifiche desiderate selezionando il tasto funzione salvataggio apparirà il pop up contenente il messaggio "Inserimento bando effettuato con successo".

### Operazioni dal Menù Attività

## 6) RICERCA ATTIVITÀ e IMPOSTAZIONE ATTESTATO:

con quest'operazione inserendo una o più chiavi di ricerca negli appositi campi e selezionando il comando RICERCA si ottiene un elenco delle attività rispondenti ai criteri selezionati:

- matricola ARTEA
- tipologia attività
- Organismo intermedio Responsabile dell'attività
- Titolo
- Codice progetto
- Comparto

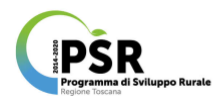

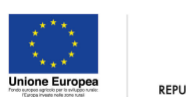

TALIANA

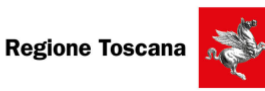

R

Laddove non si impostino criteri specifici di selezione, l'elenco risultante come esito della ricerca sarà generico e conterrà tutte le attività presenti nel Sistema Informativo.

Selezionando poi la lente (tasto funzione dettaglio) corrispondente all'attività scelta dall'elenco ottenuto, si accede alla schermata Dettaglio Attività contenente tutti i prospetti contenenti i vari dati di sintesi e di dettaglio: Dati Avviso/procedura; Dati progetto; dettaglio attività; dati iscrizioni; prospetto sintetico Allievi; attestati (con tasti funzione: impostazione attestato).

| 14 - Ativitá (Home)                                                                                                    |                                                                                                    |                         |                              |                          |                            |                                                 |                              |
|----------------------------------------------------------------------------------------------------|----------------------------------------------------------------------------------------------------|-------------------------|------------------------------|--------------------------|----------------------------|-------------------------------------------------|------------------------------|
| Per - Personal (Constant)                                                                                                    |                                                                                                    |                         |                              |                          |                            |                                                 |                              |
| Pieces Artis                                                                                                    | à                                                                                                    |                         |                              |                          |                            |                                                 |                              |
| PUCEPCE ACTV                                                                                                    |                                                                                                    |                         |                              |                          |                            |                                                 |                              |
| Matricola ARI                                                                                                    | TEA                                                                                                    |                         |                              |                          | Tipologia                  | Tutti                                           |                              |
| (7 numeri CU                                                                                                    | IP Artea + 2 riga + 2 edizione + letter                                                                                                    | a tipologia (W - worksh | hap, B - carso breve, M - co | orso medio, L - corso lu | igo, K - coaching, P - pre | sentazioni pubbliche, I - incontri ternatici, V | - visite, A - altre Attività |
| 00067890101                                                                                                    | wy                                                                                                    |                         |                              |                          |                            |                                                 |                              |
| Organismo int                                                                                                    | termedio/Resp. Attività                                                                                                    | Tutti                   | ÷                            |                          |                            |                                                 |                              |
| Titolo<br>(ricerca paro                                                                                                    | la la                                                                                                    |                         |                              |                          |                            |                                                 |                              |
| all'interno de                                                                                                    | d titolo)                                                                                                    |                         |                              |                          |                            |                                                 |                              |
| Codice proge                                                                                                    | tto .                                                                                                    |                         |                              |                          |                            |                                                 |                              |
| Comparto                                                                                                    |                                                                                                    | Tutte                   |                              |                          |                            |                                                 |                              |
|                                                                                                    |                                                                                                    |                         | licer                        | ca Annulla Genera        | file Excel                 |                                                 |                              |
| Attività                                                                                                    |                                                                                                    |                         |                              |                          |                            |                                                 |                              |
| Codice                                                                                                    | PSB Decominazione                                                                                                    |                         |                              |                          |                            | Deta Deta fine State Tipo                       | Allievi Alliev               |
| 00012340101                                                                                                    |                                                                                                    |                         |                              |                          |                            |                                                 | 22 4 😽                       |
| 00099999999                                                                                                    |                                                                                                    |                         |                              |                          |                            |                                                 |                              |
| 01234560101                                                                                                    |                                                                                                    |                         |                              |                          |                            |                                                 |                              |
| 01234570101                                                                                                    |                                                                                                    |                         |                              |                          |                            |                                                 |                              |
| 03330300001                                                                                                    |                                                                                                    |                         |                              |                          |                            |                                                 |                              |
| 03330300901                                                                                                    |                                                                                                    |                         |                              |                          |                            |                                                 |                              |
| 0333030K.IL                                                                                                    |                                                                                                    |                         |                              |                          |                            |                                                 |                              |
| 0333031KJL                                                                                                    |                                                                                                    |                         |                              |                          |                            |                                                 |                              |
| 06543210101                                                                                                    |                                                                                                    |                         |                              |                          |                            |                                                 | 2 0                          |
|                                                                                                    |                                                                                                    |                         |                              |                          |                            |                                                 |                              |
|                                                                                                    |                                                                                                    |                         |                              |                          |                            |                                                 |                              |
|                                                                                                    |                                                                                                    |                         |                              |                          |                            |                                                 |                              |
| *122222                                                                                                    | Avvisi/procedure Progetti Attivi                                                                                                    | tà Allievi/Docenti Doc  | centi Agenzie Formative F    | Profili Logout           |                            | Profilo Selezionato:                            |                              |
|                                                                                                    | -                                                                                                    |                         |                              |                          |                            |                                                 |                              |
| zioni                                                                                                    | 2014 - 2020                                                                                                    |                         |                              |                          |                            |                                                 |                              |
|                                                                                                    | Attivitá (Dettaglio Atlività)                                                                                                    |                         |                              |                          |                            |                                                 |                              |
| attaglio Attività                                                                                                    |                                                                                                    |                         |                              |                          |                            |                                                 |                              |
|                                                                                                    | Dati Avviso Procedura                                                                                                    |                         |                              |                          |                            |                                                 |                              |
| odifica Attività                                                                                                    |                                                                                                    |                         |                              |                          |                            |                                                 |                              |
| ione                                                                                                    | Codice e titolo Avviso/procedura<br>Tipo affidamento                                                                                                    |                         |                              |                          |                            |                                                 |                              |
| attaglio Progetto                                                                                                    | - pro service restrict                                                                                                    |                         |                              |                          |                            |                                                 |                              |
| segnamenti (3)                                                                                                    |                                                                                                    |                         |                              |                          |                            |                                                 |                              |
| -                                                                                                    | Dati Progetto                                                                                                    |                         |                              |                          |                            |                                                 |                              |
|                                                                                                    |                                                                                                    |                         |                              |                          |                            |                                                 |                              |
| crizioni                                                                                                    |                                                                                                    |                         |                              |                          |                            |                                                 |                              |
| crizioni<br>artecipazioni                                                                                                    | Codice e titolo del progetto<br>Ente gestore                                                                                                    |                         |                              |                          |                            |                                                 |                              |
| crizioni<br>artecipazioni                                                                                                    | Codice e titolo del progetto<br>Ente gestore                                                                                                    |                         |                              |                          |                            |                                                 |                              |
| crizioni<br>artecipazioni<br>hità Formative                                                                                                    | Codice e titolo del progetto<br>Ente gestore                                                                                                    |                         |                              |                          |                            |                                                 |                              |
| prizioni<br>artecipazioni<br>nità Formative<br>rimento                                                                                                    | Codice e titolo del progetto<br>Ente gestore<br>Dettaglio Attività                                                                                                    |                         |                              |                          |                            |                                                 |                              |
| orizioni<br>artecipazioni<br>hità Formative<br>rimento<br>segnamento                                                                                                    | Codice e titolo del progetto<br>Entre gestore<br>Dettaglio Attività                                                                                                    |                         |                              |                          |                            |                                                 |                              |
| orizioni<br>artecipazioni<br>htà Formative<br>rimento<br>segnamento<br>nagrafiche                                                                                                    | Codice e titolo del progetto<br>Ente gestore<br>Dettaglio Attività<br>Matricola ARTEA                                                                                                    |                         |                              |                          |                            |                                                 |                              |
| orizioni<br>artecipazioni<br>htà Formative<br>rimento<br>segnamento<br>nagrafiche                                                                                                    | Codice e titolo del progetto<br>Ente gestore<br>Dettaglio Attività<br>Matricola AFITEA<br>Macroareal/intervento                                                                                                    |                         |                              |                          |                            |                                                 |                              |
| nrizioni<br>urtecipazioni<br>nità Formative<br>segnamento<br>sagrafiche<br>orizioni                                                                                                    | Oodice e titolo del progetto<br>Ente gestore<br>Dettaglio Attività<br>Matricola ARTEA<br>Macroarea/intervento<br>Titolo attività<br>Acco.                                                                                                    |                         |                              |                          |                            |                                                 |                              |
| orizioni<br>urteolpazioni<br>nità Formative<br>esegnamento<br>agrafiche<br>orizioni<br>petti                                                                                                    | Codice e titolo del progetto<br>Ente gestore<br>Dettaglio Attività<br>Matricola ARTEA<br>Macroareal/intervento<br>Titolo attività<br>Anno<br>Ente esecutore                                                                                                    |                         |                              |                          |                            |                                                 |                              |
| nizioni<br>interipazioni<br>interito<br>segnamento<br>segnamento<br>sofizioni<br>petti<br>  Dettaglio Attività                                                                                                    | Codice e titolo del progetto<br>Ente gestore<br>Dettaglio Attività<br>Matricola ARTEA<br>Macroarea/intervento<br>Titolo attività<br>Anno<br>Ente esecutore<br>Sede                                                                                                    |                         |                              |                          |                            |                                                 |                              |
| nizioni<br>interiopazioni<br>sta Formative<br>segnamento<br>sagrafiche<br>orizioni<br>petti<br>Dettaglio Attività<br>.Situazione Allievi                                                                                  | Codice e titolo del progetto<br>Ente gestore<br>Dettaglio Attività<br>Matricola ARTEA<br>Macroarea/intervento<br>Titolo attività<br>Anno<br>Ente esecutore<br>Stede<br>Comparto<br>Profilo                                                                                                    |                         |                              |                          |                            |                                                 |                              |
| nizioni<br>interipazioni<br>interito<br>aegnamento<br>aegrafiche<br>orizioni<br>petti<br>j Dettaglio Attività<br>, Situazione Allievi                                                                                     | Oodice e titolo del progetto<br>Ente gestore<br>Dettaglio Attività<br>Matricola ARTEA<br>Macroarea/intervento<br>Titolo attività<br>Anno<br>Ente secutore<br>Sede<br>Compario<br>Profilio<br>Statio                                                                                                    |                         |                              |                          |                            |                                                 |                              |
| rizioni<br>ritecipazioni<br>ità Formative<br>egonamento<br>agrafiche<br>strizioni<br>Dettaglio Attività<br>Situazione Allievi<br>Allievi                                                                                  | Codice e titolo del progetto<br>Ente gestore<br>Dettaglio Attività<br>Matricola ARTEA<br>Macroarea/intervento<br>Titolo attività<br>Anno<br>Ente secutore<br>Sede<br>Compario<br>Profilo<br>Stato<br>Note                                                                                                    |                         |                              |                          |                            |                                                 |                              |
| rizioni<br>triecipazioni<br>tità Formative<br>egnamento<br>egnamento<br>agrafiche<br>rizioni<br>titani<br>Dattaglio Attività<br>Situazione Allievi<br>Allievi<br>ESTESA                                                   | Codice e titolo del progetto<br>Ente gestore<br>Dettaglio Attività<br>Matricola ARTEA<br>Macroarealintervento<br>Titolo attività<br>Anno<br>Ente esecutore<br>Side<br>Comparto<br>Profilo<br>Stato<br>Note                                                                                                    |                         |                              |                          |                            |                                                 |                              |
| rizioni<br>ritecipazioni<br>ità Formative<br>egnamento<br>egnamento<br>agrafiche<br>rizioni<br>bottaglio Attività<br>Situazione Allievi<br>Allievi<br>ESTESA<br>Allievi Idonei                                            | Codice e titolo del progetto<br>Ente gestore<br>Dettaglio Attività<br>Matricola ARTEA<br>Macroarealintervento<br>Titolo attività<br>Anno<br>Ente esecutore<br>Side<br>Comparto<br>Profilo<br>Statio<br>Note<br>Dati Isorizione                                                                                                    |                         |                              |                          |                            |                                                 |                              |
| rizioni<br>Irita-lipazioni<br>Irita Formative<br>egnamento<br>agrafiche<br>rizioni<br>Jotti<br>Dottaglio Attività<br>Situazione Allievi<br>Allievi<br>Allievi<br>Allievi Idonei                                           | Codice e titolo del progetto<br>Ente gestore<br>Dettaglio Attività<br>Matricola ARTEA<br>Macroareal/intervento<br>Titolo attività<br>Anno<br>Ente escutore<br>Stato<br>Compano<br>Profilo<br>Stato<br>Note                                                                                                    |                         |                              |                          |                            |                                                 |                              |
| rizioni<br>ritecipazioni<br>tità Formative<br>egnamento<br>agrafiche<br>rizioni<br><b>betti</b><br>Dettaglio Attività<br>Situazione Allievi<br>Allievi ESTESA<br>Allievi Idonei                                           | Codice e titolo del progetto<br>Ente gestore           Dettaglio Atività           Matricola ARTEA           Macroarea/intervento           Titolo attività           Anno           Ente secutore           Sede           Organto           Profilo           Stato           Note           Dati Isorizione           Dati ascadenza isorizione                                                                                                    |                         |                              |                          |                            |                                                 |                              |
| rizioni<br>ritecipazioni<br>ità Formative<br>egnamento<br>agrafiche<br>etti<br>Dettaglio Attività<br>Situazione Allievi<br>Allievi<br>Allievi Idonei                                                                      | Oodice e titolo del progetto           Ente gestore           Dettaglio Attività           Matricola ARTEA           Macroarea/intervento           Titola attività           Anno attività           Compario           Profilo           Stato           Note           Data Isorizione           Data scadenza isorizione           Data stività                                                                                                    |                         |                              |                          |                            |                                                 |                              |
| rizioni<br>ritecipazioni<br>ità Formative<br>imento<br>agrafiche<br>rizioni<br>Dettaglio Attività<br>Situazione Allievi<br>Allievi<br>Allievi ESTESA<br>Allievi Idonei                                                    | Oodice e titolo del progetto<br>Ente gestore         Dettaglio Attività         Matricola ARTEA         Macroarea/Intervento         Titolo attività         Anno         Ente secutore         Sede         Compario         Profilo         Stato         Note         Dati liscrizione         Data scadenza iscrizione         Data sizio attività         Name allivio previati         Low                                                                                                    |                         |                              |                          |                            |                                                 |                              |
| rizioni<br>interiopazioni<br>sta Formative<br>segnamento<br>agrafiche<br>orizioni<br>petti<br>Dettaglio Attività<br>Situazione Allievi<br>Situazione Allievi<br>Allievi<br>Allievi<br>STESA                               | Codice e titolo del progetto<br>Ente gestore           Dettaglio Atività           Matricola ARTEA           Macroarea/intervento           Titolo attività           Anno           Ente esecutore           Scade           Compario           Profilo           Statio           Note           Data iscrizione           Data fine attività           Data fine attività           Natione                                                                                                    |                         |                              |                          |                            |                                                 |                              |
| rizioni<br>Irritoripazioni<br>Istà Formative<br>Imento<br>Jagrafiche<br>Orizioni<br><b>petti</b><br>Dettaglio Attività<br>Situazione Allievi<br>I Allievi<br>ESTESA<br>Allievi Idonei                                     | Codice e titolo del progetto<br>Ente gestore       Dettaglio Atività       Matricola ARTEA       Matricola ARTEA       Macroarea/intervento       Titolo attività       Mono       Bisege       Dati Isorizione       Dati Isorizione       Data Insciazione       Data Insciazione       Data Insciazione       Data Insciazione       Data Insciazione                                                                                                    |                         |                              |                          |                            |                                                 |                              |
| rizioni<br>ritecipazioni<br>kità Formative<br>imento<br>segnamento<br>agrafiche<br>orizioni<br>petti<br>Dettaglio Attività<br>Situazione Allievi<br>Allievi ESTESA<br>Allievi Idonei                                      | Oodice e titolo del progetto<br>Entre gestore       Dettaglio Attività       Matricola ARTEA       Matricola ARTEA       Matricola ARTEA       Macroarea/intervento       Titolo attività       Ente esecutore       Sede       Compario       Profilo       Stato       Note       Data Isorizione       Data scadenza isorizione       Data scadenza isorizione       Data tività       Numera allivi previata       Oromazione       Bitinga       Freed                                                                                                    |                         |                              |                          |                            |                                                 |                              |
| rizioni<br>ritecipazioni<br>ità Formative<br>imento<br>segnamento<br>agrafiche<br>crizioni<br>petti<br>pettaglio Attività<br>Situazione Allievi<br>Allievi<br>Allievi ESTESA<br>Allievi Idonei                            | Oodice e titolo del progetto<br>Ente gestore       Dettaglio Attività       Matricola ARTEA<br>Macroarea/intervento<br>Titolo attività<br>Anno<br>Ente secutore<br>Sede<br>Companio<br>Profile<br>Stato<br>Note       Data Isorizione       Data Isorizione       Data Isorizione       Data Isorizione       Data Isorizione       Data Isorizione       Pati Isorizione       Pati Isorizione       Pati Isorizione       Pati Isorizione       Permanone       Permanone       Permanone       Permanone       Permanone       Permanone       Permanone       Permanone       Permanone       Permanone       Permanone       Permanone       Permanone       Permanone       Permanone                                                                                                    |                         |                              |                          |                            |                                                 |                              |
| srizioni<br>Intercipazioni<br>Ità Formative<br>segnamento<br>sagrafiche<br>orizioni<br><b>petti</b><br>Dottaglio Attività<br>Situazione Allievi<br>Situazione Allievi<br>Allievi ESTESA<br>a Allievi Idonei               | Codice e titolo del progetto<br>Ente gestore       Dettaglio Atività       Matricola ARTEA<br>Macroarea/intervento<br>Titolo attività<br>Anno<br>Ente esecutore<br>Stato<br>Profilo<br>Stato<br>Note       Data Isorizone<br>Data incircone<br>Data incircone<br>Data incircone<br>Data fine attività<br>Data fine attività<br>Data fine attività<br>Data fine attività<br>Data mere i                                                                                                    |                         |                              |                          |                            |                                                 |                              |
| shizioni<br>Interopazioni<br>Istà Formative<br>Imento<br>Jagrafiche<br>Orizioni<br><b>petti</b><br>D'ottaglio Attività<br>Situazione Allievi<br>Allievi ESTESA<br>Allievi Idonei                                          | Codice e titolo del progetto<br>Ente gestore       Dettaglio Atività       Matricola ARTEA       Matricola ARTEA       Macroarea/intervento       Titolo attività       Macroarea/intervento       Titolo attività       Postaglio Attività       Macroarea/intervento       Titolo attività       Postaglio Attività       Data isolatività       Data isolatività       Data isolatività       Data isolatività       Data isolatività       Data isolatività       Bate isolatività       None       Formacione       Bata isolatività       Nameso attività       Data isolatività       Laborateriario       Interventario       Totale: com                                                                                                    |                         |                              |                          |                            |                                                 |                              |
| srizioni<br>Irrisolpazioni<br>Isha Formative<br>aegnamento<br>aegrafiche<br>orizioni<br>petti<br>J Dettaglio Attività<br>Allievi<br>Allievi ESTESA<br>Allievi Idonei                                                      | Ocidice e titolo del progetto<br>Entre gestore       Dettaglio Atività       Matricola ARTEA       Matricola ARTEA       Matricola ARTEA       Macroarea/intervento       Titolo attività       Compario       Profilo       Stato       Note       Data Isorizione       Data Isorizione       Data scadenza isorizione       Data scadenza isorizione       Data fine atività       Numera allievi previata       Oremanicine       Sitato       Anno       Anno       Anno       Anno       Anno       Anno                                                                                                    |                         |                              |                          |                            |                                                 |                              |
| orizioni<br>Inta Formative<br>Immento<br>segnamento<br>hagrafiche<br>Obtigoni<br>Dettaglio Attività<br>2 Situazione Allievi<br>3 Allievi<br>3 Allievi<br>3 Allievi ESTESA<br>0 Allievi Idonei                             | Codice e titolo del progetto Ente gestore  Dettaglio Attività  Matricola ARTEA Macroareal/intervento Titolo attività Anno Ente secutore Sede Compano Profilo Stato Note  Data inciratività Data finci attività Data finci attivit |                         |                              |                          |                            |                                                 |                              |
| orizioni<br>Intercipazioni<br>Interto<br>segnamento<br>angrafiche<br>orizioni<br><b>petti</b><br>Jottaglio Attività<br>Situazione Allievi<br>J Allievi<br>Allievi ESTESA<br>J Allievi Idonei                              | Codice e titolo del progetto Ente gestore      Dettaglio Atività      Matricola ARTEA Macroarea/intervento Titolo atività Anno Ente esecutore Stato Organio Profilo Stato Note      Data lacidatività Data lacidatività Data Data lacidatività Data Data lacidatività Data Data lacidatività Data Data lacidatività Data Data Data Data Data Data Data Da                                                                                                    |                         |                              |                          |                            |                                                 |                              |
| orizioni<br>Intracipazioni<br>hità Formative<br>segnamento<br>segnamento<br>orizioni<br><b>petti</b><br>j Dettaglio Attività<br>g Situazione Allevi<br>j Allevi<br>J Allevi ESTESA<br>J Allevi Idonei                     | Codice e stolo del progetto<br>Ente gestore         Dettaglio Atività         Matricola ARTEA         Macroarea/intervento<br>Titolo attività         Titolo attività         Macroarea/intervento<br>Titolo attività         Sede         Compario<br>Profile         Stato         Data lasciatoria liscrizione         Data lasciatoria liscrizione         Data lasciatoria liscrizione         Marcearealino prevalta         Stato         Note         Data lasciatoria         Data inci astività         Data inci astività         Marcearealino prevalta         Stato         Note         Data inci astività         Data inci astività         Data inci astività         Marcearealino prevalta         Marcearealino prevalta         Tratario scienta         Intervetti         Partenzianti         Partenzianti         Partenzianti         Partenzianti                                                                                                    |                         |                              |                          |                            |                                                 | Totate                       |
| orizioni<br>artacipazioni<br>nità Formative<br>rimento<br>segnamento<br>nagrafiche<br>orizioni<br><b>petti</b><br>j Dettaglio Attività<br>j Situazione Allevi<br>j Allievi<br>J Allievi ESTESA<br>j Allievi Idonei        | Ocidice e titolo del progetto<br>Entre gestore         Dettaglio Atività         Matricola ARTEA         Matricola ARTEA         Matricola ARTEA         Matricola ARTEA         Matricola ARTEA         Matricola ARTEA         Matricola ARTEA         Compario         Profilo         Stato         Note         Data Isorizione         Data scadenza isorizione         Data scadenza isorizione         Data scadenza isorizione         Data fine atività         Numera alivito previata         Orenta cone         Sitato         Antre         Namera alivito previata         Materet         Materet         Reservata         Materet         Materet         Materet         Materet         Materet         Materet         Materet         Materet         Materet         Materet         Materet         Materet         Materet         Materet         Materet         Materet         Materet         Materet                                                                                                    |                         |                              |                          |                            |                                                 |                              |
| orizioni<br>artacipazioni<br>nità Formative<br>rimento<br>segnamento<br>nagrafiche<br>petti<br>j Ottaglio Attività<br>ș Situazione Allievi<br>j Allievi<br>j Allievi ESTESA<br>j Allievi Idonei                           | Codice e titolo del progetto Ente gestore  Dettaglio Atività Matricola APTEA Macroareal/intervento Titolo atività Anno Ente esecutore Stato Profilo Stato Note  Data iscrizione Data scadenza iscrizione Data inizio attività Data fine attività Data fine attività Data fine attività Data inizio attività Data inizio attività Data inizio attività Data meno Ente esecutore Stato Note  Data scadenza iscrizione Data scadenza iscrizione Data scadenza is |                         |                              |                          |                            |                                                 |                              |
| orizioni<br>urtacipazioni<br>nità Formative<br><b>rimento</b><br>segnamento<br>nagrafiche<br>orizioni<br><b>petti</b><br>j Ottaglio Attività<br>j Situazione Allievi<br>j Allievi<br>j Allievi ESTESA<br>j Allievi Idonei | Codice e titolo del progetto<br>Ente gestore         Dettaglio Atività         Matricola ARTEA         Matricola ARTEA         Macroarea/intervento         Titolo attività         Anno         Ente esecutore         Stato         Profilo         Stato         Note         Data lacizzone         Data scadenza iscinzione         Data fini attività         Numero alligio retrutti         Formatione         Interventione         Marce anni         Formatione         Anno         Testade are         Formatione         Anno         Companio         Profilo         Stato         Numero alligito retrutti         Formatione         Anno         Interventione         Formatione         Anno         Companio         Profilo         Stato         Data incito attività         Data metta incito attività         Anno         Interventione         Anno         Companio         Profilo         Stato                                                                                                    |                         |                              |                          |                            |                                                 |                              |
| orizioni<br>Intracipazioni<br>hità Formative<br>segnamento<br>segnamento<br>petti<br>j Dettaglio Attività<br>(Situazione Allevi<br>j Allevi ESTESA<br>J Allevi Idonei                                                     | Codice e stolo del progeto Ente gestore  Dettaglio Atività Macroarad/Intervento Titolo atività Macroarad/Intervento Titolo atività Amarcoarad/Intervento Titolo atività Side escolutre Side escolutre Side escolutre Side escolutre Data instratoria Data isorizione Data isorizione Data isorizione  Data isorizione  Data isorizione  Data isorizione  Tatale escolutre  Side Auteur  Auteur  Auteu |                         |                              |                          |                            |                                                 |                              |
| shizioni<br>Intercipazioni<br>sita Formative<br>agenamento<br>aggrafiche<br>crizioni<br>petti<br>Jottaglio Attività<br>Situazione Allievi<br>Allievi<br>EXTESA<br>Allievi Idonei                                          | Ocidice e titolo del progetto<br>Entre gestore         Dettaglio Atività         Matricola ARTEA         Matricola ARTEA         Matricola ARTEA         Matricola ARTEA         Matricola ARTEA         Matricola ARTEA         Matricola ARTEA         Compario         Profilo         Stato         Data Isorizione         Data Isorizione         Data secadenza isorizione         Data secadenza isorizione         Data secadenza isorizione         Data secadenza isorizione         Data fine atività         Numera allivo previata         Oremazione         Sitato         Antreo         Materia         Materia                                                                                                    |                         |                              |                          |                            |                                                 | Totals                       |

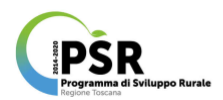

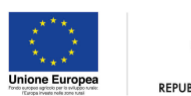

ITALIANA

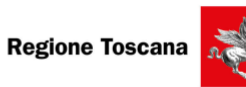

Selezionando il tasto funzione *Impostazione Attestato* sarà possibile attivare la schermata dedicata alla compilazione dei campi necessari a definire la tipologia di attestato, di cui effettuare successivamente il rilascio, da associare all'attività oggetto della ricerca (di cui alla presente operazione).

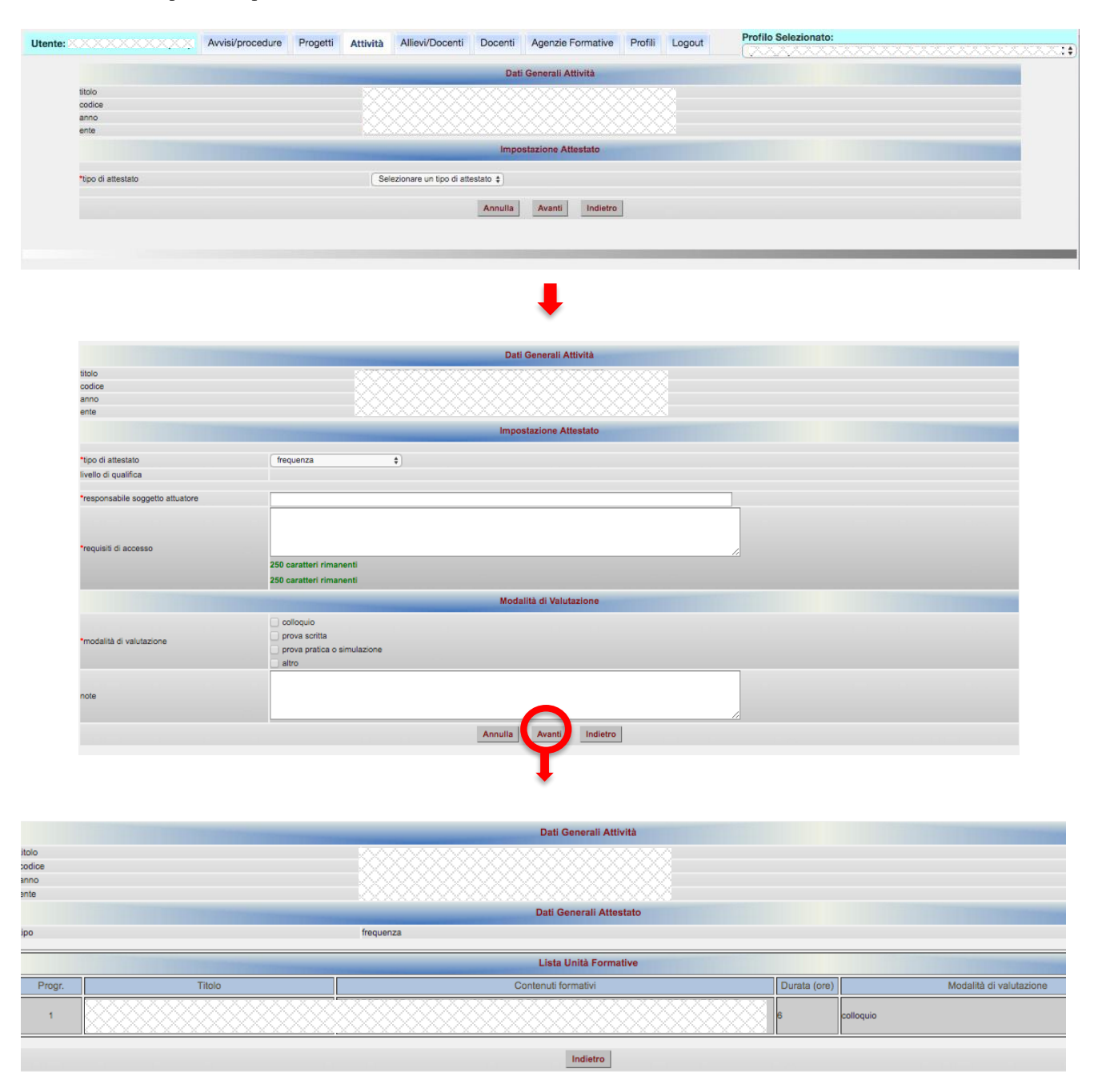

## 7) MODIFICA ATTIVITÀ:

con questa operazione è possibile apportare variazioni, laddove ritenuto necessario, ai contenuti identificativi e qualificanti l'attività oggetto di modifica. Partendo dalla schermata dettaglio attività (esito dell'operazione di ricerca 6 precedentemente descritta) e selezionando il tasto funzione omonimo presente nel menù ad albero nella colonna a sinistra, si accede alla schermata di modifica attività in cui sono riportati i dati di sintesi del progetto di riferimento (immodificabili) e i prospetti contenenti informazioni sull'attività.

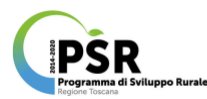

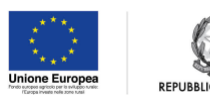

ITALIANA

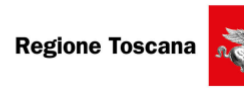

| Utente:                         | Avvisi/procedure                                                                      | Progetti Attivi  | tà Allievi/Docenti | Docenti | Agenzie Formative | Profili    | Logout          |         |        | ~~~a |
|---------------------------------|---------------------------------------------------------------------------------------|------------------|--------------------|---------|-------------------|------------|-----------------|---------|--------|------|
| Funzioni                        | 2014 – 2                                                                              | 2020             |                    |         |                   |            |                 |         |        |      |
| At<br>Dettaglio Attività        | tivitá (Dettaglio At                                                                  | ti√ità)          |                    |         |                   |            |                 |         |        |      |
| Madifies Attività               | Dati Avviso Proced                                                                    | lura             |                    |         |                   |            |                 |         |        |      |
|                                 | Codice e titolo Avv                                                                   | viso/procedura   |                    |         |                   |            |                 |         |        |      |
| Gestione                        | Tipo affidamento                                                                      |                  |                    |         |                   |            |                 |         |        |      |
| Dettaglio Progetto              |                                                                                       |                  |                    |         |                   |            |                 |         |        |      |
| Insegnamenti 3                  | Dati Progetto                                                                         |                  |                    |         |                   |            |                 |         |        |      |
| Iscrizioni                      | Codice e titolo del<br>Ente gestore                                                   | progetto         |                    |         |                   |            |                 |         |        |      |
| Partecipazioni                  |                                                                                       |                  |                    |         |                   |            |                 |         |        |      |
| Unità Formative                 | Dettaglio Attività                                                                    |                  |                    |         |                   |            |                 |         |        |      |
| Inserimento                     | Matricola ARTEA                                                                       |                  |                    |         |                   |            |                 |         |        |      |
| Insegnamento                    | Macroarea/interve<br>Titolo attività                                                  | nto              |                    |         |                   |            |                 |         |        |      |
| Anagrafiche                     | Anno<br>Ente esecutore<br>Sede                                                        |                  |                    |         |                   |            |                 |         |        |      |
| Iscrizioni                      | Comparto<br>Profilo                                                                   |                  |                    |         |                   |            |                 |         |        |      |
| Prospetti                       | Stato<br>Note                                                                         |                  |                    |         |                   |            |                 |         |        |      |
| Dettaglio Attività              |                                                                                       |                  |                    |         |                   |            |                 |         |        |      |
| Q Situazione Allievi            | Dati Iscrizione                                                                       |                  |                    |         |                   |            |                 |         |        |      |
| a) Allievi<br>a) Allievi ESTESA | Data scadenza isc<br>Data inizio attività<br>Data fine attività<br>Numero allievi pre | rizione<br>visti |                    |         |                   |            |                 |         |        |      |
| Allievi Idonei                  | Ore                                                                                   | *Previste        |                    |         |                   |            | Svolte          |         |        |      |
| _                               | Formazione                                                                            |                  | 6                  |         |                   |            |                 | 6       |        |      |
|                                 | Stage                                                                                 |                  | 0                  |         |                   |            |                 | 0       |        |      |
|                                 | Fad                                                                                   |                  | 0                  |         |                   |            |                 | 0       |        |      |
|                                 | Laboratorio                                                                           |                  | -                  |         |                   |            |                 |         |        |      |
|                                 | A Hun                                                                                 |                  | U                  |         |                   |            |                 | U       |        |      |
|                                 | Aitro                                                                                 |                  | 0                  |         |                   |            |                 | 0       |        |      |
|                                 | Totale ore                                                                            |                  | 6                  |         |                   |            |                 | 6       |        |      |
|                                 |                                                                                       |                  |                    |         |                   |            |                 |         |        |      |
| AI                              | lievi                                                                                 |                  |                    |         |                   |            |                 |         |        |      |
| la la                           | ovitti                                                                                |                  |                    |         |                   | M          | 13              | Femmine | Totale | 17   |
| Pa                              | artecipanti                                                                           |                  | all'inizio         |         |                   |            | 13              |         | 4      | 17   |
|                                 |                                                                                       |                  | ad oggi            |         |                   |            | 13              |         | 4      | 17   |
| Fo                              | ormati (Idonei)                                                                       |                  |                    |         |                   |            | 11              |         | 3      | 14   |
| /                               | Attestati                                                                             |                  |                    |         |                   |            |                 |         |        |      |
|                                 |                                                                                       |                  |                    |         |                   | 🐻 Impostaz | cione attestato |         |        |      |
|                                 |                                                                                       |                  |                    |         |                   |            |                 |         |        |      |
|                                 |                                                                                       |                  |                    |         |                   |            |                 |         |        |      |

Le modifiche sono consentite sui dati riguardanti l'attività, eccezion fatta per la Matricola ARTEA che resta invariata rispetto a quella acquisita nel primo inserimento, nonché su tutti i dati riguardanti il percorso formativo e lo stato di avanzamento dell'attività stessa.

Al termine dell'operazione di immissione dei nuovi dati modificati è necessario selezionare il tasto funzione di salvataggio per considerare l'operazione conclusa con successo (confermata dal pop up conseguentemente attivato).

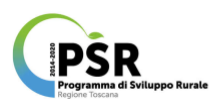

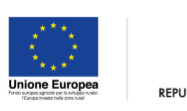

Regione Toscana

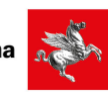

| 2014 - 2020<br>Attivită (Modifice Attivită)<br>Dati Progetto |                                                                                                    |                                                                                                    |                                                                                                    |
|--------------------------------------------------------------|----------------------------------------------------------------------------------------------------|----------------------------------------------------------------------------------------------------|----------------------------------------------------------------------------------------------------|
| Attivită (Modifica Attivită)<br>Dati Progetto                |                                                                                                    |                                                                                                    |                                                                                                    |
| Dati Progetto                                                |                                                                                                    |                                                                                                    |                                                                                                    |
| Dati Progetto                                                |                                                                                                    |                                                                                                    |                                                                                                    |
|                                                              |                                                                                                    |                                                                                                    |                                                                                                    |
| Titolo<br>Responsabile Attivité                              |                                                                                                    |                                                                                                    |                                                                                                    |
| Tipo affidamento<br>Tipo attività                            |                                                                                                    |                                                                                                    |                                                                                                    |
|                                                              |                                                                                                    |                                                                                                    |                                                                                                    |
| Modifica Attività                                            |                                                                                                    |                                                                                                    |                                                                                                    |
|                                                              |                                                                                                    |                                                                                                    |                                                                                                    |
| Matricola ARTEA                                              |                                                                                                    |                                                                                                    |                                                                                                    |
| *Macroarea/intervento                                        |                                                                                                    |                                                                                                    |                                                                                                    |
| *Titolo                                                      |                                                                                                    |                                                                                                    |                                                                                                    |
| *Ente                                                        |                                                                                                    |                                                                                                    |                                                                                                    |
| *Sede                                                        |                                                                                                    |                                                                                                    |                                                                                                    |
| *Anno                                                        |                                                                                                    |                                                                                                    |                                                                                                    |
| Note                                                         |                                                                                                    |                                                                                                    |                                                                                                    |
|                                                              |                                                                                                    |                                                                                                    |                                                                                                    |
| Dati percorso                                                |                                                                                                    |                                                                                                    |                                                                                                    |
|                                                              |                                                                                                    |                                                                                                    |                                                                                                    |
| Fad                                                          |                                                                                                    | No                                                                                                    |                                                                                                    |
| *Comparto                                                    |                                                                                                    | 0116 - Varie in agricoltura                                                                                                    |                                                                                                    |
| Ore *Previste                                                |                                                                                                    |                                                                                                    | Svolte                                                                                                    |
| Formazione                                                   | 6                                                                                                    |                                                                                                    | 6                                                                                                    |
| Stage                                                        | 0                                                                                                    |                                                                                                    |                                                                                                    |
| End                                                          |                                                                                                    |                                                                                                    |                                                                                                    |
|                                                              | 0                                                                                                    |                                                                                                    | 0                                                                                                    |
| Laboratorio                                                  | 0                                                                                                    |                                                                                                    | 0                                                                                                    |
| Altro                                                        | 0                                                                                                    |                                                                                                    | 0                                                                                                    |
| Totale ore                                                   | 6                                                                                                    |                                                                                                    |                                                                                                    |
|                                                              | •                                                                                                    |                                                                                                    |                                                                                                    |
| Data ecodora incitione                                       |                                                                                                    | 20/10/2019                                                                                                    |                                                                                                    |
|                                                              |                                                                                                    | gg/mm/aaaa                                                                                                    |                                                                                                    |
| *Numero allievi previsti                                     |                                                                                                    | 17                                                                                                    |                                                                                                    |
|                                                              |                                                                                                    |                                                                                                    |                                                                                                    |
| Date e Stato esecuzione                                      |                                                                                                    |                                                                                                    |                                                                                                    |
|                                                              |                                                                                                    |                                                                                                    |                                                                                                    |
| Data inizio attività                                         |                                                                                                    |                                                                                                    |                                                                                                    |
| Data fine attività                                           |                                                                                                    |                                                                                                    |                                                                                                    |
| Stato atttuale : concluse                                    |                                                                                                    | <u> </u>                                                                                                    |                                                                                                    |
| Guard dillude - Concreda                                     | conclusa                                                                                                    |                                                                                                    |                                                                                                    |
|                                                              | Tipo attività Matricola Attività Matricola Attività Matricola Attività Matricola Attività Totolo Totolo | Tipo attività Medica Attività Medica Attività Medica Attività Medica Attività Medica Attività Medica Attività Medica Attività Medica Attività Medica Attività Medica Attività Medica Attività Tobo Pose Dati percono Dati percono | Tipo attività  Motifica ATTEA  Matricola ATTEA  Macrosera inferenzio  Tratio  Tratio  Tratio  Data percono  Fas  No  Companis  Data percono  Fas  No  Companis  Data percono  Companis  Data percono  Companis  Data companis  Data scaloriza locitione  Data scaloriza locitione  Companis  Data scaloriza locitione  Data scaloriza locitione  Data scaloriza locitiche  Data scaloriza locitiche  Data scaloriza locitiche  Data scaloriza locitiche  Data scaloriza loci |

Una volta verificata la correttezza dell'impostazione degli attestati, al fine di consentire un ulteriore controllo sullo stato di avanzamento dell'attività è necessario impostare manualmente lo stato di esecuzione corrente impostando lo **Stato attuale**, selezionando mediante il menù a tendina corrispondente l'opzione **conclusa**. In questo modo al momento della visualizzazione di tutte le attività condotte dal beneficiario verrà indicato, in corrispondenza di ciascuna, lo stato di attività conclusa.

### 8) GESTIONE INSEGNAMENTI:

Questa operazione attivabile mediante il menù ad albero presente nella colonna sinistra consente di modificare i dettagli degli insegnamenti, così selezionando la matita (comando di modifica) in corrispondenza del docente elencato è possibile accedere alle informazioni modificabili sugli insegnamenti associati all'attività selezionata (ottenuta come esito dell'operazione 6 di ricerca precedentemente descritta). L'icona *UF* consente di aggiungere direttamente Unità formative, e verrà di seguito descritta nel dettaglio nell'operazione 11.

| Izioni     PCR 2014 - 2020       Mittagio Athita     Athita       Notifica Athita     Description       Mittagio Athita     Codeo athita       Notifica Social     Athita       Mittagio Athita     Codeo athita       Natifica Athita     Codeo athita       Natifica Athita     Codeo athita       Natifica Athita     Codeo athita       Natifica Athita     Codeo athita       Natifica Athita     Codeo athita       Natifica Athita     Cognome a nome decente       Unita Formative     Incarloo       Natifica Athita     Cognome a nome decente       Unita Formative     Incarloo       Statigio Athita     Cognome a nome decente       Unita Formative     Incarloo       Statigio Athita     Cognome a nome decente       Unita Formative     Incarloo       Statigio Athita     Cognome a nome decente       Unita Formative     Incarloo       Statigio Athita     Cognome a nome decente       Unita Formative     Incarloo       Statigio Athita     Cognome a nome decente       Unita Formative     Incarloo       Statigio Athita     Cognome a nome decente       Unita Formative     Incarloo       Statigio Athita     Cognome and Cognome athita       Statigio Athita     <                                                                                                    | ante: ( X X X X )                                          | Avviseprocedure Progetti Attivita Ali                         | evolucienti Ducenti Agenzie Formative Proi | n Logout |          |          |
|----------------------------------------------------------------------------------------------------|------------------------------------------------------------|---------------------------------------------------------------|--------------------------------------------|----------|----------|----------|
| Athritik       Athritik       Nation       Athritik       Athritik       Des Athritik       Talo graphin       Talo graphin       T                                                                                                    | unzioni                                                    | POR 2014 - 2020                                               |                                            |          |          |          |
| National Animalian     Defa Affinitian       National Animalian     Telo progetto<br>Concertantian       National Animalian     Telo progetto<br>Concertantian       National Animalian     Concertantian       National Animalian     Concertantian       N                                                                                                    | Dettering all in                                           | Attività (Gestone insegnament)                                |                                            |          |          |          |
|                                                                                                    | Modifice Attività                                          | Dati Attività                                                 |                                            |          |          |          |
| Statute         Statute         Statute <t< td=""><td>istione<br/>Dettaglio Progetto</td><td>Titolo progetto<br/>Codice attività<br/>Titolo attività<br/>Anno</td><td></td><td></td><td></td><td></td></t<> | istione<br>Dettaglio Progetto                              | Titolo progetto<br>Codice attività<br>Titolo attività<br>Anno |                                            |          |          |          |
| Value     Value     Value     Value     Value     Value     Value       Value     Value                                                                                                    | nsegnamenti (3)<br>Iscrizioni                              | Lieta insegnamenti                                            |                                            |          |          |          |
| hih Formative                                                                                                    | Partecipazione                                             | Cognome e nome docente                                        | Unitá Formative                            | Incarico | Docenza  | Funzioni |
| Interface Attends                                                                                                    | Unità Formative<br>erimento<br>Insegnamento<br>Anagrafiche |                                                               |                                            |          |          |          |
| speti<br>L Dataglo Athela<br>2 Stuziono Allevi<br>D Allevi<br>D Allevi ESTESA<br>L Datasi<br>Statistica distati                                                                                                    | Iscrizioni                                                 |                                                               |                                            |          |          | Q / UF   |
| Detragle Attent                                                                                                    | spetti                                                     |                                                               |                                            |          |          | 0        |
| Q Shuazone Alleri<br>g Alleri E<br>g Alleri ESTESA<br>g Alleri Idonai                                                                                                    | Dettaglio Attività                                         | <u> </u>                                                      | <u> </u>                                   | <u> </u> | <u> </u> |          |
| tg Alleri<br>tg Alleri ESTESA<br>tg Alleri Idonai                                                                                                    | Q Situazione Allievi                                       |                                                               |                                            |          |          |          |
| ty Aller ESTESA                                                                                                    | Allevi                                                     |                                                               |                                            |          |          |          |
| Allevi Idonei                                                                                                    | Allievi ESTESA                                             |                                                               |                                            |          |          |          |
|                                                                                                    | Allievi Idonei                                             |                                                               |                                            |          |          | 1        |

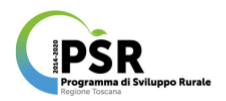

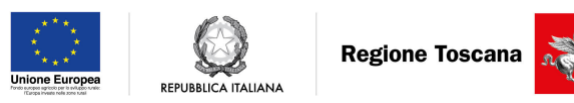

I dati oggetto di modifica sono rispettivamente: dati anagrafici sul docente, comprensivi di residenza e domicilio; condizione occupazionale del docente e titolo di studio; dati sull'insegnamento oggetto di dettaglio. Al termine dell'operazione di immissione dei nuovi dati modificati è necessario selezionare il tasto funzione di salvataggio per considerare l'operazione conclusa con successo (confermata dal pop up conseguentemente attivato).

|                                                                                                    |                       |                                                  | and an Descent And An      | Maria Deserve Deserve a | Annual Constant of  | and the second second second | and Lange a | PTOTIO DEVEZIONARO:                     |
|----------------------------------------------------------------------------------------------------|-----------------------|--------------------------------------------------|----------------------------|-------------------------|---------------------|------------------------------|-------------|-----------------------------------------|
| Event         Event automation           Dracking<br>Bandon<br>Brogen<br>Brogen | Utente: XXX           |                                                  | cedure Progetti Attivita   | Allew/Docenti Docenti / | Agenzie Formative P | Centione Uter                | nt Logout   |                                         |
| Draksing National   Bristing Decementational de formine origets all assense?   Bristing Decementational de formine origets all assense?   Bristing </th <th>Funzioni</th> <th>POR 2014 - 2020<br/>Ativea (Modifice Insegnament)</th> <th></th> <th></th> <th></th> <th></th> <th></th> <th></th>                                                                                                    | Funzioni              | POR 2014 - 2020<br>Ativea (Modifice Insegnament) |                            |                         |                     |                              |             |                                         |
| Audio Description   Book Construction   Book Construction   Book                                                                                                    | Dettaglio<br>Attività | Dati Attività                                    |                            |                         |                     |                              |             |                                         |
| Attrial Podda strutula   Base of the strutula December of the strutula   Program December of the strutula   Program December of the strutula <                                                                                                    | Modifica              | Titolo progetto                                  |                            |                         |                     |                              |             |                                         |
| Brind Are   Obside Control   Descris Control on one gets a la contra/   Breader Secons antica domine one gets a la contra/   Breader Secons antica domine one                                                                                                    | Attività              | Codice attività<br>Titolo attività               |                            |                         |                     |                              |             |                                         |
| Activation         December           Description         December           December         December           December         Dece                                                                                                    | Elmina                | Anno                                             |                            |                         |                     |                              |             |                                         |
| General interfactor de formane estate de formane estate de fo                                                                                                    | Attività              |                                                  |                            |                         |                     |                              |             |                                         |
| Description         Secret interfacte de formitore delegate alla docense?           Description         Ind           Description         Province           Description         Province <t< th=""><th>Gestione</th><th>Docente</th><th></th><th></th><th></th><th></th><th></th><th></th></t<>                                                                                                    | Gestione              | Docente                                          |                            |                         |                     |                              |             |                                         |
| Dragbards   Bards   Presentation   Presentation <td< th=""><th>Progetto</th><td>Docente incaricato da fornito</td><td>ore delegato alla docenza?</td><td></td><td></td><td></td><td></td><td></td></td<>                                                                                                    | Progetto              | Docente incaricato da fornito                    | ore delegato alla docenza? |                         |                     |                              |             |                                         |
| Bando   Handgrammedio   Handgrammedio   Han                                                                                                    | Dettaglio             | No                                               |                            |                         |                     |                              |             | ŧ                                       |
| Magerantering       Cogroums         Marce states <ul> <li>Consume</li> <li>Consume</li></ul>                                                                                                    | Bando                 |                                                  |                            |                         |                     |                              |             |                                         |
| bottom Souto a lanacta   Perstegiane Souto a lanacta   Perstegiane Store a lanacta   Perstegiane Store a lanacta <th>Insegnamenti</th> <td>*Cognome</td> <td></td> <td></td> <td>2222222</td> <td>Nome</td> <td>.555553</td> <td></td>                                                                                                    | Insegnamenti          | *Cognome                                         |                            |                         | 2222222             | Nome                         | .555553     |                                         |
| Prescretario   Christing   Christing   Prescretario   Prescretario                                                                                                    | Iscrizioni            | *Stato di nascita                                |                            |                         |                     |                              |             | *************************************** |
| Lind converse salao   Protection Protection   Protection Protection   <                                                                                                    | Partecipazioni        | *Provincia                                       |                            |                         |                     | ¢*Comune                     |             | · · · · · · · · · · · · · · · · · · ·   |
| Persentent ************************************                                                                                                    | Unità                 | comune estero                                    |                            |                         |                     | 2                            |             |                                         |
| Inscription         Person         Outside rankal generalization           Anagrideral<br>Inscription         Dif Restaura         generalization           Proportion         **Outside         **Outside           **Outside         **Outside         **Outside           **Allered<br>Inscription         **Outside         **Outside         **Outside           **Allered<br>Inscription         **Outside         **Outside         **Outside           **Allered<br>Inscription         **Outside         **Outside         **Outside           **Allered<br>Inscription         **Outside         **Outside         **Outside           **Allered<br>Inscription         **Outside         **Outside         **Outside           **Allered<br>Inscription         **Outside         **Outside         **Outside           **Allered<br>Inscription         **Outside         **Outside         **Outside           **Outside         **Outside         **Outside         **Outside           **Outside         **Outside         **Outside         **Outside           **Outside         **Outside         **Outside         **Outside           **Outside         **Outside         **Outside         **Outside           **Outside         **Outside         **Outside         **Outside                                                                                                    | Formative             | *Cittadinanza                                    |                            |                         |                     | + Stato cittadinanz          |             |                                         |
| Anagemente       Sector       Construction operation         Proceedil       *Porincia       *Construction         ** Obtaction       **Construction       **Construction         ** Obtaction       **Construction       **Construction         ** Obtaction       **Construction       **Construction         ** Attending       **Construction       **Construction         ** Attending       **Construction       **Construction         ** Attending       **Construction       **Construction         ** Attending       **Construction       **Construction         ** Attending       **Construction       **Construction         ** Attending       **Construction       **Construction         ** Attending       **Construction       **Construction         ** Attending       **Construction       **Construction         ** Attending       **Construction       **Construction         **Construction       **Construction       **Construction         **Construction       **Construction       **Construction         **Construction       **Construction       **Construction         **Construction       **Construction       **Construction         **Construction       **Construction       **Construction                                                                                                    | Inserimento           | *Resea                                           |                            |                         |                     | "Data di nascita             |             | ×××××××××××××××××××××                   |
| Angelices       Det Residence         Vectoritit       *Proprieta         * Alleral       *Contitione Occupationale         * Alleral       *Contitione Occupationale         * Alleral       *Contitione Occupationale         * Alleral       *Contitione Occupationale         * Alleral       *Contitione Occupationale         * Alleral       *Contitione Occupationale         * Alleral       *Contitione Occupationale         * Alleral       *Contitione Occupationale         * Alleral       *Contitione Occupationale         * Alleral       *Contitione Occupationale         * Alleral       *Contitione Occupationale         * Alleral       *Contitione Occupationale         * Contitione Occupationale       *         * Theo of studio       *         * Theo of studio       *         * Theo of studio       *         * Theo of studio       *         * Theo of studio       *         * Petrta NA       *         * Paparento       *         * Theo insegnamento       *         * Theo insegnamento       *         * Theo insegnamento       *         * Theo insegnamento       *         * Tempo insegnamento <th>Insegnamento</th> <td>00000</td> <td></td> <td></td> <td></td> <td>Cata of Hardina</td> <td>99/mm/aaaa</td> <td></td>                                                                                                    | Insegnamento          | 00000                                            |                            |                         |                     | Cata of Hardina              | 99/mm/aaaa  |                                         |
| Interaction       Provincia         Procential       Provincia         Procential       N. III         Valuation       Provincia         Alarial       Provincia         Provincia       Valuation         Alarial       Provincia         Provincia       Valuation         Alarial       Provincia         *Alarial       Provincia         * Toto di stado       Provincia         * Toto di stado       Provincia         * Provincia       Provincia         * Provincia       Provincia         * Provincia       Provincia         * Provincia                                                                                                    | Anagrafiche           | Dati Residenza                                   |                            |                         |                     |                              |             |                                         |
| Presenti<br>Abrivia       "Provincia       *CaP       *CaP       *CaP         "Betragio       *CaP       *CaP       *CaP       *CaP         "Alieri       *CaP       *CaP       *CaP       *CaP         "Alieri       *CaP       *CaP       *CaP       *CaP         "Alieri       *CaP       *CaP       *CaP       *CaP         "Alieri       *CaP       *CaP       *CaP       *CaP         "Alieri       *CaP       *CaP       *CaP       *CaP         "Alieri       *CaP       *CaP       *CaP       *CaP         "Alieri       *CaP       *CaP       *CaP       *CaP         "Conditione Occupazionale       *CaP       *CaP       *CaP       *CaP         *Conditione Occupazionale       *CaP       *CaP       *CaP       *CaP         *Conditione Occupazionale       *       *       *       *         *Decizione stol of studio       ************************************                                                                                                    | Iscrizioni            |                                                  |                            |                         |                     |                              |             | ~ ~ ~ ~ ~ ~ ~ ~ ~ ~ ~ ~ ~ ~ ~ ~ ~ ~ ~ ~ |
| * Checking Allwal     * Allwal     * Allwal        * Ordizone Occupazionale                                                                                                    | Prospetti             | *Provincia                                       |                            |                         |                     | ‡*Comune 🛇                   |             |                                         |
| **Alievi     **Alievi        **Alievi     **Alievi     **Alievi     **Alievi     **Alievi     **Alievi     **Alievi        **Alievi        **Alievi </th <th>Attività</th> <td>*CAP</td> <td></td> <td></td> <td></td> <td>*Località</td> <td>-</td> <td></td>                                                                                                    | Attività              | *CAP                                             |                            |                         |                     | *Località                    | -           |                                         |
| Alievi     * Alievi     * Condutore Occupationale     * Alievi     * Condutore Occupationale     * Alievi        * Alievi           * Alievi                                                                                                    | Sharinga              | *Indirizzo                                       | Via 🕴 🕒                    |                         |                     |                              |             | N                                       |
| *Aller   *Aller   *Aller   *Aller   *Aller   *Aller   *Conditions occupationale   *Aller   *Conditions occupationale   *Conditions occupationale   *Totio di studio   Partia IVA   Partia IVA   Partia IVA   *Partia IVA   *Partia IVA                                                                                                    | Allevi                | Telefono                                         |                            |                         |                     | Telefono cellulare           |             |                                         |
| *Alier   *Alier   *Alier   *Alier   *Alier   *Conditione Occupationale   *Conditione occupationale   *Conditione occupationale   *Conditione occupationale   *Conditione occupationale   *Conditione occupationale   *Conditione occupationale   *Conditione occupationale   *Conditione occupationale   *Titelo di studio   *Titelo di studio   Partia tVA   Partia toa   *Ingeniento   *Tipo contratio docente   *Tipo insegnamento   *Incia   *Incia   *Incia   *Incia   *Incia   *Incia   *Incia   *Incia   *Incia   *Incia   *Incia   *Incia   *Incia   *Incia   *Incia   *Incia   *Incia   *Incia   *Incia   *Incia   *Incia   *Incia                                                                                                    | * Allevi              | domicillo diverso da                             | No. +                      |                         |                     |                              |             |                                         |
| ESTERA   *Anardi   *Conditione Occupationale   *Conditione occupationale   *Conditione occupationale                                                                                                    | * Allevi              | residenza ?                                      |                            |                         |                     |                              |             |                                         |
| *Alleri<br>konsiii       Conducere occupationale         *Conducere occupationale                                                                                                    | ESTESA                | Conditions One contacto                          |                            |                         |                     |                              |             |                                         |
| Itema     Title di stadie     Title di stadie     Title di stadie     Pietta IVA     Pietta IVA     Pietta IV                                                                                                    | "Allevi               | CONDERING OCCUPATIONAL                           |                            |                         |                     |                              |             |                                         |
| Titolo di studio   *Titolo di studio   Descrizione titolo di studio     Partia IVA   Partia Iva     Partia Iva                                                                                                    | Idonei                | *Condizione occupazionale                        |                            | 20 <b>.</b> ‡           |                     |                              |             |                                         |
| *Toto di studio   Descrizione fiteio di studio     Patta IVA   Patta Iva     Patta Iva     Insegnamento   *Rapporto docente   *Rapporto docente                                                                                                    |                       | Titolo di studio                                 |                            |                         |                     |                              |             |                                         |
| Descrizione litelo di studio     Partia INA   Partia INA   Partia INA   Partia INA   Partia INA     Partia INA        Partia INA </th <th></th> <td>*Titolo di studio</td> <td>0000000</td> <td>~~~~</td> <td></td> <td></td> <td></td> <td></td>                                                                                                    |                       | *Titolo di studio                                | 0000000                    | ~~~~                    |                     |                              |             |                                         |
| Partia INA         Partia INA                                                                                                    |                       | Descrizione titolo di studio                     |                            | <u> </u>                |                     |                              |             |                                         |
| Partia INA       Partia INA       Partia INA       Partia INA       Insegnamento       "Rapporto docente       "Tipo insegnamento       "Nacia       "Nacia       "Tempo incurico       "Tempo docenza                                                                                                    |                       |                                                  |                            |                         |                     |                              |             |                                         |
| Partia iva                                                                                                    |                       | Partita IVA                                      |                            |                         |                     |                              |             |                                         |
| Insegnemento       *Tipo contratto docenza       *Rapporto docenze       *Tipo insegnamento       *fascia       *Tempo incarico       *Tempo incarico       *Tempo docenza                                                                                                    |                       | Partita iva                                      |                            |                         |                     |                              |             |                                         |
|                                                                                                    |                       | Insegnamento                                     |                            |                         |                     |                              |             |                                         |
| *Raporto docente       *Tipo insegnamento       *facia       *Tempo incarico       *Tempo docenza                                                                                                    |                       | *Tipo contratto docenza                          |                            |                         | ×                   |                              |             | \$                                      |
| *Tipo insegnamento       *fascia       *fascia       *Tempo incarico       *Tempo docenza                                                                                                    |                       | *Rapporto docente                                |                            |                         | 88                  |                              |             | ÷                                       |
| *Tempo incarico       *Tempo incarico       *Tempo docenza                                                                                                    |                       | *Tipo insegnamento                               |                            |                         | <u> </u>            |                              |             | ŧ                                       |
| *Tempo incarico *Tempo docenza                                                                                                    |                       | *fescia                                          |                            |                         | 88                  |                              |             |                                         |
| "Tempo docenza                                                                                                    |                       | "Tempo incarion                                  |                            |                         | ×                   |                              |             |                                         |
|                                                                                                    |                       | Tenno decento                                    |                            |                         | X                   |                              |             |                                         |
|                                                                                                    |                       | the type weath 128                               |                            |                         | ~~~~~               |                              |             |                                         |
| *Comperso unitario                                                                                                    |                       | *Compenso unitario                               |                            |                         | \$\$ <b></b>        |                              |             |                                         |
| Note Data isin (neutron laasi)                                                                                                    |                       | Note<br>Data inizio (no/mm/acesi)                |                            |                         | X                   |                              |             |                                         |
|                                                                                                    |                       | norm room (15), in the stand                     |                            |                         | ~ X                 |                              |             |                                         |
| ISaba #Annulia                                                                                                    |                       |                                                  |                            |                         | IISaha #Annul       |                              |             |                                         |

### 9) GESTIONE ISCRIZIONI:

Questa operazione attivabile mediante il menù ad albero presente nella colonna sinistra consente di modificare i dettagli delle iscrizioni, infatti selezionando la matita (comando di modifica) posta in corrispondenza di un utente elencato è possibile accedere alle informazioni modificabili sulle iscrizioni associate all'attività selezionata (ottenuta come esito dell'operazione 6 di ricerca precedentemente descritta).

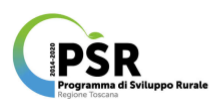

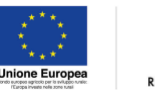

Regione Toscana

|                    | A autotanteet an                   | Descent Annual Ministranet Des     | and Annual Francis Out! Loss        |                     |           | Profilo Selezionato: |                |
|--------------------|------------------------------------|------------------------------------|-------------------------------------|---------------------|-----------|----------------------|----------------|
|                    | Avvise procedure                   | Progess Activita Asserv Jocens Doc | cenii: Agencie Formative Proni Cogo | ui l                |           |                      |                |
|                    | POR 201                            | 14-2020                            |                                     |                     |           |                      |                |
| nzioni             | - Contast                          |                                    |                                     |                     |           |                      |                |
|                    | Attività (Gestone iso              | rizione)                           |                                     |                     |           |                      |                |
| ettaglio Adsvita   | Dati Attività                      |                                    |                                     |                     |           |                      |                |
| Aodifica Attività  |                                    |                                    |                                     |                     |           |                      |                |
| tione              | Titolo progetto                    |                                    |                                     |                     |           |                      |                |
| lettaglio Progetto | Codice attività<br>Titolo attività |                                    |                                     |                     |           |                      |                |
| nsegnamenti 💽      | Anno                               |                                    |                                     |                     |           |                      |                |
|                    | 1                                  |                                    |                                     |                     |           |                      |                |
| ecrition           | Dati Isosinioni                    |                                    |                                     |                     |           |                      |                |
| Deterioraisei      |                                    |                                    |                                     | Data Esite          |           |                      |                |
| Unità Formative    | 12121212111                        |                                    | 200000                              | Iscrizione          |           |                      | 2000           |
| erimento           | Codice fiscale                     | Cognome e Nome                     | Esito Iscrizione                    | (gg/mm/aaaa) Titolo | di Studio | Posizione Lavorativa | Funzioni       |
| nsegnamento        |                                    |                                    | Annesso a inizio con \$             |                     |           |                      | 14             |
| loamafiche         |                                    |                                    | Ammesso a inizio con \$             |                     |           |                      |                |
|                    |                                    |                                    |                                     |                     |           |                      | 101            |
| lacrizioni         |                                    |                                    |                                     |                     |           |                      | 1350 (81 ) 126 |
| ospetti            |                                    |                                    | Ammesso a inizio con \$             |                     |           |                      | 8.2            |
| Dettaglio Attività |                                    |                                    | Ammesso a inizio con \$             |                     |           |                      | 9.0            |
| Situazione Allievi |                                    |                                    |                                     |                     |           |                      | 25112112       |
| B) Allevi          |                                    |                                    | Ammesso a inizio con \$             |                     |           |                      |                |
|                    |                                    |                                    |                                     |                     |           |                      |                |
| Allevi ESTESA      |                                    |                                    | Ammessio a inizio con \$            |                     |           |                      | 9.7            |
| Allievi Idonei     |                                    |                                    |                                     |                     |           |                      | 19571 170 170  |
|                    |                                    |                                    | Arrmesso a inizio con \$            |                     |           |                      | 141 A          |
|                    |                                    |                                    | Ammesso a inizio con \$             |                     |           |                      | Q              |
|                    |                                    |                                    |                                     |                     |           |                      | 1000           |
|                    |                                    |                                    | Arrmesso a inizio con \$            |                     |           |                      | 1901.22        |
|                    |                                    |                                    |                                     |                     |           |                      |                |

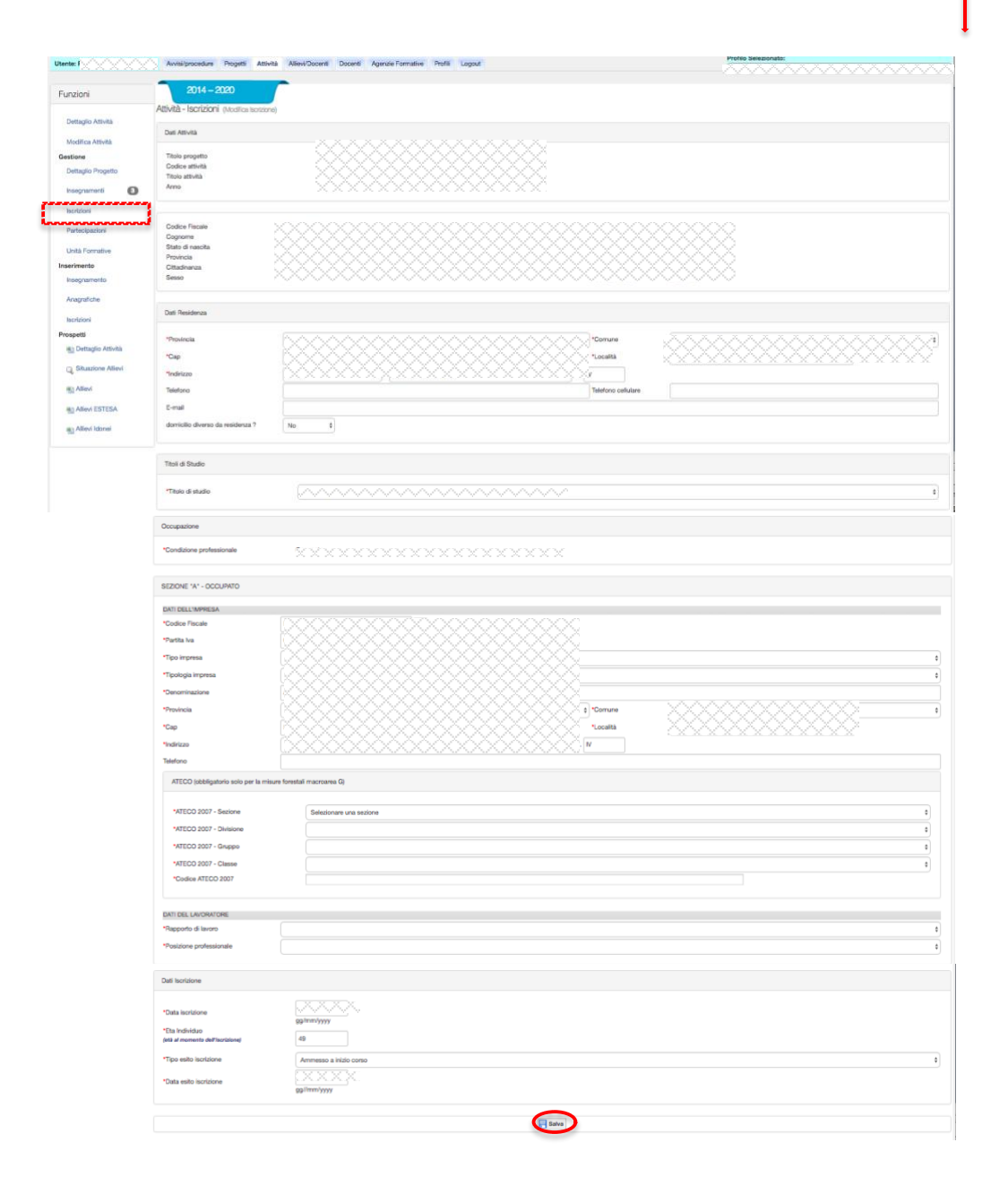

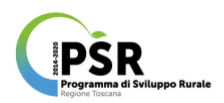

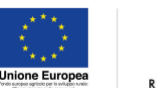

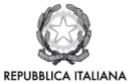

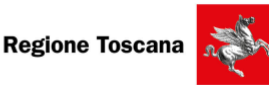

Si accede così alla schermata dedicata alla modifica iscrizioni che consente di visualizzare i dati di dettaglio sull'attività di riferimento e sull'anagrafica dell'utente selezionato (immodificabili) nonché le informazioni modificabili riguardanti l'utente, quali: residenza; titolo di studio; dati datore lavoro/impresa e dati occupato; dati iscrizione (data iscrizione, età iscritto, tipo e data esito iscrizione).

L'inserimento dei dati riguardanti l'impresa, in qualità di datore di lavoro, è imprescindibile in quanto consente di collegare in modo certo ciascun allievo alla rispettiva impresa di appartenenza.

Al termine dell'operazione di immissione dei nuovi dati modificati è necessario selezionare il tasto funzione di salvataggio per considerare l'operazione conclusa con successo (confermata dal pop up conseguentemente attivato) e l'elenco sottostante non ancora aggiornato.

Per confermare è poi necessario selezionare nuovamente la funzione Salva, così la nuova modifica dell'iscrizione verrà salvata nel sottostante elenco.

| <u>0000000</u> A    | vvisi/procedure Progetti Al | ttività Allevi/Docent I | Jocenti Agenzie Formative Profili Logout | 000000000000000000000000000000000000000 | <u>~~~~</u>       |
|---------------------|-----------------------------|-------------------------|------------------------------------------|-----------------------------------------|-------------------|
|                     |                             |                         |                                          | — <u>txxxxxxxxxx</u>                    | XXXXX             |
| POR 2014            | -2020                       |                         |                                          |                                         |                   |
| Atività (Gestione i | scritione)                  |                         |                                          |                                         |                   |
| à                   |                             |                         |                                          |                                         |                   |
| Operazione a        | wenuta con successo         |                         |                                          |                                         |                   |
| Duri Arriva         |                             |                         |                                          |                                         |                   |
| Dati Athyla         |                             |                         |                                          |                                         |                   |
| Titolo progetti     | • >>>>                      |                         |                                          |                                         |                   |
| Codice attiviti     | • ***                       |                         |                                          |                                         |                   |
| Anno Anno           |                             |                         |                                          |                                         |                   |
|                     |                             |                         |                                          |                                         |                   |
| Dati teorizioni     |                             |                         |                                          |                                         |                   |
| ve                  |                             |                         | Data Esta                                |                                         |                   |
|                     |                             |                         | Iscrizione                               |                                         |                   |
| Codice fiscale      | Cognome e Nome              | Esito Iscrizione        | (gg/mm/aaailjitolo di Studio             | Posizione Lavorativa                    | Funzie            |
|                     |                             | Ammesso a ir ‡          |                                          |                                         | 9. 1              |
|                     |                             |                         |                                          |                                         | <b>A Z</b>        |
|                     |                             |                         |                                          | XX                                      |                   |
|                     |                             | Ammesso a it \$         |                                          |                                         | 14.12             |
|                     |                             |                         |                                          |                                         | <b>A</b> <i>V</i> |
|                     |                             |                         |                                          | ××I                                     | Desit Ca          |
|                     |                             | Ammesso a ir ‡          |                                          |                                         | 14                |
|                     |                             | Ammesso a k #           |                                          |                                         | R /               |
|                     |                             |                         |                                          |                                         |                   |
|                     |                             |                         |                                          |                                         |                   |
|                     |                             |                         |                                          |                                         |                   |
|                     |                             |                         |                                          |                                         | <b>Q</b> 2        |
|                     |                             |                         |                                          |                                         |                   |
|                     |                             | Ammesso a it \$         |                                          |                                         | <b>A V</b>        |
|                     |                             |                         |                                          |                                         |                   |
|                     |                             | Ammesso a it #          |                                          |                                         | 9. 1              |
|                     |                             |                         |                                          | XXI                                     | 1212              |
|                     |                             | Ammesso a ir :          |                                          |                                         |                   |
|                     |                             | Ammesso a it \$         |                                          |                                         | R /               |
|                     |                             |                         |                                          |                                         | <b>A Z</b>        |
|                     |                             | Ammesso a Ir F          |                                          |                                         |                   |
|                     |                             | Ammesso a ir ‡          |                                          |                                         | 9                 |
|                     |                             |                         |                                          | $\otimes$                               | 9.2               |
|                     |                             |                         |                                          | XXI                                     |                   |
|                     |                             | Ammesso a it \$         |                                          |                                         | 9. /              |
|                     |                             |                         |                                          |                                         | 47                |
|                     |                             | Ammesso a I F           |                                          |                                         |                   |
|                     |                             | Ammesso a ir ‡          |                                          |                                         | <b>A X</b>        |
|                     |                             |                         |                                          |                                         |                   |
|                     |                             |                         |                                          |                                         |                   |

Appare così il messaggio, aggiornamento iscrizioni avvenuto con successo, e si visualizzano tutte le informazioni relative all'allievo oggetto della precedente modifica.

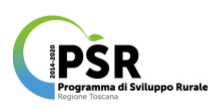

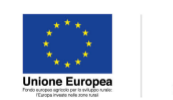

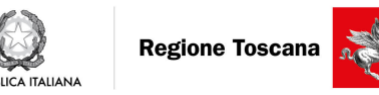

| 2014-2020<br>Attvità (Distalgio Attvita)                                                        |                           |            |        |         |        |
|-------------------------------------------------------------------------------------------------|---------------------------|------------|--------|---------|--------|
| Aggiornemento isorizi                                                                           | oni avvenuto con successo | 5          |        |         |        |
| Dati Avviso Procedura                                                                           |                           |            |        |         |        |
| Codios e títolo Avviso<br>Tipo affidamento                                                      | /procedura                |            |        |         |        |
| Dati Progetto                                                                                   |                           |            |        |         |        |
| Codice e títolo del pro<br>Ente gestore                                                         | getto                     |            |        |         |        |
| Dettaglio Attività                                                                              |                           |            |        |         |        |
| Matricola ARTEA<br>Macroasea/intervento<br>Titolo attività<br>Anno<br>Ente esecutore<br>Secie   |                           |            |        |         |        |
| Comparto<br>Profilo<br>Stato<br>Note                                                            |                           |            |        |         |        |
| Dati Isorizione                                                                                 |                           |            |        |         |        |
| Data scadenza isorizie<br>Data inizio attività<br>Data fine attività<br>Numero allievi previsti | 19                        |            |        |         |        |
| Ore *Previs                                                                                     | te .                      |            | Svolte |         |        |
| Formazione                                                                                      | 6                         |            | 6      |         |        |
| Stage                                                                                           | 0                         |            | 0      |         |        |
| Fad                                                                                             | 0                         |            | 0      |         |        |
| Laboratorio                                                                                     | 0                         |            | 0      |         |        |
| Altro                                                                                           | 0                         |            | 0      |         |        |
| Totale one                                                                                      | 6                         |            | 6      |         |        |
| Allievi                                                                                         |                           |            |        |         |        |
|                                                                                                 |                           |            | Maschi | Femmine | Totale |
| lacritti                                                                                        |                           |            | 13     |         | 4      |
| Partecipanti                                                                                    |                           | all'inizio | 13     |         | 4      |
|                                                                                                 |                           | ad oggi    | 13     |         | 4      |
|                                                                                                 |                           |            |        |         |        |

A fine pagina sono disponibili due comandi, uno già illustrato precedentemente (impostazione attestato nell'operazione n°6) e uno preposto al *Rilascio dell'attestato* che una volta selezionato da accesso alla schermata dedicata in cui è possibile visualizzare l'elenco completo degli allievi iscritti in corrispondenza dei quali sono rispettivamente disponibili le seguenti funzioni individuali: gestione dati allievo (penna di modifica); stampa bozze (B); stampa attestato (stampante).

| *.^^/             | Avvisi/procedure Prog                      | getti Attività Allievi/Docenti Docer | nti Agenzie Formative Profili   | Logout          | romo delezionato: |                          | 0 00 00 00 1    | 0 00 00        |
|-------------------|--------------------------------------------|--------------------------------------|---------------------------------|-----------------|-------------------|--------------------------|-----------------|----------------|
|                   |                                            |                                      |                                 |                 | ~~~~~             | ~~~~                     | ~~~~            | ~~~            |
| izioni            | 2014-2020                                  |                                      |                                 |                 |                   |                          |                 |                |
|                   | Attestati (Pilascio Atlestati)             |                                      |                                 |                 |                   |                          |                 |                |
| attaglio Attivita | Dati Attività                              |                                      |                                 |                 |                   |                          |                 |                |
|                   | Codice attività<br>Titolo attività<br>Anno |                                      |                                 |                 |                   |                          |                 |                |
|                   | Dati Attestato                             |                                      |                                 |                 |                   |                          |                 |                |
|                   | Тіро                                       | frequenza                            |                                 |                 |                   |                          |                 |                |
|                   |                                            |                                      | Allievi idonei al rilascio Atte | istato          |                   |                          |                 |                |
|                   | Codice Fiscale                             | Cognome                              | Nome                            | Data<br>Nascita | Attestato         | Gestione Dati<br>Allievo | Stampa<br>Bozza | Stam<br>Attest |
|                   |                                            |                                      |                                 |                 |                   | 1                        | B               | 4              |
|                   |                                            |                                      |                                 |                 |                   | 1                        | B               | 4              |
|                   |                                            |                                      |                                 |                 |                   | 1                        | B               | 9              |
|                   |                                            |                                      |                                 |                 |                   | 1                        | B               | 9              |
|                   |                                            |                                      |                                 |                 |                   | 1                        | В               | C)             |
|                   |                                            |                                      |                                 |                 |                   | $\bigcirc$               |                 | 6              |
|                   |                                            |                                      |                                 |                 |                   | 1                        | B               | 3              |
|                   |                                            |                                      |                                 |                 |                   | 1                        | 8               | 4              |
|                   |                                            |                                      |                                 |                 |                   | 1                        | B               | 9              |
|                   |                                            |                                      |                                 |                 |                   | -1                       |                 | 3              |
|                   |                                            |                                      |                                 |                 |                   | 4                        |                 |                |
|                   |                                            |                                      |                                 |                 |                   | L                        | 8               | 3              |
|                   |                                            |                                      |                                 |                 |                   | 1                        | 8               | 3              |
|                   |                                            |                                      |                                 |                 |                   |                          | 8               | 3              |

A margine della schermata invece sono visualizzabili e selezionabili le funzioni collettive, che consentono di effettuare l'operazione contemporaneamente per tutti gli allievi: Stampa tutti (bozza); Stampa tutti; Elenco attestati rilasciati.

### 10) GESTIONE PARTECIPAZIONI:

Con questa operazione attivabile selezionando prima l'omonimo comando dal menù ad albero in colonna sinistra e successivamente compilando i campi attivati associati a ciascun soggetto iscritto elencato nella schermata visualizzata, ovvero: doppia opzione per ritiro; eventuale data e causa ritiro; doppia opzione di ammissione agli esami; idoneità; ore assenza; valutazione di corso e stage.

Resta inoltre la possibilità di eliminare definitivamente il partecipante selezionando il cestino posto in corrispondenza del soggetto.

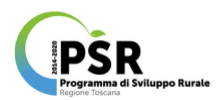

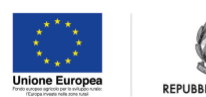

TALIANA

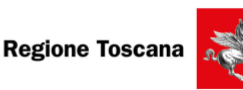

I dati di dettaglio visualizzabili e attivabili selezionando la lente, sono invece i medesimi visualizzabili direttamente dal tasto funzione dettaglio attività, e riguardano: il riepilogo sintetico dell'attività di riferimento; dati anagrafici dell'individuo comprensivi di residenza e domicilio; titolo di studio; condizione lavorativa e relative specifiche riguardanti il datore di lavoro e il lavoratore; dati di iscrizione.

| Utenti VVVVVVV       | Avvisi/procedure P                 | Progetti Attività Allievi/Docenti Docenti Agen | zie Formative Pr | fili Lopout |                    | P            | rofilo Selezio | nato:  |             |               |              |
|----------------------|------------------------------------|------------------------------------------------|------------------|-------------|--------------------|--------------|----------------|--------|-------------|---------------|--------------|
|                      |                                    | Togeta Pranta Printers Docenta Docenta Priger  | 20 Formative Fra | in Logour   |                    | (            | >>>>>          | 200    | <u>x000</u> | <u>xxxxxx</u> | 000000       |
| Funzioni             | POR 2014                           | - 2020                                         |                  |             |                    |              |                |        |             |               |              |
| Dattacija Attività   | Attività (Gestione parted          | cipazioni)                                     |                  |             |                    |              |                |        |             |               |              |
| Modifica Attività    | Dati Attività                      |                                                |                  |             |                    |              |                |        |             |               |              |
| Gestione             | Titolo progetto                    |                                                |                  |             |                    |              |                |        |             |               |              |
| Dettaglio Progetto   | Codice attività<br>Titolo attività |                                                |                  |             |                    |              |                |        |             |               |              |
| Insegnamenti (3)     | Anno                               |                                                |                  |             |                    |              |                |        |             |               |              |
| Iscrizioni           | Lista Iscrizioni                   |                                                |                  |             |                    |              |                |        |             |               |              |
| Partecipazioni       |                                    |                                                |                  | Data        |                    |              | Ammer          | 150    | Ore         | Valutazione   |              |
| Unità Formative      | Codice fiscale                     | Cognome e Nome                                 | Data Iscrizione  | Ammissione  | Ritiro Data Ritiro | Causa Kitiro | Esami          | Idoneo | Assenza     | Corso St      | age Funzioni |
| Inserimento          |                                    |                                                |                  |             | No \$              | Selezionare  | \$ SI\$        | SI ¢   |             |               | QÔ           |
| insegnamento         |                                    |                                                |                  |             | No \$              | Selezionare  | \$ Si \$       | Si ¢   |             |               |              |
| Anagrafiche          |                                    |                                                |                  |             | No \$              | Selezionare  | \$ Si \$       | SI \$  |             |               | Q 🗊          |
| Prospetti            |                                    |                                                |                  |             | No \$              | Selezionare  | \$ SI \$       | SI \$  |             |               |              |
| Dettaglio Attività   |                                    |                                                |                  |             | No \$              | Selezionare  | \$ Si \$       | SI \$  |             |               | Q            |
| Q Situazione Allievi |                                    |                                                |                  |             | No \$              | Selezionare  | \$ SI \$       | SI ¢   |             |               | Q 🗊          |
| Allievi Allievi      |                                    |                                                |                  |             | No \$              | Selezionare  | \$ No \$       | No \$  | 6           |               | Q (î)        |
| Allievi ESTESA       |                                    |                                                |                  |             | No \$              | Selezionare  | ¢ Si ¢         | SI \$  |             |               | Q (f)        |
| Allievi Idonei       |                                    |                                                |                  |             | No ‡               | Selezionare  | ¢ Si ¢         | SI \$  |             |               | QÎ           |
|                      |                                    |                                                |                  |             |                    | Selezionare  | * No *         | No ¢   | 6           |               |              |
|                      |                                    |                                                |                  |             |                    | Selezionare  |                |        |             |               |              |
|                      |                                    |                                                |                  |             |                    | Gelezionare  |                |        |             |               |              |
|                      |                                    |                                                |                  |             | No 9               | Selezionare  | ¢ SI ¢         | Si ¢   |             |               |              |

## 11) GESTIONE UNITÀ FORMATIVE:

questa operazione, accessibile direttamente dall'omonimo tasto funzione dal menù ad albero in colonna sinistra, consente di aggiungere Unità formative correlate all'insegnamento selezionato, e di qualificarle inserendo informazioni identificative quali: titolo, contenuti formativi, durata in ore, modalità di valutazione.

| Utente: CXXXXXXX     | Avvisi/proce    | edure Progetti       | Attività Alliev | /Docenti Doce | anti Agenzie F | ormative Profi | li Logout         |  | Profilo Selezionato: |       |             |  |
|----------------------|-----------------|----------------------|-----------------|---------------|----------------|----------------|-------------------|--|----------------------|-------|-------------|--|
|                      | _               |                      | _               |               |                |                |                   |  | -0                   | ~~    |             |  |
| Funzioni             | PO              | R 2014 - 2020        |                 |               |                |                |                   |  |                      |       |             |  |
|                      | Attività (Gest  | ione Unità Formative | )               |               |                |                |                   |  |                      |       |             |  |
| Dettaglio Attività   |                 |                      |                 |               |                |                |                   |  |                      |       |             |  |
| Modifica Attività    | Unità formative | o Aggiungi           |                 |               |                | 0              |                   |  |                      |       |             |  |
| Gestione             | Titolo          |                      |                 |               |                | Co             | itenuti formativi |  |                      | (ore) | valutazione |  |
| Dettaglio Progetto   |                 |                      |                 |               |                |                |                   |  |                      | 6     | colloquio   |  |
|                      | XXXX            | 88888<br>8           |                 |               |                |                |                   |  |                      |       |             |  |
| Insegnamenti         |                 |                      |                 |               |                |                |                   |  |                      |       |             |  |
| Iscrizioni           |                 |                      |                 |               |                |                |                   |  |                      |       |             |  |
| Partecipazioni       |                 |                      |                 |               |                |                |                   |  |                      |       |             |  |
| Links Committee      |                 |                      |                 |               |                |                |                   |  |                      |       |             |  |
| Inserimento          |                 |                      |                 |               |                |                |                   |  |                      |       |             |  |
| Insegnamento         |                 |                      |                 |               |                |                |                   |  |                      |       |             |  |
|                      |                 |                      |                 |               |                |                |                   |  |                      |       |             |  |
| Anagrafiche          |                 |                      |                 |               |                |                |                   |  |                      |       |             |  |
| Iscrizioni           |                 |                      |                 |               |                |                |                   |  |                      |       |             |  |
| Prospetti            |                 |                      |                 |               |                |                |                   |  |                      |       |             |  |
| Dettaglio Attività   |                 |                      |                 |               |                |                |                   |  |                      |       |             |  |
| Q Situazione Allievi |                 |                      |                 |               |                |                |                   |  |                      |       |             |  |
| Hà Alliavi           |                 |                      |                 |               |                |                |                   |  |                      |       |             |  |
|                      |                 |                      |                 |               |                |                |                   |  |                      |       |             |  |
| Allievi ESTESA       |                 |                      |                 |               |                |                |                   |  |                      |       |             |  |
| Allievi Idonei       |                 |                      |                 |               |                |                |                   |  |                      |       |             |  |
|                      |                 |                      |                 |               |                |                |                   |  |                      |       |             |  |
|                      |                 |                      |                 |               |                |                |                   |  |                      |       |             |  |

| PSR<br>Programma di Sviluppo<br>Regione Toscana                                                   | Rurale                                                                                 |                                                                                                    | Unione Europea<br>Transvension de la contra | PUBBLICA ITALIANA | Regione Toscana                                                                                                    |
|---------------------------------------------------------------------------------------------------|----------------------------------------------------------------------------------------|----------------------------------------------------------------------------------------------------|---------------------------------------------|-------------------|----------------------------------------------------------------------------------------------------|
|                                                                                                   | PSI                                                                                    | GIOVANI 51                                                                                                    | Unione Europea<br>REPUBBLICA ITALIANA       | Regione Toscana   | The second second secon |
|                                                                                                   |                                                                                        | Unitá formative                                                                                                    |                                             | X                 | Selezionato:                                                                                                    |
| Utente XXXXXXXXX                                                                                  | Avvisi/procedure Proge                                                                 |                                                                                                    |                                             |                   |                                                                                                    |
| Funzioni Dettaglio Attività Modifica Attività Gestione Dettaglio Progetto Insegnamenti Isorizioni | POR 2014 - 20<br>Attività (Gestione Unità Form<br>Unità formative @ Aggiung)<br>Titelo | <ul> <li>Titolo</li> <li>Contenuti formativi</li> <li>Durate (ore)</li> <li>modalită di valutazione</li> <li>eventuale aitra modalită di valutazione</li> </ul> | Selezionare una modalità di valutazione     | •                 | Dursta Modalità di<br>(orej valutazione<br>6 coloquio                                                                                                    |
| Partecipazioni<br>Unità Formative<br>Inserimento                                                  | l                                                                                      |                                                                                                    |                                             |                   |                                                                                                    |
|                                                                                                   |                                                                                        |                                                                                                    | Į                                           |                   |                                                                                                    |

Compilando tutti i campi contrassegnati da asterisco rosso presenti nella mascherina e selezionando la funzione di salvataggio, è possibile inserire una nuova unità formativa.

|                    |                 | GIOVANI SI                   |                            | Q       | Regione Toscana | -      |                            |  |
|--------------------|-----------------|------------------------------|----------------------------|---------|-----------------|--------|----------------------------|--|
|                    | Programma -     | Unitá formative              | Informazione               | x       |                 |        |                            |  |
| Utente:            | Avvisi/procedu  | "Titolo                      | Operazione Avvenuta con si | uccesso |                 |        |                            |  |
|                    |                 | *Contenuti formativi         | ОК                         |         |                 |        |                            |  |
|                    |                 | "Durate (ore)                | 10                         |         |                 |        |                            |  |
|                    | Unită formative | *modalità di valutazione     | colloquio                  |         | 0               |        |                            |  |
|                    | Titolo          | *eventuale altra modalità di |                            |         |                 | Durata | Modalitá di<br>valutazione |  |
| Dettaglio Progetto |                 | vatutazione                  |                            |         |                 |        |                            |  |
| Insegnamenti       |                 |                              | 🔚 Salva 😹 🖓                | udi     |                 |        |                            |  |
|                    |                 |                              |                            |         |                 |        |                            |  |
|                    |                 |                              |                            |         |                 |        |                            |  |
| Unità Formative    |                 |                              |                            |         |                 |        |                            |  |
| Inserimento        |                 |                              |                            |         |                 |        |                            |  |
|                    |                 |                              |                            |         |                 |        |                            |  |
|                    |                 |                              |                            |         |                 |        |                            |  |
|                    |                 |                              |                            |         |                 |        |                            |  |
| Prospetti          |                 |                              |                            |         |                 |        |                            |  |
|                    |                 |                              | 1                          |         |                 |        |                            |  |

Selezionando ok si visualizza la nuova unità formativa inserita nell'elenco presente nella schermata di partenza

| Utente: FXXXXX                | Avvisijprocedure Progetsi Attività Allievi/Docenti Docenti Agenzie Formative Profili Logout |         |                         |  |
|-------------------------------|---------------------------------------------------------------------------------------------|---------|-------------------------|--|
| Funzioni                      | POR 2014-2020                                                                               |         |                         |  |
|                               | Attività (Gessione Unità Formative)                                                         |         |                         |  |
| Dettaglio Attività            | Unità formative 🔄 Agglungi                                                                  |         |                         |  |
| Modifica Attività<br>Gestione | Titolo Contenuti formativi D                                                                | ore) va | odalită di<br>lutazione |  |
| Dettaglio Progetto            |                                                                                             | 6       | colloquio               |  |
| Insegnamenti (3)              |                                                                                             |         |                         |  |
| Iscrizioni                    | Test collaudo1 prova                                                                        | 10      | colloquio               |  |
| Partecipazioni                |                                                                                             |         |                         |  |
| Unità Formative               |                                                                                             |         |                         |  |
| Inserimento                   |                                                                                             |         |                         |  |
| Apagramento                   |                                                                                             |         |                         |  |
| hadden                        |                                                                                             |         |                         |  |
| Prospetti                     |                                                                                             |         |                         |  |
| Dettaglio Attività            |                                                                                             |         |                         |  |
| Q Situazione Allievi          |                                                                                             |         |                         |  |
| (iii) Allevi                  |                                                                                             |         |                         |  |
| Allievi ESTESA                |                                                                                             |         |                         |  |
| Allevi Idonei                 |                                                                                             |         |                         |  |
|                               |                                                                                             |         |                         |  |

La nuova unità formativa inserita sarà affiancata dal tasto funzione modifica qualora necessiti di revisione e dal cestino laddove sia necessario eliminare l'unità formativa.

#### 12) INSERIMENTO INSEGNAMENTO:

con questa operazione, accessibile direttamente dall'omonimo tasto funzione dal menù ad albero in colonna sinistra, è possibile inserire nuovi insegnamenti correlati all'attività prescelta. La schermata a cui si accede riporta dati sintetici sull'attività (immodificabili) e in primis due prospetti con campi compilabili dedicato al docente e all'insegnamento, durante la

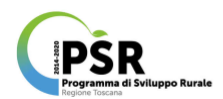

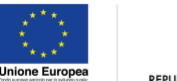

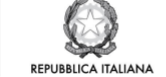

Regione Toscana

compilazione si attiveranno campi nuovi sulla base delle informazioni inserite.

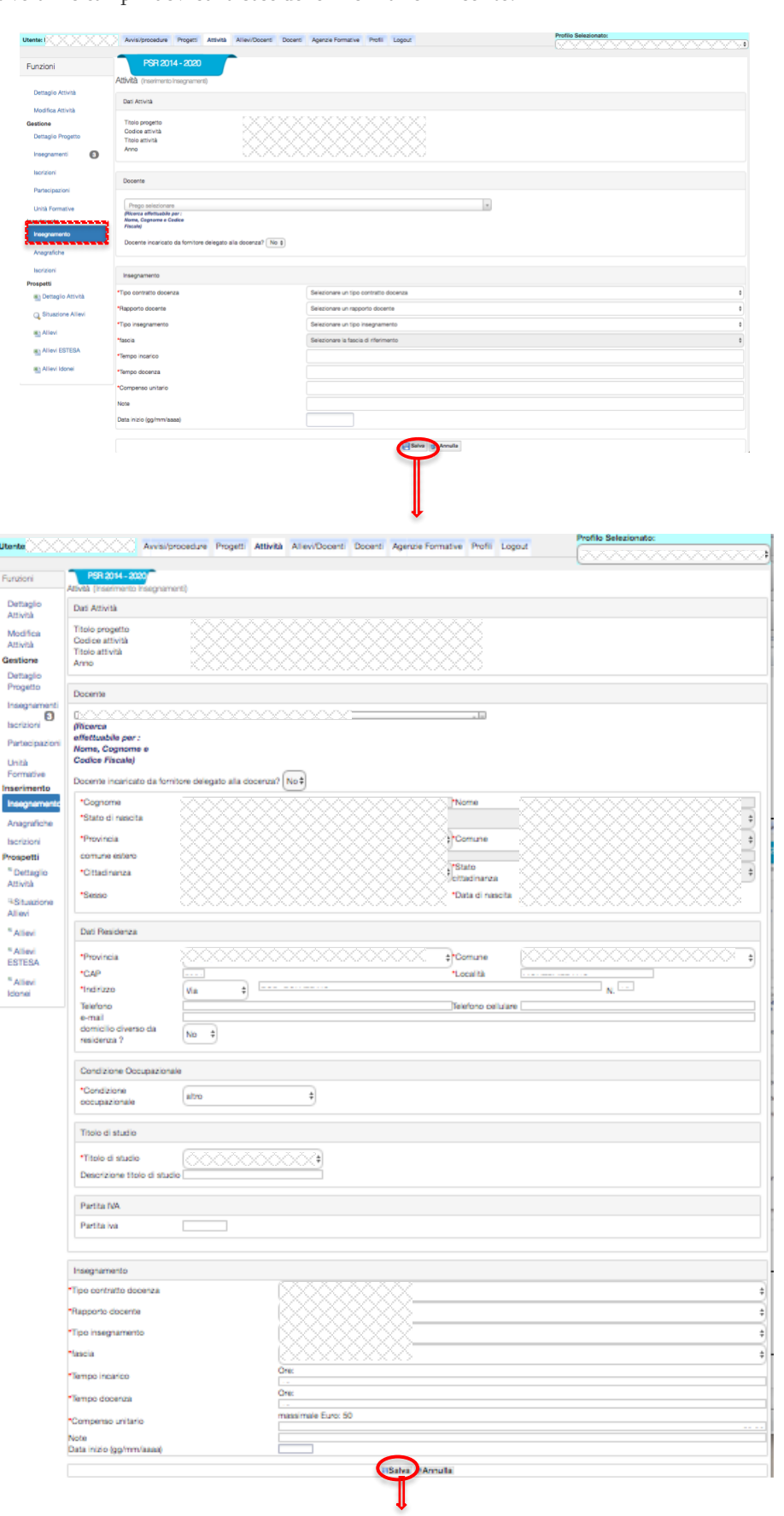

Nell'ultima sezione dedicata all'insegnamento è fondamentale inserire con attenzione soprattutto i campi di qualifica che rappresentano criteri di valutazione presenti nel bando, in particolare: rapporto docente (opzioni disponibili: collaboratore,

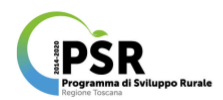

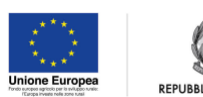

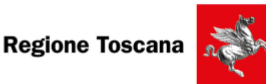

personale ente pubblico, esperto, personale regionale, personale a tempo det., personale a tempo indet.); tipo insegnamento (opzioni disponibili: codocenza, coordinatore, docenza, esaminatore, referente, tutoraggio); fascia (opzioni disponibili laddove il tipo di insegnamento sia Docenza: senior/esperto, junior/non esperto, neofita/non esperto; per tutte le altre tipologie di insegnamento c'è un unica opzione ovvero "fascia unica"). Tutto ciò al fine di capire se il docente sia esperto nel settore e quale titolo di studio si associato alla qualifica di docente o di tutor (vedi requisiti bando M. 1.1).

Effettuato il salvataggio si accede alla schermata contenente il messaggio di successo dell'operazione effettuata, e un elenco sottostante aggiornato con il nuovo inserimento.

|                                      |                                                               | All Mini Davard Davard Associa Com      | star Ball Loop d | Profilo Seleziona | ito:     |
|--------------------------------------|---------------------------------------------------------------|-----------------------------------------|------------------|-------------------|----------|
| 100-00:                              | A A A A A A A A A A A A A A A A A A A                         | wide Allew Dobers' Dobers' Agentie Form | asve moni Logout |                   | *******  |
| Funzioni                             | POR 2014 - 2020<br>Attvila (Gestione insegnamenti)            |                                         |                  |                   |          |
| Dettaglio<br>Attività                | Operazione Avvenuta con successo                              |                                         |                  |                   | ×        |
| Modifica<br>Attività                 | Dati Attività                                                 |                                         |                  |                   |          |
| Gestione<br>Dettaglio<br>Progetto    | Titolo progetto<br>Codice attività<br>Titolo attività<br>Anno |                                         |                  |                   |          |
| Insegnamenti<br>Iscrizioni           | Lista insegnamenti                                            |                                         |                  |                   |          |
| Partecipazioni                       | Cognome e nome docente                                        | Unité Formative                         | Incarico         | Docenza           | Funzioni |
| Unità<br>Formative                   |                                                               |                                         | 60%              | 6 Ore             |          |
| Inserimento                          | KXXXXXXXXXXXX                                                 |                                         | 6 Ore            | 6 Ore             |          |
| Insegnamento                         | COCCCCCCCCCCCCCCCCCCCCCCCCCCCCCCCCCC                          |                                         | ×>>              | 6 Ore             |          |
| Anagrafiche                          |                                                               |                                         |                  |                   |          |
| Iscrizioni                           | <u> </u>                                                      | <                                       | X X X 10 Ore     | 10 Ore            |          |
| Prospetti                            |                                                               |                                         |                  |                   |          |
| <sup>III</sup> Dettaglio<br>Attività |                                                               | Privacy<br>Regiona Tracana var d        | 0.01.0012        |                   |          |
| <sup>14</sup> Situazione<br>Allievi  |                                                               | regione routine re-                     |                  |                   |          |
| " Allevi                             |                                                               |                                         |                  |                   |          |
| * Allevi<br>ESTESA                   |                                                               |                                         |                  |                   |          |
| " Allievi<br>Idonei                  |                                                               |                                         |                  |                   |          |
|                                      |                                                               |                                         |                  |                   |          |

#### 13) INSERIMENTO ANAGRAFICHE:

con questa operazione, accessibile direttamente dall'omonimo tasto funzione dal menù ad albero in colonna sinistra, è possibile inserire nuove informazioni anagrafiche relative ai soggetti oggetto di censimento.

| Utente                         | Avvisi/procedure Progetti Atti   | ività Allievi/Docenti Docenti Agenzie Formative Profili Logout |                     | Profilo Selezionato:                 |
|--------------------------------|----------------------------------|----------------------------------------------------------------|---------------------|--------------------------------------|
| Funzioni                       | 2014-2020                        |                                                                |                     |                                      |
| Dettaglio Attività             | Attività                         |                                                                |                     |                                      |
| Modifica Attività              | *Codice fiscale                  |                                                                |                     |                                      |
| Cestione<br>Dettaglio Progetto |                                  |                                                                |                     |                                      |
| Insegnamenti (3)               | *Cognome                         |                                                                | *Nome               |                                      |
| Iscrizioni                     | *Stato di nascita                | Selezionare stato Nascita                                      |                     | •                                    |
| Partecipazioni                 | *Provincia                       | Selezionare una provincia \$                                   | *Comune             | Selezionare un comune \$             |
| Unità Formative                | *Cittadinanza                    | Selezionare un tipo cittadinanza \$                            | *Stato cittadinanza | Selezionare uno stato cittadinanza 🕴 |
| Insegnamento                   | *Sesso                           |                                                                | *Data di nascita    |                                      |
| Anagrafiche                    |                                  |                                                                |                     | gymmeasa                             |
| Iscrizioni                     | Dati Residenza                   |                                                                |                     |                                      |
| Prospetti                      | •Dravinnin                       | Quianingare una peruincia                                      | •Com                |                                      |
| C Situariana Allinui           | *CAP                             | Deeconare una provincia                                        | *i ocalità          |                                      |
| a) Allevi                      | *Indirizzo                       | Selezionare un tipo indirizzo \$                               |                     | N.                                   |
| Allevi ESTESA                  | Telefono                         |                                                                | Telefono cellulare  |                                      |
| Allievi Idonei                 | e-mail                           |                                                                |                     |                                      |
|                                | domicilio diverso da residenza ? | No \$                                                          |                     |                                      |
|                                |                                  | Satu Ranulla                                                   |                     |                                      |
|                                |                                  |                                                                |                     |                                      |

### 14)INSERIMENTO ISCRIZIONI:

questa operazione, accessibile direttamente dall'omonimo tasto funzione dal menù ad albero in colonna sinistra, consente di aggiungere nuovi iscritti sfruttando la funzione di compilazione automatica grazie a cui è possibile attingere i principali dati

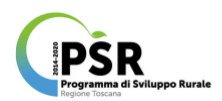

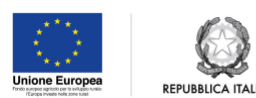

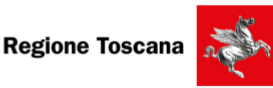

anagrafici dal database precaricato (infatti inserendo le prime tre cifre/lettere del codice alfanumerico CF si apre un menù a tendina con l'elenco dei CF contenenti le cifre/lettere digitate, da cui si può scegliere il CF ricercato e verificare la prima precompilazione automatica nei riquadri sottostanti).

| inte:              | Avvisi/procedure Progetti            | ttività Allievi/Docenti Docenti Agenzie Formative Profili Logout | Profilo Selezionato:                |
|--------------------|--------------------------------------|------------------------------------------------------------------|-------------------------------------|
|                    |                                      |                                                                  | 00000000000000000000000000000000000 |
|                    | 2014 - 2020                          |                                                                  |                                     |
| inzioni            | 2014-2020                            |                                                                  |                                     |
|                    | Attività - Iscrizioni (Inserimento I | scrizioni)                                                       |                                     |
| Dettaglio Attività | Deal Anti-Joh                        |                                                                  |                                     |
| Modifica Attività  | Dati Attivita                        |                                                                  |                                     |
| stione             | Titolo progetto                      |                                                                  |                                     |
| Dettaglio Progetto | Codice attività                      |                                                                  |                                     |
| Dettaglio Progetto | Titolo attività<br>Anno              |                                                                  |                                     |
| nsegnamenti 🛛 🕄    | ATTO                                 |                                                                  |                                     |
| ecrizioni          |                                      |                                                                  |                                     |
| BCH2IOIII          | Allievo                              |                                                                  |                                     |
| Partecipazioni     |                                      |                                                                  |                                     |
| Inità Formativa    | Prego selezionare                    |                                                                  | *                                   |
| nimente            | fst                                  |                                                                  | Q                                   |
| enmento            | 0000000                              |                                                                  |                                     |
| nsegnamento        |                                      |                                                                  |                                     |
| Anagrafiche        |                                      |                                                                  |                                     |
| ,<br>Instalant     |                                      |                                                                  |                                     |
| scrizioni          | I ∏ <u>\$00000000</u>                |                                                                  |                                     |
| spetti             |                                      |                                                                  |                                     |
| Dettaglio Attività |                                      |                                                                  |                                     |
| Situazione Allievi |                                      |                                                                  |                                     |
|                    |                                      |                                                                  |                                     |
| Allevi             | Tipo esito iscrizione                | Prego selezionare                                                |                                     |
| Allievi ESTESA     |                                      |                                                                  |                                     |
|                    | *Data esito iscrizione               | ag//mm/www                                                       |                                     |
| Allievi Idonei     |                                      | aa                                                               |                                     |
|                    |                                      | $\frown$                                                         |                                     |
|                    |                                      | Salva                                                            |                                     |
|                    |                                      |                                                                  |                                     |

Una volta riconosciuto il CF dell'allievo che si vuole iscrivere, si può selezionare la funzione di salvataggio e procedere alla compilazione dei campi obbligatori riguardanti: dati sulla residenza; titolo di studio; occupazione; dati dell'impresa; dati del lavoratore; dati iscrizione.

### 15) DOWNLOAD PROSPETTI DI SINTESI:

Nel sottomenù ad albero della colonna a sinistra della scheda Attività, c'è un'ultima sezione dedicata ai prospetti e sono disponibili 4 tipi di file Excel da scaricare (Dettaglio Attività; Allievi; Allievi; Allievi estesa; Allievi Idonei) di seguito descritti.

| Utente:               | Avvisi/procedure Progetti Attiv           | ità Allievi/Docenti Docenti Agenzie Formative Profili Logout | Profilo Selezionato: |
|-----------------------|-------------------------------------------|--------------------------------------------------------------|----------------------|
|                       |                                           |                                                              |                      |
| Duralizat             | 2014-2020                                 |                                                              |                      |
| Funzioni              |                                           |                                                              |                      |
|                       | Attività - Iscrizioni (Inserimento Iscriz | ioni)                                                        |                      |
| Dettaglio Attività    | Dest Aminist                              |                                                              |                      |
| Modifica Attività     | Dati Attivita                             |                                                              |                      |
| Centione              | Titolo progetto                           |                                                              |                      |
| descore .             | Codice attività                           |                                                              |                      |
| Dettaglio Progetto    | Titolo attività                           |                                                              |                      |
| Insegnamenti (3)      | Anno                                      |                                                              |                      |
|                       |                                           |                                                              |                      |
| Iscrizioni            | Allevo                                    |                                                              |                      |
| Partecipazioni        | 74010                                     |                                                              |                      |
|                       | Prego selezionare                         |                                                              | *                    |
| Unità Formative       | (Ricerca effettuabile per :               |                                                              |                      |
| Inserimento           | Nome, Cognome e Codice<br>Fiscale)        |                                                              |                      |
| Insegnamento          |                                           |                                                              |                      |
| Annerelishe           |                                           |                                                              |                      |
| Anagranche            | Dati Iscrizione                           |                                                              |                      |
| Iscrizioni            |                                           |                                                              |                      |
| Prospetti             |                                           |                                                              |                      |
| B) Dettaglio Attività | *Data iscrizione                          | an/mm/www                                                    |                      |
| " Anterine and        | *Eta Individuo                            | 55······ ))))                                                |                      |
| Situazione Allievi    | (età al momento dell'iscrizione)          |                                                              |                      |
| ah Allevi             | *Tipo esito iscrizione                    | Brean selezionare                                            |                      |
|                       | hpo esto isonzione                        | Frego selezione                                              | Ÿ                    |
| Allievi ESTESA        | *Data esito iscrizione                    |                                                              |                      |
|                       |                                           | gg//mm/yyyy                                                  |                      |
| a Anevi Conel         |                                           |                                                              |                      |
|                       |                                           | Salva                                                        |                      |
| L                     |                                           |                                                              |                      |
| •                     |                                           |                                                              |                      |

DETTAGLIO ATTIVITÀ: In questo file sono contenute tutte le informazioni caricate nei campi compilabili presenti nella scheda attività

| ram<br>ne Tor | SR<br>nma di Svi                   | luppo Rura                                    | le                                    |                                                  |                       |                                                                |                                     |                                                           |                           |                                                                                                    |            | Unione E                               | Europea                              |                                                        |                                     |                                 | NA                                                           | Re                   | gione                                              | e Tos              | cana                  | -  |
|---------------|------------------------------------|-----------------------------------------------|---------------------------------------|--------------------------------------------------|-----------------------|----------------------------------------------------------------|-------------------------------------|-----------------------------------------------------------|---------------------------|----------------------------------------------------------------------------------------------------|------------|----------------------------------------|--------------------------------------|--------------------------------------------------------|-------------------------------------|---------------------------------|--------------------------------------------------------------|----------------------|----------------------------------------------------|--------------------|-----------------------|----|
| ٥ (           | 00                                 |                                               |                                       |                                                  |                       |                                                                |                                     |                                                           |                           | Dettag                                                                                                    | lio Attivi | tà (3).xl:                             | 5                                    |                                                        |                                     |                                 |                                                              |                      |                                                    |                    |                       |    |
| 27            | (m)                                |                                               | X                                     | 6                                                | 8 2                   |                                                                | Σ.                                  | 20.7                                                      | Z • ] (fx]                | -                                                                                                    | 100% =     | 0                                      |                                      |                                                        |                                     |                                 | Q-                                                           | Cerca n              | el foglio                                          |                    |                       |    |
| •             | Inizio                             | Layou                                         | t Tal                                 | belle                                            | Grafici               | SmartA                                                         | Art F                               | ormule                                                    | Dati                      | Revisi                                                                                                    | one        |                                        |                                      |                                                        |                                     |                                 |                                                              |                      |                                                    |                    | ^                     | 袋, |
| Modi          | ifica                              | alibri (Corj                                  | arattere                              | 12 •                                             | =                     | All                                                            |                                     | Testo a ca                                                | po * C                    | Generale                                                                                                    | Numero     | •                                      |                                      | Formato                                                | P- 3                                |                                 | Celle                                                        | <b>.</b>             | Temi                                               |                    |                       |    |
| Modi<br>Inco  | olla                               | alibri (Corr<br>G C                           | arattere                              | 12 •<br>• <u>A</u> •                             | E E                   |                                                                | ineamento<br>ic v 👘                 | Testo a ca<br>Unisci                                      | po * C                    | Generale                                                                                                    | 000        | ▼<br>00,00<br>00,00                    | Formattaz                            | Formato<br>*<br>tione St<br>nale St                    |                                     | nserisci I                      | Celle                                                        | • E                  | Temi<br>Temi                                       | ∎•<br>Na•          |                       |    |
| Modi          | lifica<br>ca<br>olla<br>F1<br>A    | alibri (Corp<br>G C .                         | Carattere                             | 12 •<br>• <u>A</u> •<br>• <u>fx</u>              | macro ti              | All<br>ab                                                      | ineamento<br>ic * ##<br>tività<br>G | Testo a ca<br>Unisci                                      | po + C                    | Generale<br>S                                                                                                    | Numero     | ,0 ,00<br>0 ⇒,0                        | Formattaz<br>condizion               | Formato<br>*                                           |                                     | p<br>P                          | Celle                                                        | rmato R              | Temi<br>Temi                                       | la∙<br>∖a∙         | U                     |    |
| Inco          | ifica<br>oila<br>F1<br>A<br>codice | alibri (Corr<br>G C :                         | arattere<br>50) +<br>S 3<br>C<br>anno | 12 •<br>• A •<br>• fx<br>D<br>ente               | macro ti<br>E<br>sede | All<br>ab<br>pologia at<br>F<br>tipologia<br>attività          | tipo<br>attività                    | Testo a ca<br>Unisci<br>H<br>tipo<br>gestione<br>attività | po + C<br>+ E             | Generale<br>S V %<br>J<br>tipo<br>utenza                                                                            | 000 G      | •<br>.0 _00<br>00 ⇒ .0<br>L<br>profilo | Formattaz<br>condizion<br>M<br>stato | Formato<br>tione St<br>N<br>numero<br>insegna<br>menti | O<br>data<br>scadenza<br>iscrizione | P<br>data<br>inizio<br>attività | Celle<br>Celle<br>Cellimina Fo<br>Q<br>data fine<br>attività | R<br>previste        | Temi<br>Temi<br>S<br>numero<br>allievi<br>previsti | T<br>ore<br>svolte | U<br>costo<br>allievo | -  |
| Inco          | ifica<br>olla<br>F1<br>A<br>codice | c<br>alibri (Corr<br>G C<br>\$<br>B<br>titolo | arattere<br>S 3<br>C<br>anno          | 12 •<br>• <u>A</u> •<br>• <u>fx</u><br>D<br>ente | macro ti<br>E<br>sede | All<br>ab<br>pologia at<br>F<br>macro<br>tipologia<br>attività | tipo<br>attività                    | H<br>tipo<br>gestione<br>attività                         | po + C<br>+ C<br>comparto | Senerale<br>Senerale<br>V<br>V<br>U<br>U<br>U<br>U<br>U<br>U<br>U<br>U<br>U<br>U<br>U<br>U<br>U<br>U<br>U<br>U<br>U | Numero     | v0 200<br>00 ⇒00<br>L<br>profilo       | Formattaz<br>condizion<br>M<br>stato | Formato<br>tione St<br>N<br>numero<br>insegna<br>menti | O<br>data<br>scadenza<br>iscrizione | P<br>data<br>inizio<br>attività | Celle<br>Elimina Fo<br>Q<br>data fine<br>attività            | R<br>ore<br>previste | Temi<br>Temi<br>S<br>numero<br>allievi<br>previsti | T<br>ore<br>svolte | U<br>costo<br>allievo |    |

ALLIEVI: In questo file sono contenute le informazioni principali riepilogative della situazione di ciascun allievo associato all'attività osservata

| A Inizi    | o Layout        | Tabelle           | Grafi      | ci Smart         | Art Form           | ule Dat     | ti Revis    | ione   |         |        |              |       | 1~ 1   | ¢.  |
|------------|-----------------|-------------------|------------|------------------|--------------------|-------------|-------------|--------|---------|--------|--------------|-------|--------|-----|
| Modifica   | Carat           | tere              | Alline     | tamento          | Numero             | R           | ormato      | C      | elle    | Ter    | mi           |       |        |     |
| <b>A</b> . | Calibri (Corpo) | × 12 ×            |            | - Ge             | nerale +           |             |             |        | H. [    | Aa .   | -            |       |        |     |
|            | GCS             | da - A -          |            |                  | <b>- % 000</b>     | Formattazio | ine cilli   | L.     |         | DBABB  | Aar          |       |        |     |
| Incolla    | (               |                   | A          | linea            |                    | condiziona  | le Still    | A      | zioni   | Temi   | 110          |       |        | ių. |
| 06         | ÷               | 3 🔘 (= fx         | 1          |                  |                    |             |             |        |         |        |              |       |        |     |
| BC         |                 |                   |            |                  |                    |             |             |        |         |        |              |       | 1/     |     |
|            | В               | C                 | D          | E                | F                  |             | G           | н      | 1       |        | J            |       | R      | -   |
|            | B               | C<br>DATA_NASCITA | D<br>SESSO | E<br>TITOLO_STUD | F<br>DIO CONDIZ_P  | ROFESS AMN  | LESSO_CORSO | RITIRO | DATA_R  | TIRO A | MMESSO_      | ESAMI | IDONEO |     |
|            | B               |                   | D<br>SESSO |                  | F<br>DIO CONDIZ_PI | ROFESS AMN  | LESSO_CORSO | RITIRO | DATA_R  |        | MMESSO_      | ESAMI | IDONEO |     |
|            | 8<br>NOMINATIVO | C<br>DATA_NASCITA | D<br>SESSO |                  | F<br>NO CONDIZ_PI  | ROFESS AMIN | LESSO_CORSO | RITIRO | DATA_RI |        | J<br>MMESSO_ | ESAMI |        |     |
| A NUM      | B               | C<br>DATA_NASCITA | D<br>SESSO | E<br>TITOLO_STUD | F<br>DIO CONDIZ_PI | ROFESS AMN  | IESSO_CORSO | RITIRO | DATA_RI |        | J<br>MMESSO_ |       | IDONEO |     |

ALLIEVI ESTESA: In questo file sono contenute tutte le informazioni presenti nell'anagrafica del sistema caricate per ciascun allievo collegato all'attività osservata

| 06                                                                                                    |          |           |             |         |         |             |         |            |         |            |            |             | ListaAllie    | viConS   | ituazione   | Parte | cipaz | ione      | (3).xls |                      |                    |              |         |            |              |           |           |           |           |            |
|----------------------------------------------------------------------------------------------------|----------|-----------|-------------|---------|---------|-------------|---------|------------|---------|------------|------------|-------------|---------------|----------|-------------|-------|-------|-----------|---------|----------------------|--------------------|--------------|---------|------------|--------------|-----------|-----------|-----------|-----------|------------|
| 21                                                                                                    | 1        |           |             | 6 4     | h C     |             | 10.     | <b>A</b> . | Σ       | · 20       | • %        | • (fx)      |               | 100%     | . 0         |       |       |           |         |                      |                    |              |         |            | Q+ (0        | erca nel  | foglio    |           |           |            |
| ń                                                                                                    | Inizio   | Lay       | out         | Tabel   | lle     | Grafic      | i       | SmartA     | rt      | Form       | ule        | Dati        | Revisi        | one      |             |       |       |           |         |                      |                    |              |         |            |              |           |           |           | ^         | <b>袋</b> = |
|                                                                                                    |          | Modifica  |             |         |         |             | Car     | attere     |         |            |            |             | Alline        | amento   |             |       |       | 3         | Numero  |                      |                    |              | Formato |            |              | Celle     |           |           | Temi      |            |
| P                                                                                                    | - 1      | Riempir   | nento       | •       | Calib   | ori (Corp   | o) '    | 8          | • 4     | A- A-      |            |             | abc •         | т 🖓      | esto a capo | •     | Gene  | erale     |         |                      | -                  |              | *       | -          | -            | . 📴 .     |           | Aa        | - ==      |            |
| Inco                                                                                                    | lla 🥥    | Cancella  |             | *       | G       | C 5         |         | •          | de .    | A          | ·E         | =           |               | \$E      | Unisci      |       | -     | • %       | 000     | ( <b>↓</b> ,0<br>_00 | ,00<br>0, <b>(</b> | Formatta     | zione   | Stili      | Inserisc     | i Elimina | Formato   | Tem       | Aa        | -          |
|                                                                                                    | AO10     | 1         | : 🕄         | 0 (     | fx      |             |         |            |         |            |            |             |               |          |             |       |       |           |         |                      |                    |              |         |            |              |           |           |           |           | -          |
| 1                                                                                                    | A        | B         | C           | 1       | D       | E           | F       | G          |         | н          | 1          | 1           | K             | L        | M           | N     | N     | 0         | P       |                      | Q                  | R            | 5       | Т          | U            | V         | W         | X         | Y         | 2          |
| 1                                                                                                    | Attivita | Individuo | Attivita_co | d Nomi  | inativo | Cod_fiscale | Sesso   | Nascita    | dete No | scite_lung | Nascita_co | n Nescita_o | rov Residenza | Domicili | o Telefana  | Em    | ai A  | tes_descr | Res_vie | a Res_r              | umcivi             | Res_localita | Res_cop | Res_comune | Res_provinci | Res_tel   | Res_tcell | Res_email | Dom_descr | Dom        |
| 2                                                                                                    |          |           |             |         |         |             |         |            |         | 2.2        |            |             |               |          |             |       |       |           |         | 22                   | 30                 |              |         |            | 2.2.2        |           |           |           |           |            |
| 3                                                                                                    |          |           |             |         |         |             |         |            |         |            |            |             |               |          |             |       |       |           |         |                      |                    |              |         |            |              |           |           |           |           |            |
| 5                                                                                                    |          |           |             |         |         |             |         |            |         |            |            |             |               |          |             |       |       |           |         |                      |                    |              |         |            |              |           |           |           |           |            |
| 6                                                                                                    |          |           |             |         |         |             |         | -          |         |            |            |             |               |          |             |       |       |           |         |                      |                    |              |         |            |              |           |           |           |           |            |
| Inne                                                                                                    | (11)(11) | 44 + +    | Lis         | taAllie | viCon   | Situazio    | neParte | c +        |         |            |            |             |               |          |             |       |       |           |         |                      |                    |              |         |            |              |           |           |           |           |            |
| the second second second second second second second second second second second second second second second se |          |           |             |         |         |             |         |            |         |            |            |             |               |          |             |       |       |           |         |                      |                    |              |         |            |              |           |           |           |           |            |

ALLIEVI IDONEI: In questo file sono contenute le informazioni di sintesi relative alla posizione dell'allievo con l'attività osservata

| 000                        |                              | D.                           | Lista/     | Allievildone     | ei.xls            |                     |                     |      |
|----------------------------|------------------------------|------------------------------|------------|------------------|-------------------|---------------------|---------------------|------|
| <u>e</u> 🛅                 |                              | X 🗈 🕻                        | 1 🐠        | Q. (C            | erca nel fo       | glio                |                     |      |
| 🔺 Iniz                     | io Layout                    | Tabelle                      | Gra        | ifici Sm         | artArt            | Formule             | >> ^                | ¢F ₹ |
| Modifica                   | Caratte                      | ere                          | All        | ineamento        | Numero            | )                   | Formato             |      |
| Incolla                    | Calibri (Corpo)              | • 12 •                       |            | Allinea          | Generale<br>🛐 🔹 % | • 000 Forma         | ttazione Stil       | *    |
|                            |                              |                              |            |                  |                   | contai              | Lionare             |      |
| H                          | 3 🛟 🛞                        | 🔿 (° fx                      | :          |                  |                   | condi               | zionare             | -    |
| H.                         | 3 ‡ 🙁<br>B                   | ⊘ (∘ ƒx<br>C                 | :<br>D     | E                | F                 | G                   | H                   | -    |
| H<br>A<br>1 Num.           | 3 ‡ 🙁<br>B<br>Cognome e Nome | ⊘ (∘ fx<br>C<br>Data Nascita | D<br>Sesso | E<br>Ore Assenza | F<br>Ore Svolte   | G<br>Valutaz. Corso | H<br>Valutaz. Stage | -    |
| H<br>A<br>1 Num.<br>2      | 3 ‡ 😒<br>B<br>Cognome e Nome | © (• fx<br>C<br>Data Nascita | D<br>Sesso | E<br>Ore Assenza | F<br>Ore Svolte   | G<br>Valutaz. Corso | H<br>Valutaz. Stage | •    |
| H<br>A<br>1 Num.<br>2<br>3 | 3 ‡ 😒<br>B<br>Cognome e Nome | C<br>Data Nascita            | D<br>Sesso | E<br>Ore Assenza | F<br>Ore Svolte   | G<br>Valutaz. Corso | H<br>Valutaz. Stage |      |

#### Operazioni dal Menù Allievi/Docenti

#### 16) RICERCA INDIVIDUI:

con questa operazione accedendo all'omonima scheda del menù Allievi/Docenti, è possibile impostare uno o più parametri di ricerca inserendoli negli appositi campi di compilazione al fine di effettuare una ricerca più mirata e specifica oppure una ricerca più generica, che come esito darà un unico individuo o un elenco composto da tutti i soggetti censiti rispondenti ai parametri impostati. Nell'elenco risultante in corrispondenza a ciascun soggetto sarà visibile la lente (tasto funzione di dettaglio) che se selezionata darà accesso alla scheda contenente i dati anagrafici dell'allievo comprensivi di residenza e domicilio nonché i dati relativi alle attività cui il soggetto scelto partecipa.

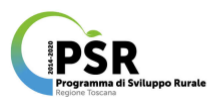

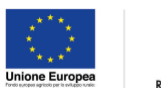

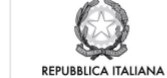

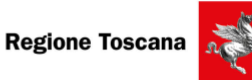

|                    | AV                      | visi/procedure | Progetti At   | tività  | Allievi/Docenti | Docenti    | Agenzie | Formative F     | rofili      | Gestione Utenti | Logout         | Profilo Selezionat                                                                                                    | DI                                                                                                    |                          |
|--------------------|-------------------------|----------------|---------------|---------|-----------------|------------|---------|-----------------|-------------|-----------------|----------------|----------------------------------------------------------------------------------------------------|----------------------------------------------------------------------------------------------------|--------------------------|
| Nodifica Ri        | cerca Individui         |                |               |         |                 |            |         |                 |             |                 |                | - <u>xxxxxx</u>                                                                                                    | <u> </u>                                                                                                    | ×0×0×0×                  |
|                    |                         |                |               |         |                 |            |         |                 |             |                 |                |                                                                                                    |                                                                                                    |                          |
| ietri Ricerca      |                         |                |               |         |                 |            |         |                 |             |                 |                |                                                                                                    |                                                                                                    |                          |
| finale             |                         |                |               |         |                 |            |         | C               |             |                 |                |                                                                                                    |                                                                                                    |                          |
| TISCAIE            |                         |                |               |         |                 |            |         | Cognome         |             | 0               |                |                                                                                                    |                                                                                                    |                          |
| cia di nascita     | п                       | utti           |               |         | \$              |            |         | Comune di na    | ascita      | Tutti           |                |                                                                                                    |                                                                                                    |                          |
| ismo Intermedio    |                         |                |               |         |                 |            | ÷       |                 |             |                 |                |                                                                                                    |                                                                                                    |                          |
| nanziamento        | Т                       | utti           |               |         |                 |            | ÷       | Tipo affidame   | nto         | Tutti           |                |                                                                                                    | \$                                                                                                    |                          |
| /procedura         |                         |                |               |         |                 |            |         |                 |             |                 |                |                                                                                                    |                                                                                                    | \$                       |
| to                 |                         |                |               |         |                 |            |         |                 |             |                 |                |                                                                                                    |                                                                                                    | \$                       |
| gia di corso       | T                       | utte           |               |         |                 |            | •       | comparto        |             | Tutte           |                |                                                                                                    |                                                                                                    |                          |
| attività           |                         |                |               |         |                 |            |         |                 |             |                 |                |                                                                                                    |                                                                                                    |                          |
|                    |                         |                |               |         |                 |            | _       |                 |             |                 |                |                                                                                                    |                                                                                                    |                          |
|                    |                         |                |               |         |                 | [          | Ricerca | ) Annulla       |             |                 |                |                                                                                                    |                                                                                                    |                          |
|                    |                         |                |               |         |                 |            |         |                 |             |                 |                |                                                                                                    |                                                                                                    |                          |
| e Fiscale          | Cognome                 | e Nome         |               |         |                 | \$ Sess    | o ( Nat | o il            | \$ N        | ato a           |                |                                                                                                    |                                                                                                    |                          |
|                    |                         |                |               |         |                 |            |         |                 |             |                 |                |                                                                                                    |                                                                                                    |                          |
|                    |                         |                |               |         |                 |            |         |                 |             |                 |                |                                                                                                    |                                                                                                    |                          |
|                    |                         |                |               |         |                 |            |         |                 |             |                 |                |                                                                                                    |                                                                                                    |                          |
| (H) (H) Page       | 1 of 182 🐽              | 80             |               |         |                 |            |         |                 |             |                 |                |                                                                                                    | View                                                                                                    | wing Rows 1 - 30 of 5441 |
|                    |                         |                |               |         |                 |            |         |                 |             |                 |                |                                                                                                    |                                                                                                    |                          |
|                    |                         |                | avisionsedure | Brogott | ANILIPA ANIL    | wi/Decenti | Desenti | Accessio Format | no Dr       | ofili Looput    | Profilo Selezi | ionato:                                                                                                    |                                                                                                    |                          |
| Utern              |                         |                | manprocedure  | Tiogen  |                 | TT DOUGHA  | Dati    | Allievo         |             | uni Logout      | CXIXX.         | <u> </u>                                                                                                    | X X X .A E AS                                                                                                  | SS. TECNIC: +            |
| codice fis         | scale<br>e              |                |               |         | 00000           | 000        | 2002    | ××××            | 00          |                 |                | *****                                                                                                    | 000                                                                                                    |                          |
| nome<br>stato di r | tascia                  |                |               |         |                 |            |         |                 |             |                 |                |                                                                                                    |                                                                                                    | -                        |
| provincia          |                         |                |               |         |                 |            |         |                 |             |                 |                |                                                                                                    |                                                                                                    |                          |
| cittadina          | nza                     |                |               |         |                 |            |         |                 |             |                 |                |                                                                                                    |                                                                                                    |                          |
| sesso<br>data di m | ascita                  |                |               |         |                 |            |         |                 |             |                 |                |                                                                                                    |                                                                                                    |                          |
| Could be fi        |                         |                |               |         |                 |            | Beel    | denza           |             |                 |                |                                                                                                    |                                                                                                    |                          |
| Indirizza          |                         |                |               |         |                 |            |         |                 | $\sim \sim$ |                 |                |                                                                                                    | ~~~                                                                                                    |                          |
| cap com            | une(provincia) localita | à              |               |         |                 |            |         |                 |             |                 |                |                                                                                                    |                                                                                                    |                          |
| telefono<br>e-mail |                         |                |               |         |                 |            |         |                 |             |                 |                |                                                                                                    |                                                                                                    |                          |
|                    |                         |                |               |         |                 |            | Don     | icilio          |             |                 |                |                                                                                                    |                                                                                                    |                          |
| indirizza          |                         |                |               |         | ~~~~            | <u> </u>   | ~~~     |                 | <u>~</u> ~  |                 |                |                                                                                                    | YYY                                                                                                    |                          |
| cap com            | une(provincia) localiti | à              |               |         |                 |            |         |                 |             |                 |                |                                                                                                    |                                                                                                    |                          |
| e-mail             |                         |                |               |         |                 |            |         |                 |             |                 |                |                                                                                                    |                                                                                                    |                          |
|                    |                         |                |               |         |                 |            | Lista   | Attività        |             |                 |                |                                                                                                    |                                                                                                    |                          |
| L'allevo           | non è iscritto a nessu  | una attività   |               |         |                 |            |         |                 |             |                 |                |                                                                                                    |                                                                                                    |                          |
|                    |                         |                |               |         |                 |            | Ind     | etra            |             |                 |                |                                                                                                    |                                                                                                    |                          |
|                    |                         |                |               |         |                 |            |         |                 |             |                 |                | the state of the state of the s | the second second second second second second second second second second second second second second second s |                          |

### 17) INSERISCI/MODIFICA INDIVIDUI:

con questa operazione è possibile effettuare nuovi inserimenti di individui, compilando i campi obbligatori contenenti informazioni anagrafiche e dati sulla residenza, effettuato il salvataggio si accede alla schermata contenente il messaggio di successo dell'operazione effettuata.

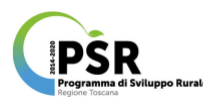

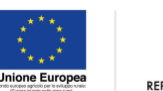

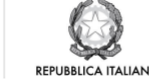

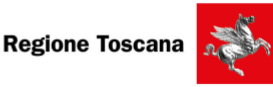

| /Modifica    |                                                                                                    |                                                                                                    |                                                    |                                                                                                    |                   |      |      |
|--------------|----------------------------------------------------------------------------------------------------|----------------------------------------------------------------------------------------------------|----------------------------------------------------|----------------------------------------------------------------------------------------------------|-------------------|------|------|
|              | Ricerca Individui                                                                                                    |                                                                                                    |                                                    |                                                                                                    |                   |      |      |
|              |                                                                                                    |                                                                                                    |                                                    |                                                                                                    |                   |      |      |
| scale        |                                                                                                    |                                                                                                    |                                                    |                                                                                                    |                   |      |      |
|              |                                                                                                    |                                                                                                    |                                                    |                                                                                                    |                   |      |      |
|              |                                                                                                    |                                                                                                    |                                                    |                                                                                                    |                   |      |      |
| me           |                                                                                                    |                                                                                                    |                                                    | *Nome                                                                                                    |                   |      |      |
| di nascita   |                                                                                                    |                                                                                                    |                                                    |                                                                                                    |                   |      |      |
| cia          |                                                                                                    |                                                                                                    |                                                    | t Comune                                                                                                    |                   |      |      |
|              |                                                                                                    |                                                                                                    |                                                    |                                                                                                    |                   |      |      |
| e estero     |                                                                                                    |                                                                                                    |                                                    |                                                                                                    |                   |      |      |
| nanza        |                                                                                                    |                                                                                                    |                                                    | Stato cittadina                                                                                                    | nza 🗸 🗸 📿         |      |      |
|              |                                                                                                    |                                                                                                    |                                                    | <ul> <li>Data di nascita</li> </ul>                                                                                                    | . 20000           |      |      |
|              |                                                                                                    |                                                                                                    |                                                    |                                                                                                    |                   |      |      |
|              |                                                                                                    |                                                                                                    |                                                    |                                                                                                    |                   |      |      |
| esidenza     |                                                                                                    |                                                                                                    |                                                    |                                                                                                    |                   |      |      |
|              |                                                                                                    |                                                                                                    |                                                    |                                                                                                    |                   |      |      |
| cia          |                                                                                                    |                                                                                                    |                                                    | ¢ *Comune                                                                                                    |                   |      |      |
|              |                                                                                                    |                                                                                                    |                                                    | *Località                                                                                                    |                   |      |      |
|              |                                                                                                    | XXXX                                                                                                    |                                                    |                                                                                                    |                   | X    |      |
| 20           |                                                                                                    | xxxx                                                                                                    |                                                    |                                                                                                    |                   | X    |      |
| 0            |                                                                                                    |                                                                                                    |                                                    | Telefono cellula                                                                                                    | •• <u>0000000</u> |      |      |
|              |                                                                                                    |                                                                                                    |                                                    |                                                                                                    |                   |      |      |
| io diverso d | la residenza ?                                                                                                    |                                                                                                    |                                                    |                                                                                                    |                   |      |      |
|              |                                                                                                    |                                                                                                    | Ĭ                                                  | Annulla                                                                                                    |                   |      |      |
|              |                                                                                                    |                                                                                                    | Ĭ                                                  | Annulla                                                                                                    |                   |      |      |
|              | Utente: f                                                                                                    | XXVis/mondure Prosm Info                                                                                                    |                                                    | Annulla                                                                                                    | o Selezionato:    |      |      |
|              | Utenter f                                                                                                    | Normania Progenti Info                                                                                                    | ormazione                                          | A Annulla                                                                                                    | X Selatorato      |      |      |
|              | Utente: Modifica Ricerca                                                                                                    | individal Projetti Info                                                                                                    | ormazione<br>rrazione Avvenuta con successo        | Annula                                                                                                    | X Selectonato     |      | ~~*  |
|              | Utente: / Korca InserisciWedfica Ricerca *Codeo facale                                                                                                    | x Individue Progets Info<br>Individue Oper<br>PSFH=0001505333X                                                                                                    | ermazione<br>razione Avvenuta con successo<br>or   |                                                                                                    | X Selected        |      | ~~*  |
|              | Utents://www.inseries/Modifica Ricorca *Codeo fiscale                                                                                                    | Kalancadure Progets Info     Coper     PATH-ROOTSCESSOX                                                                                                    | ormazione<br>razione Avvenuta con successo<br>ox   |                                                                                                    | X # 2002/00000    |      |      |
|              | Utents/<br>Inserise/Modifics Ricerca<br>*Codeo Escale                                                                                                    | Poper Info                                                                                                    | ermazione<br>razione Avvenuta con successo<br>(K   | -Yerne                                                                                                    |                   |      | ~~~# |
|              | Utente:<br>Inserie/Modifica Ricerca<br>*Codoce facale<br>*Cognome<br>*Bate di nacola                                                                                                    | Indirectedure Progett Indirectedure Progett IndirectedUre Progett IndirectedUre Progett IndirectedUre Progett IndirectedUre Progett IndirectedUre Progett IndirectedUre Progett IndirectedUre Progett IndirectedUre Progett IndirectedUre Progett     | ermazione<br>razione Avvenuta con successo         | *Annula                                                                                                    |                   |      |      |
|              | Utente Acora<br>Inserie: Modifica Ricerca<br>*Codoe facale<br>*Cognome<br>*Utato di nasota<br>*Provinda                                                                                                    | Inforcadure Propert Info<br>Individual<br>PSPH-RC001508303X                                                                                                    | ermazione<br>razione Avvenuta con successo         | * Annula                                                                                                    |                   |      |      |
|              | Utenter f  Insertice/Nodifica Riserca  *Codoce facale  *Cognome *State di nasola *Provinca comune estimo                                                                                                    | Information Proget Info<br>Individual Oper<br>PSP-H-ROOTSDB355X                                                                                                    | ormazione<br>razione Avvenuta con successo         | Name<br>8 'Comune                                                                                                    |                   |      |      |
|              | Usente: F Insertisci/Modifica Riserca "Codoe facale "Cognome "State di nasota "Provincia comune estaro "Ottasininza                                                                                                    | PERFECCIOTOSISSIX                                                                                                    | wrmazione<br>rrazione Avvenuta con successo        | None<br>*Vone<br>t *Comus<br>t *Stato ottadmarza                                                                                                    | X • Selectorato   |      |      |
|              | Utenter F<br>InserisciModifica Ricerca<br>*Codoe fiscale<br>*Cognome<br>*Etato di nasotia<br>*Provincia<br>comune estaro<br>*Cittadmanza<br>*Seano                                                                                                    | Nationadus Projet Info<br>Individui Oper<br>PEri+eccol1588302                                                                                                    | wmazione<br>razione Avvenuta con successo          | *None<br>*None<br>8 *Comune<br>8 *Comune<br>2 *State ottadinenza<br>7 *Tata di asorta                                                                                                    |                   |      |      |
|              | Utenter f<br>InserteciModifica Ricerca<br>*Codos fiscale<br>*Cognome<br>*Stato di nasota<br>*Provincia<br>comune estero<br>*Cittadinanza<br>*Sesso                                                                                                    | Stadiudu Poget Info<br>Stadiudu Poget Poget P | ormazione<br>rrazione Avvenuta con successo        | *Vorne<br>*Vorne<br>8 *Comune<br>9 *Stato ottadinenza<br>*Data di nasota                                                                                                    |                   |      |      |
|              | Utenter f<br>InsertisciModifica Ricerca<br>*Codios facale<br>*Gognome<br>*Stato di nasotta<br>*Provintia<br>comune esterio<br>*Cittadinanza<br>*Sesso                                                                                                    |                                                                                                    | srmazione<br>rrazione Avvenuta con successo        | *Nome<br>*Yome<br>\$ "Comune<br>\$ "Comune<br>* "Stato ottadinenza<br>* "Data di nasoita                                                                                                    |                   |      |      |
|              | Utenter f<br>Insertschlodifica Ricerca<br>*Codice fiscale<br>*Statu di nasolia<br>*Provinsia<br>comune estino<br>*Citadinanza<br>*Sesso<br>Dati Residenza                                                                                                    | Poper Information Proper Information                                                                                                    | armazione<br>razione Avvenuta con successo         | *Vierne<br>*Vierne<br>e *State ottadmanza<br>*Date di nasotta                                                                                                    |                   |      |      |
|              | Utenter f<br>Insertsci/Modifica Ricorca<br>*Codos fiscale<br>*Cogionne<br>*Stato di nacota<br>*Provinda<br>comune estero<br>*Cittadinanza<br>*Sesso<br>Dati Residenza<br>*Provinda                                                                                                    |                                                                                                    | ermazione<br>razione Avvenuta con successo<br>(K   | *Varne<br>*Varne<br>8 *Corruns<br>e *Stato ottadinanza<br>*Data di nasota                                                                                                    |                   |      |      |
|              | Utenter f  Inseries/Nodifica Riserea  *Cogeone *State di nasola *Provinda comune estiro *Citadinanza *Besso  Dati Residenza  *Provinda *Dati Residenza                                                                                                    |                                                                                                    | armazione<br>razione Avvenuta con successo<br>(ok) | *Vorune<br>*Date of tasota<br>*Date of tasota<br>*Date of tasota                                                                                                    |                   |      |      |
|              | Utenter f Insertice/Modifica Riserea  *Codoce facale  *Cognome *Stato di nasota oorrune estiro *Provinda oorrune estiro *Sesso  Dati Residenza *CoAP *CoAP * |                                                                                                    | ermazione<br>rrazione Avvenuta con successo        | * Vome<br>* Vome<br>* Comune<br>* "Sato ottadinenza<br>* "Data di nasotta<br>* Comune<br>* Locattà                                                                                                    |                   | N. 1 |      |
|              | Usente: F<br>Insertisci Modifica Riserca<br>*Codoe facale<br>*Cognome<br>*Stata di nasota<br>entre estero<br>tottadinanza<br>*Sesso<br>Dati Residenza<br>*Provincia<br>*CAP A<br>*Senteriza                                                                                                    |                                                                                                    | vrmazione<br>nazione Avvenuta con successo<br>(K)  | Norna     Norna     N |                   | N 1  |      |
|              | Unenter F<br>Inserise/Modifica Riserea<br>*Codoe facale<br>*Cognome<br>*Bate di nasota<br>*Provinda<br>comune estero<br>*Cittadinanza<br>*Sesso<br>Dati Residenza<br>*Provincia<br>*CAP<br>*Provincia<br>*CAP<br>*Detine<br>*Capone                                                                                                    |                                                                                                    | wmazione<br>razione Avvenuta con successo<br>(K)   | *Vorne     *Vorne     *Vorne     *Vorne     *Uornune     *Uota ol nacita     *Uota ol nacita                                                                                                    |                   | Ν. 1 |      |
|              | Utenter f Insertici/Modifica Ricerca                                                                                                    |                                                                                                    | vrmazione<br>razione Avvenuta con successo<br>ori  | *Vorne     *Vorne     *Vorne     *Vorne     *Vorne     *Vorne     *Vorne     *Conune     *Date di nasotte      *Date di nasotte |                   | N. 1 |      |

Selezionando l'ok i dati vengono salvati definitivamente e tornano visibili nella schermata precedente.

### Operazioni dal Menù Docenti

### 18) RICERCA DOCENTI:

con questa operazione accedendo al menù Docenti (anche se cromaticamente risulta evidenziata in bianco come attiva l'etichetta Allievi/Docenti), è possibile impostare uno o più parametri di ricerca inserendoli negli appositi campi di compilazione al fine di effettuare una ricerca più mirata e specifica oppure una ricerca più generica, che come esito darà un unico individuo o un elenco composto da tutti i docenti censiti rispondenti ai parametri impostati. Nell'elenco risultante in corrispondenza a ciascun docente sarà visibile la lente (tasto funzione di dettaglio) che se selezionata darà accesso alla scheda contenente i dati anagrafici del docente comprensivi di residenza e domicilio nonché i dati relativi agli insegnamenti condotti dal docente scelto.

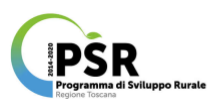

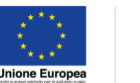

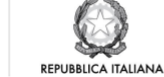

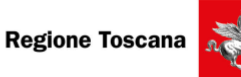

ß

P

| Itente: XXXXX               | Avvisi/procedure     | Progetti At     | ttività Allievi/Docenti  | Docenti    | Agenzie Formative  | Profili   | Gestione Utenti     | Locout    | Profilo Selezionato: |  |
|-----------------------------|----------------------|-----------------|--------------------------|------------|--------------------|-----------|---------------------|-----------|----------------------|--|
|                             |                      | i rogota i ra   |                          | booonu     | rigenzio i cimanto |           |                     | Logout    |                      |  |
| Parametri Ricerca           |                      |                 |                          |            |                    |           |                     |           |                      |  |
|                             |                      |                 |                          |            |                    |           |                     |           |                      |  |
| Codice fiscale              |                      |                 |                          |            |                    |           |                     |           |                      |  |
| Cognome                     |                      |                 |                          |            |                    |           |                     |           |                      |  |
| Nome                        |                      |                 |                          |            |                    |           |                     |           |                      |  |
| Cittadinanza                |                      |                 | Tutte                    | ¢          |                    |           |                     |           |                      |  |
| Sesso                       |                      |                 | Qualsiasi \$             |            |                    |           |                     |           |                      |  |
| Data di nascita (gg/mm/aaaa | )                    |                 |                          |            |                    |           |                     |           |                      |  |
| Condizione occupazionale    |                      |                 | Tutte                    |            | \$                 |           |                     |           |                      |  |
| Titolo di studio            |                      |                 | Tutti                    |            | ¢                  |           |                     |           |                      |  |
| Tipo insegnamento           |                      |                 | Tutti                    |            | \$                 |           |                     |           |                      |  |
| Tipo contratto docenza      |                      |                 | Tutti                    |            | \$                 |           |                     |           |                      |  |
| Rapporto docente            |                      |                 | Tutti                    |            | \$                 |           |                     |           |                      |  |
| Ricerca attività per codice |                      |                 | Si                       | ¢          |                    |           |                     |           |                      |  |
| Codice attività             |                      |                 |                          |            |                    |           |                     |           |                      |  |
|                             |                      |                 |                          |            |                    |           |                     |           |                      |  |
|                             |                      |                 |                          |            | Ricerca 🔰 An       | nulla     |                     |           |                      |  |
|                             |                      |                 |                          |            | T                  |           |                     |           |                      |  |
| Disease in Arrow            | ~~~~~ <b>A</b> usini | (procedure Dree | Attinità Attinità        | Doog       | eti Aconzio Format | tive Brof | li Costione Literat | Logart    | Profilo Selezionato: |  |
| Otente: 12 2                |                      | procedure Prog  | Jetti Attivita Attievi/D | ocena Doce | nu Agenzie Forma   |           | destione otent      | Logour    |                      |  |
| Anagrafica doce             | nti                  |                 |                          |            |                    |           |                     |           |                      |  |
|                             |                      |                 |                          |            |                    |           |                     |           |                      |  |
|                             |                      |                 |                          |            |                    |           |                     |           |                      |  |
|                             |                      | 111111          |                          | _          | Anagrafica docenti |           |                     |           |                      |  |
| co                          | Sice fiscale         | 00              | gnome e nome docente     |            | SOSSO              |           |                     | nato a/il | tunzioni             |  |
|                             |                      |                 |                          |            |                    |           |                     |           | × <u>z</u> <u>b</u>  |  |
|                             |                      |                 |                          |            |                    |           |                     |           | ~ 🛛 😈                |  |
|                             |                      |                 |                          |            |                    |           |                     |           | P 🗹 🚯                |  |
|                             |                      |                 |                          |            |                    |           |                     |           | P 🛃 🚯                |  |

| A a initial a second una                                                                                       | Propatti Attività Allievi/Docar                                                                                                    | nti Dosonti Aconzio Eormatiu    | Drofili Gostiona i Itanti             | Longuit                             |          |    |
|----------------------------------------------------------------------------------------------------|----------------------------------------------------------------------------------------------------|---------------------------------|---------------------------------------|-------------------------------------|----------|----|
|                                                                                                    | Alleveboool                                                                                                    | Agenzie Formativ                | Sesure Oterta                         | rodom                               |          |    |
|                                                                                                    |                                                                                                    | Docente                         |                                       |                                     |          | -  |
| rogoome e nome                                                                                                 |                                                                                                    |                                 |                                       |                                     |          |    |
| codice fiscale                                                                                                 |                                                                                                    |                                 |                                       |                                     |          |    |
| comune di nascita                                                                                              |                                                                                                    |                                 |                                       |                                     |          |    |
| data di nascita                                                                                                |                                                                                                    |                                 |                                       |                                     |          |    |
| cittadinanza                                                                                                   |                                                                                                    |                                 |                                       |                                     |          |    |
| iesso                                                                                                    |                                                                                                    |                                 |                                       |                                     |          |    |
| condizione occupazionale                                                                                       |                                                                                                    |                                 |                                       |                                     |          |    |
| itolo di studio                                                                                                |                                                                                                    |                                 |                                       |                                     |          |    |
| satita iva                                                                                                    |                                                                                                    |                                 |                                       |                                     |          |    |
| PERIOD PERIOD                                                                                                  |                                                                                                    |                                 |                                       |                                     |          |    |
|                                                                                                    | and the second second se | Residenza                       |                                       |                                     |          |    |
| sap                                                                                                    | *****                                                                                                    |                                 |                                       |                                     |          |    |
| comune                                                                                                    |                                                                                                    |                                 |                                       |                                     |          |    |
| nonzzo<br>num civico                                                                                           |                                                                                                    |                                 |                                       |                                     |          |    |
| ocalità                                                                                                    |                                                                                                    |                                 |                                       |                                     |          |    |
| lelefono                                                                                                    |                                                                                                    |                                 |                                       |                                     |          |    |
| lelefono cell.                                                                                                 |                                                                                                    |                                 |                                       |                                     |          |    |
| e-mail                                                                                                    |                                                                                                    |                                 |                                       |                                     |          |    |
|                                                                                                    |                                                                                                    | Domicilio                       |                                       |                                     |          |    |
| sap                                                                                                    | ~~~~~~                                                                                                    |                                 |                                       |                                     |          |    |
| comune                                                                                                    |                                                                                                    |                                 |                                       |                                     |          |    |
| ndinzzo                                                                                                    |                                                                                                    |                                 |                                       |                                     |          |    |
| ocalità                                                                                                    |                                                                                                    |                                 |                                       |                                     |          |    |
| lalefono                                                                                                    |                                                                                                    |                                 |                                       |                                     |          |    |
|                                                                                                    |                                                                                                    | Language and the D              | anata                                 |                                     |          | -  |
|                                                                                                    |                                                                                                    | insegnamenti dei D              | scente                                |                                     |          |    |
| codice e titolo progetto                                                                                       |                                                                                                    |                                 |                                       |                                     |          | 2  |
| codice, titolo e anno attività                                                                                 | _xxxxxxxxxxxx                                                                                                    |                                 |                                       |                                     |          | P  |
| tipo insegnamen<br>fascia                                                                                      | to docenza:<br>docenza:                                                                                                    | tipo rapporto<br>tipo contratto | tempo di incarico<br>tempo di docenza | compenso unitario<br>data di inizio | note     |    |
|                                                                                                    | *****                                                                                                    |                                 | XXXXXXXX                              | ~~~~~                               | 70000000 | P  |
|                                                                                                    |                                                                                                    |                                 |                                       |                                     |          |    |
| tico lesenoarren                                                                                               |                                                                                                    | Line reports                    | tempo di Incasion                     |                                     |          | P  |
| fascia                                                                                                    | docenza:                                                                                                    | tipo contratto                  | tempo di docenza                      | data di inizio                      | note     |    |
|                                                                                                    |                                                                                                    |                                 |                                       |                                     |          | S. |
| The second second second second second second second second second second second second second second second s |                                                                                                    |                                 |                                       |                                     |          |    |

## 19) MODIFICA DOCENTI:

con questa operazione, accedendo allo stesso percorso descritto nell'operazione 18 di ricerca docente, è possibile selezionare la matita (tasto funzione modifica) posta in corrispondenza di ciascun docente visualizzato nell'elenco esito della ricerca fatta e

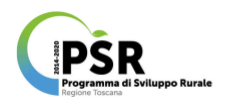

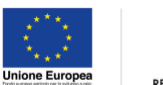

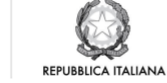

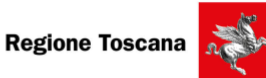

conseguentemente aggiornare l'anagrafica docente nella schermata di riepilogo con i campi modificabili.

| tri Ricerca                                                                                                    |                                                                                                    |                                                                                                    |                        |                                                                                                    |
|----------------------------------------------------------------------------------------------------|----------------------------------------------------------------------------------------------------|----------------------------------------------------------------------------------------------------|------------------------|----------------------------------------------------------------------------------------------------|
| Facela                                                                                                    |                                                                                                    |                                                                                                    |                        |                                                                                                    |
| e fiscale                                                                                                    |                                                                                                    |                                                                                                    |                        |                                                                                                    |
| ome                                                                                                    |                                                                                                    |                                                                                                    |                        |                                                                                                    |
| D                                                                                                    |                                                                                                    |                                                                                                    |                        |                                                                                                    |
| dinanza                                                                                                    | Tutte \$                                                                                                    |                                                                                                    |                        |                                                                                                    |
| 0                                                                                                    | Qualsiasi ‡                                                                                                    |                                                                                                    |                        |                                                                                                    |
| di nascita (gg/mm/aaaa)                                                                                                    |                                                                                                    |                                                                                                    |                        |                                                                                                    |
| fizione occupazionale                                                                                                    | Tutte                                                                                                    | \$                                                                                                    |                        |                                                                                                    |
| o di studio                                                                                                    | Tutti                                                                                                    | \$                                                                                                    |                        |                                                                                                    |
| insegnamento                                                                                                    | Tutti                                                                                                    | •                                                                                                    |                        |                                                                                                    |
| contratto docenza                                                                                                    | Tutti                                                                                                    | •                                                                                                    |                        |                                                                                                    |
| porto docente                                                                                                    | Tutti                                                                                                    | •                                                                                                    |                        |                                                                                                    |
| rca attività per codice                                                                                                    | Sì ¢                                                                                                    |                                                                                                    |                        |                                                                                                    |
| ce attività                                                                                                    |                                                                                                    |                                                                                                    |                        |                                                                                                    |
| Utente: Avvisi/procedur<br>Anagrafica docenti                                                                                                    | e Progetti Attività Allievi/Docenti Docenti A                                                                                                    | genzie Formative Profili Gestione Utenti Logou                                                                                                    | t Profilo Selezionato: | ××××××                                                                                                    |
|                                                                                                    | Ana                                                                                                    | grafica docenti                                                                                                    |                        |                                                                                                    |
| codice fiscale                                                                                                    | cognome e nome docente se                                                                                                    | esso nato a                                                                                                    | л                      | funzioni                                                                                                    |
|                                                                                                    |                                                                                                    |                                                                                                    |                        |                                                                                                    |
|                                                                                                    |                                                                                                    |                                                                                                    |                        | 🕹 🧈 🛃 🚯                                                                                                    |
|                                                                                                    |                                                                                                    |                                                                                                    |                        | Š 🔹 🛃 🚯                                                                                                    |
|                                                                                                    |                                                                                                    |                                                                                                    |                        | 9 🧈 🛃 🚯                                                                                                    |
|                                                                                                    |                                                                                                    |                                                                                                    |                        |                                                                                                    |
|                                                                                                    |                                                                                                    |                                                                                                    |                        | ~ 1 8                                                                                                    |
|                                                                                                    |                                                                                                    |                                                                                                    |                        | 2 1 B<br>2 1 B                                                                                                    |
|                                                                                                    |                                                                                                    |                                                                                                    |                        |                                                                                                    |
|                                                                                                    |                                                                                                    |                                                                                                    |                        |                                                                                                    |
|                                                                                                    |                                                                                                    |                                                                                                    |                        |                                                                                                    |
|                                                                                                    |                                                                                                    |                                                                                                    |                        |                                                                                                    |
|                                                                                                    |                                                                                                    |                                                                                                    |                        |                                                                                                    |
|                                                                                                    |                                                                                                    |                                                                                                    |                        |                                                                                                    |
|                                                                                                    |                                                                                                    |                                                                                                    |                        |                                                                                                    |
|                                                                                                    |                                                                                                    |                                                                                                    |                        |                                                                                                    |
|                                                                                                    |                                                                                                    |                                                                                                    |                        |                                                                                                    |
|                                                                                                    |                                                                                                    |                                                                                                    |                        |                                                                                                    |
|                                                                                                    |                                                                                                    |                                                                                                    |                        |                                                                                                    |
|                                                                                                    | 15 Attività Allev/Docenti Docenti Agenzie 1                                                                                                    | Formative Profil Logout                                                                                                    | Pofilo Selecionato:    | 2     3       2     4       2     7       2     7       2     7       2     7       2     7       2     7       2     7       2     7       2     7       2     7       2     7       2     7       2     7       2     7       2     7       3     7       4     8       2     7       4     8       2     7                                                                                                    |
| Avisiprocedure Progr                                                                                                    | 15 Attività Alliev/Docenti Docenti Agenzie F                                                                                                    | Formative Profil Logout                                                                                                    | Profilo Selezionato:   | 2     8       2     7       2     7       2     7       2     7       2     7       2     8       2     7       2     8       2     8       2     8       2     8       2     8       2     8       2     8       2     8       2     8       2     8       2     8       2     8       2     8       2     8       2     8       2     8       2     8                                                                                                    |
| Avisiprocedure Progr                                                                                                    | tš Atiktà Allev/Docenti Docenti Agenzie f                                                                                                    | Tormative Profit Logout<br>Docente                                                                                                    | Profilo Selezionato:   | → 2 B<br>→ 2 B<br>→ 2        |
| Avvisiprocedure Progr                                                                                                    | ti Atintà Aller/Docent Docent Agenzie F                                                                                                    | Formative Profit Logout                                                                                                    | Profilo Selezionato:   | <ul> <li>✓ ₹ ₿</li> <li>✓ ₹ ₿</li></ul>                                                                                                    |
| Vegeone fiscale                                                                                                    | ti Atintà Allev/Docent Docent Agenzie F                                                                                                    | Formative Profit Logout                                                                                                    | Profilo Selezionato:   | <ul> <li>✓ ₹ ₿</li> <li>✓ ₹ ₿</li></ul>                                                                                                    |
| Avvisiprocedure Progr                                                                                                    | tš Atilvičā Alilev//Docenti Docenti Agenzie J                                                                                                    | Termative Profit Logout                                                                                                    | Profilo Selecionato:   | → Z B → Z B → Z B → Z B → Z B → Z B → Z B → Z B → Z B → Z B → Z B → Z B → Z B → Z B → Z B → Z B → Z B                                                                                                    |
| tograme<br>Tronke di nascla<br>Tronke di nascla<br>Tronke di nascla<br>Tronke di nascla<br>Tronke di nascla<br>Tronke di nascla<br>Tronke di nascla<br>Tronke di nascla<br>Tronke di nascla<br>Tronke di nascla<br>Tronke di nascla<br>Tronke di nascla<br>Tessona                                                                                                    | tš Atilvičā Alliev//Docent Docenti Agenzie J                                                                                                    | Formative Profil Logout                                                                                                    | Profilo Selecionato:   | → Z B → Z B → Z B → Z B → Z B → Z B → Z B → Z B → Z B → Z B → Z B → Z B → Z B → Z B → Z B → Z B → Z B → Z B                                                                                                    |
| Vegacine<br>Tronge insuch<br>Tronge insuch<br>Tronge | ts Attività Allev/Docent Docent Agenzie F                                                                                                    | Formative Profil Logout<br>Decente                                                                                                    | Profile Selecionato:   | → Z B → Z B → Z B → Z B → Z B → Z B → Z B → Z B → Z B → Z B → Z B → Z B → Z B → Z B → Z B                                                                                                    |
| Avvisi/procedure Progr      Control of the control of the con                                                                                                    | ts Attività Alliev/Docent Docent Agenzie f                                                                                                    | Formative Profil Logout<br>Docente<br>se sono modificabili dalla fuzzone modifica individuo.<br>domente suos mensi alla docensa                                                                                                    | Profilo Selezionato:   | 2 2 B<br>2 2 B<br>2 |
| Avvisiprocedure     Progra      Avvisiprocedure     Progra      Topnome     Topnome                                                                                                    | ts Attività Alliev/Docent Docent Agenzie I<br>Le informazion ansgriffine del docent<br>Les informazion ansgriffine del docent                                          | Formative Profil Logout<br>Docents  Profil Logout  Profil Logout Profil Logout Profil Logout P |                        | 2 7 8<br>2 8<br>2 7 8<br>2 8<br>2 8<br>2 8<br>2 8<br>2 8<br>2 8<br>2 8<br>2                                                                                                    |
|                                                                                                    | ts Attività Alliev/Docent Docent Agenzie I<br>Le informazion anggrifone del docent<br>Les informazion anggrifone del docent                                            | Pormative Profit Logout<br>Docemis<br>te seno modificabil dalla futuitore modifica ndivida.<br>domenie seno minifi alla docenza                                                                                                    |                        | 2 2 B<br>2 2 B<br>2 |
|                                                                                                    | ti Atività Allev/Docenti Docenti Agenzie f                                                                                                    | Pormative Profit Logout<br>Docente<br>te sono motificabil dalla fuzzione modifica ndivida.<br>domotifica sono riferiti alla docenza.                                                                                                    | Profilo Selezionato:   | 2 Z B<br>2 Z B<br>2 |
| Avvisi/procedure Progr  roopone roopone r                                                                                                    | ts Atività Alliev/Docenti Docenti Agenzie I<br>Le informazion ansignifore del docent<br>La informazion ansignifore del docent<br>La informazion ansignifore del docent | Cernative Profil Logout  Cocents  Cocents  Residence  Residence                                                                                                    |                        | 2     1       2     1       2     1       2     1       2     1       2     1       2     1       2     1       2     1       2     1       2     1       2     1       2     1       2     1       2     1       2     1       2     1       2     1       2     1       2     1       2     1       2     1       3     2       4     1       3     2       4     1       3     2       4     1       3     2       4     1       3     2       4     1       3     3       4     1       3     4       4     1       5     3                                                                                                    |
| Avvisi/procedure Progre      Comme     Comme      Comme      Comme                                                                                                    | tti Attivittä Allievi/Docenti Docenti Agenzie f                                                                                                    | Pormative Porti Logout  Porenative Porti Logout  pocente  page opo motificati dala documa  page opo motificati dala documa  Residence                                                                                                    |                        | 2     1       2     1       2     1       2     1       2     1       2     1       2     1       2     1       2     1       2     1       2     1       2     1       2     1       2     1       2     1       2     1       2     1       2     1       2     1       2     1       2     1                                                                                                          |
|                                                                                                    | Its Attività Alliev/Docenti Docenti Agenzie f                                                                                                    | Pormative Profil Logout  Porone to Shahi dala Success  Periore modifica net vice.  Residence                                                                                                    |                        | 2 2 8<br>2 7 8<br>2 8<br>2 8<br>2 8<br>2 8<br>2 8<br>2 8<br>2 8<br>2                                                                                                    |
| Avvisilprocedure     Progr      Avvisilprocedure     Progr      Avvisilprocedure     Avvisilprocedure                                                                                                    | tš Atiktā Alilev/Docenti Docenti Agenzie i<br>Le infirmazion anagotote del docenti                                                                                     | Porfii Logout  Porente  Porfii Logout  Porente  Porfii Logout  Porfii Logout Porfii Logout Porfii Logout Por   |                        | <ul> <li>2</li> <li>2</li> <li>3</li> <li>4</li> <li>3</li> <li>4</li> <li>4</li> <li>4</li> <li>4</li> <li>4</li> <li>5</li> <li>4</li> <li>6</li> <li>4</li> <li>6</li> <li>4</li> <li>7</li> <li>8</li> <li>4</li> <li>8</li> <li>4</li> <li>8</li> <li>4</li> <li>8</li> <li>4</li> <li>8</li> <li>4</li> <li>8</li> <li>4</li> <li>8</li> <li>4</li> <li>8</li> <li>4</li> <li>8</li> <li>4</li> <li>8</li> <li>4</li> <li>8</li> <li>4</li> <li>8</li> <li>4</li> <li>8</li> <li>4</li> <li>8</li> <li>9</li> <li>4</li> <li>8</li> <li>9</li> <li>4</li> <li>9</li> <li>4</li> <li>9</li> <li>4</li> <li>9</li> <li>4</li> <li>9</li> <li>4</li> <li>9</li> <li>10</li> <li>10</li></ul>                                                                                                    |
| Avvisignocedure     Progr      Coponio     Coponio     Coponi                                                                                                    | ti Atività Allevi/Docent Docent Agenzie f                                                                                                    | Formative Profit Logout  Formative Profit Logout  Docente  a poro montficialit daris furzione montficia naividua.  Residence  e diverso da Residence)                                                                                                    |                        | 2       1         2       1         2       1         2       1         2       1         2       1         2       1         2       1         2       1         2       1         2       1         2       1         2       1         2       1         2       1         2       1         2       1         2       1         2       1                                                                                                            |

Immettendo nuovi dati e selezionando la funziona modifica, si salvano le variazioni effettuate senza ottenere nessun messaggio di conferma.

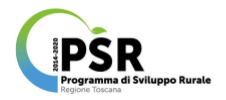

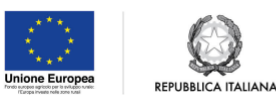

Operazioni dal Menù Agenzie Formative

### 20) RICERCA AGENZIE FORMATIVE:

con questa operazione accedendo al menù Agenzie Formative è possibile impostare uno o più parametri di ricerca inserendoli negli appositi campi di compilazione al fine di effettuare una ricerca più mirata e specifica oppure una ricerca più generica, che come esito darà un'unica agenzia o un elenco composto da tutte le agenzie censite rispondenti ai parametri impostati. Nell'elenco risultante in corrispondenza di ciascuna agenzia sarà visibile la lente (tasto funzione di dettaglio) che se selezionata darà accesso alla scheda contenente i dati di dettaglio dell'agenzia ulteriormente interrogabili fino alla scheda di dettaglio della sede accessibile con la selezione della lente (tasto funzione di dettaglio) presente nel prospetto sedi. Ciascuna AF può visualizzare esclusivamente le informazioni e le procedure di propria competenza.

| Utente:             | Avvisi/procedure Progetti Atti                   | /ità Allievi/Docenti Docenti | Agenzie Formative Profili         | Gestione Utenti Logout | Profilo Selezionato: |                         |
|---------------------|--------------------------------------------------|------------------------------|-----------------------------------|------------------------|----------------------|-------------------------|
|                     |                                                  |                              |                                   |                        | <u>XXXXXXX</u>       | <u> </u>                |
| Gestione            | Agenzie Formative                                |                              |                                   |                        |                      |                         |
| additione           |                                                  |                              |                                   |                        |                      |                         |
| Home Agenzie        | Parametri di ricerca                             |                              |                                   |                        |                      |                         |
| Formative           |                                                  |                              |                                   |                        |                      |                         |
| Inserimento         | Denominazione                                    |                              |                                   |                        |                      |                         |
| Agenzia Formativa   | Codice Fiscale                                   |                              |                                   |                        |                      |                         |
|                     | Partita IVA                                      |                              |                                   |                        |                      |                         |
|                     | Codice accreditamento                            |                              |                                   |                        |                      |                         |
|                     |                                                  |                              |                                   |                        |                      |                         |
|                     | Tipo ente                                        | Tutti                        |                                   |                        |                      | ¢                       |
|                     | Provincia                                        | Tutti                        | \$                                |                        |                      |                         |
|                     | Comune                                           | Tutti                        |                                   | 0                      |                      |                         |
|                     |                                                  |                              |                                   |                        |                      |                         |
|                     |                                                  |                              | Ricer                             | a Annulla              |                      |                         |
|                     |                                                  |                              |                                   |                        |                      |                         |
|                     | Annual Records                                   |                              |                                   |                        |                      |                         |
|                     | Agenzie Formative<br>Cordice Fiscale Partita iva | Denominazione                |                                   | Comune                 | Provincia            | Codice                  |
|                     |                                                  |                              |                                   |                        |                      | Accreditamento          |
|                     |                                                  |                              |                                   |                        |                      |                         |
|                     |                                                  |                              |                                   |                        |                      |                         |
|                     |                                                  |                              |                                   |                        |                      |                         |
|                     |                                                  |                              |                                   |                        |                      |                         |
|                     |                                                  |                              |                                   |                        |                      | 555555 <mark>nam</mark> |
|                     |                                                  |                              |                                   |                        |                      |                         |
|                     |                                                  |                              |                                   |                        |                      | XXXXX 🗗 🖉               |
|                     |                                                  |                              |                                   |                        |                      |                         |
|                     |                                                  |                              |                                   |                        |                      |                         |
|                     |                                                  |                              |                                   |                        |                      | 4                       |
|                     |                                                  |                              |                                   |                        |                      |                         |
|                     |                                                  |                              |                                   |                        |                      |                         |
| Utente:             | Avvisi/procedure Progetti Atti                   | vità Allievi/Docenti Docenti | Agenzie Formative Profili         | ogout                  | Profilo Selezionato: | ~~~~~~~~~               |
|                     |                                                  |                              |                                   |                        |                      |                         |
| +GESTIONE           | Agenzie Formative (Dettaglio)                    |                              |                                   |                        |                      |                         |
|                     |                                                  |                              |                                   |                        |                      |                         |
| - DETTAGLIO AGENZIA | Dati Agenzia Formativa                           |                              |                                   |                        |                      |                         |
|                     | Codice Agenzia Formativa                         |                              |                                   |                        |                      |                         |
|                     | Tipo ente                                        |                              |                                   |                        |                      |                         |
|                     | Denominazione<br>Partita I V A/Cordina Eiecale   |                              |                                   |                        |                      |                         |
|                     | Pubblico                                         |                              |                                   |                        |                      |                         |
|                     | Ente a scopo di lucro                            |                              |                                   |                        |                      |                         |
|                     | E-mail                                           |                              |                                   |                        |                      |                         |
|                     | Sito web                                         |                              |                                   |                        |                      |                         |
|                     | Ha un utente per il sistema                      |                              |                                   |                        |                      |                         |
|                     | Accreditato                                      |                              |                                   |                        |                      |                         |
|                     | Codice accreditamento                            |                              |                                   |                        |                      |                         |
|                     | Codice ateco                                     |                              |                                   |                        |                      |                         |
|                     | INDIC                                            |                              |                                   |                        |                      |                         |
|                     |                                                  |                              |                                   |                        |                      |                         |
|                     | Sedi                                             |                              |                                   |                        |                      |                         |
|                     | Tipo sede Denominazione                          |                              | L                                 | ocalità                | Indirizzo            | Tel./Cell.              |
|                     |                                                  |                              |                                   |                        |                      | XXXX ( )                |
|                     |                                                  |                              |                                   |                        |                      |                         |
|                     |                                                  |                              |                                   |                        |                      |                         |
|                     |                                                  |                              |                                   |                        |                      |                         |
|                     |                                                  |                              |                                   |                        |                      | <b>↓</b>                |
|                     |                                                  |                              |                                   |                        |                      |                         |
|                     | liv 2) Assiei/moverture Departit                 | think Allien/Decenti Decent  | Agenzie Formative Destil          | onout                  | Profilo Selezionato: |                         |
|                     | ringeli /                                        |                              | - genare - en dance - riedill - I |                        |                      | OLA E ASS. TEC \$       |
| OFFICIAL            | Enti (Dettaglio sedie)                           |                              |                                   |                        |                      |                         |
| *GESTIONE           |                                                  |                              |                                   |                        |                      |                         |
| - DETTAGLIO AGENZIA | Dettaglio Sede                                   |                              |                                   |                        |                      |                         |
| FORMATIVA           |                                                  |                              |                                   |                        |                      | XXX                     |
|                     | = XXXXXXX                                        |                              |                                   |                        |                      | 332 II.                 |
|                     |                                                  |                              |                                   |                        |                      | ~~~ II.                 |
|                     |                                                  |                              |                                   |                        |                      |                         |
|                     |                                                  |                              |                                   |                        |                      | 568 👘                   |
|                     |                                                  |                              |                                   |                        |                      | 566 II.                 |
|                     |                                                  |                              |                                   |                        |                      | $\sim \sim \sim$        |
|                     |                                                  |                              |                                   |                        |                      | 200                     |
|                     |                                                  |                              |                                   |                        |                      |                         |